# Space Modeler User Guide Labelling a space model

June 1, 2022

#### Workflow

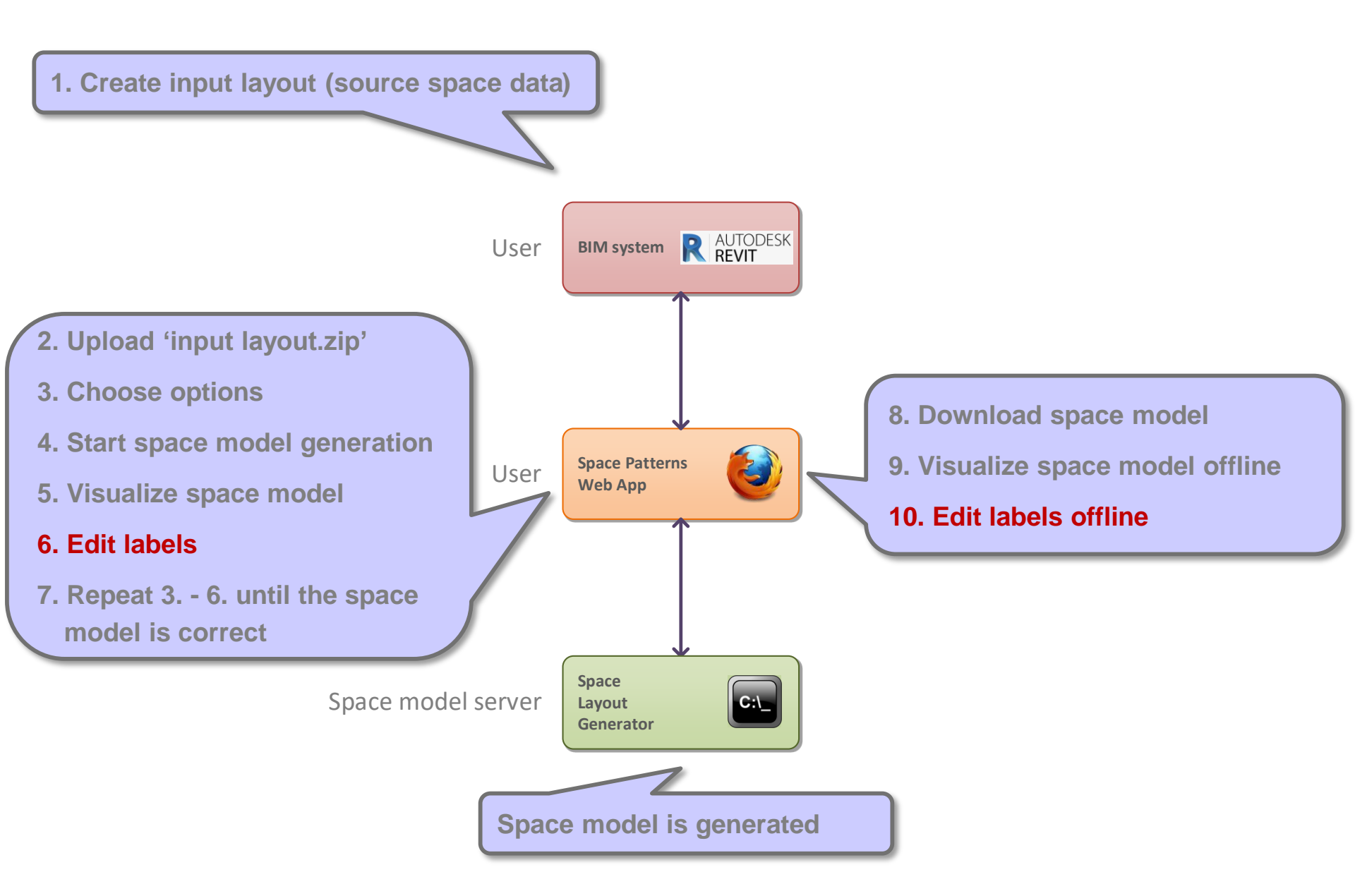

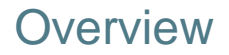

**Label hierarchies** 

Labeling functions

Labeling guidelines

Summary

#### Overview

#### Label hierarchies

- Space ontologies
- 'Space layout' class hierarchy
- Default ontologies
- Browse class hierarchies (optional)

Labeling functions

Labeling guidelines

Summary

#### Space ontologies

Each space or space element in a layout has multiple labels

- Space: 'LivingRoom', 'DiningRoom', 'Hallway', ...
- Space element: 'Door', 'UnitDoor', 'VisibleLightTransmissionSE', ...

Labels reference classes in multiple, linked space ontologies\*:

- Space layout' ontology
   Generic classes for spaces and space elements
- Element and Function ontologies
   Specific classes for spaces and space elements
   Reuse classes in 'Space layout' ontology
- → Class hierarchies

Model generalization relationships between classes in an ontology

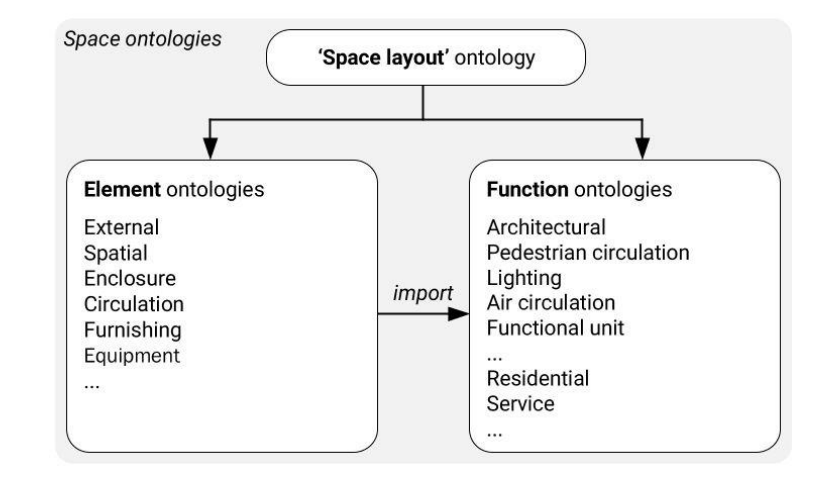

**\*Ontology**: 'a representation, formal naming and definition of the categories, properties and relations between the concepts, data and entities that substantiate one, many, or all domains of discourse.'

https://en.wikipedia.org/wiki/Ontology\_(information\_science)

Space Modeler User Guide – Labeling a space model

#### Overview

#### Label hierarchies

- Space ontologies
- 'Space layout' class hierarchy
- Default ontologies
- Browse class hierarchies (optional)

Labeling functions

Labeling guidelines

## 'Space layout' class hierarchy

http://spacepatterns.com/ontologies/space\_model\_002/common/space\_layout.owl

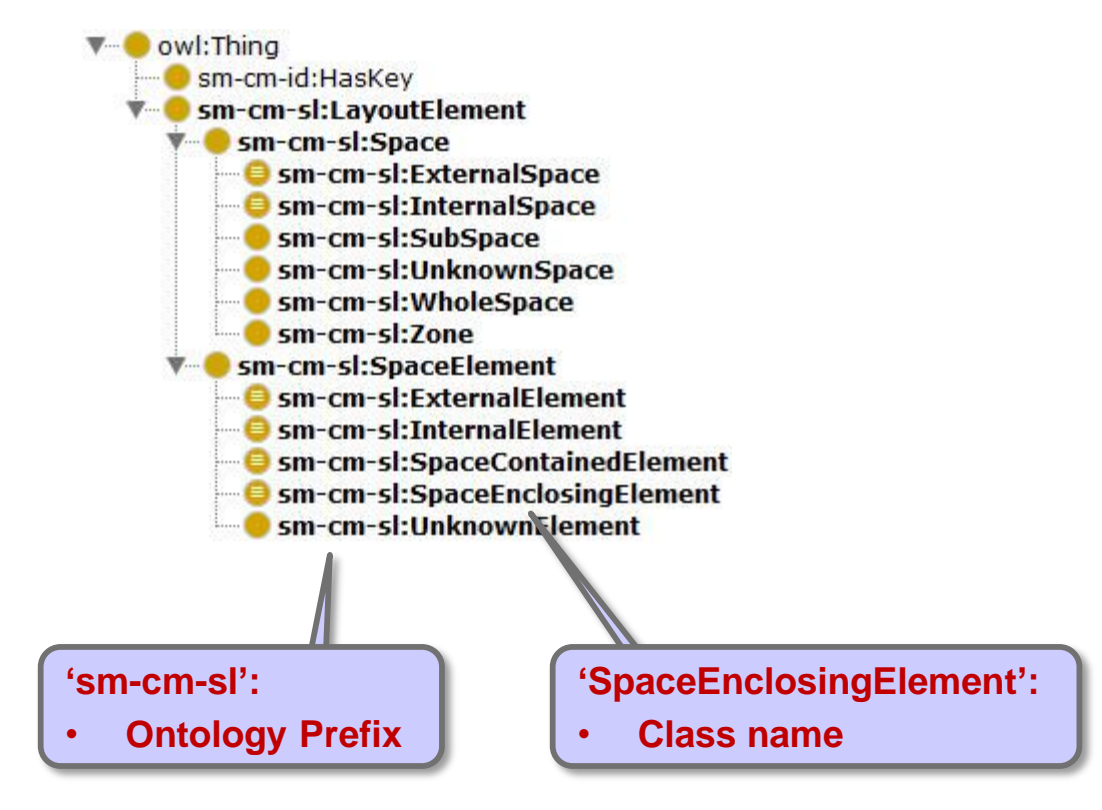

#### Overview

#### Label hierarchies

- Space ontologies
- 'Space layout' class hierarchy
- Default ontologies
- Browse class hierarchies (optional)

Labeling functions

Labeling guidelines

Summary

#### Default space ontologies

- Space ontologies are encoded in the Web Ontology Language (OWL)
- Residential spaces and their related spaces are included by default
- Additional space ontologies may be included (e.g. for office spaces)

| Space layout         | http://spacepatterns.com/ontologies/space_model_002/common/space_layout.owl                |
|----------------------|--------------------------------------------------------------------------------------------|
| External space       | http://spacepatterns.com/ontologies/space_model_002/common/space_external_classes.owl      |
| Residential spaces   | http://spacepatterns.com/ontologies/space_model_002/common/space_residential_classes.owl   |
| Circulation spaces   | http://spacepatterns.com/ontologies/space_model_002/common/space_circulation_classes.owl   |
| Service spaces       | http://spacepatterns.com/ontologies/space_model_002/common/space_service_classes.owl       |
| Enclosure elements   | http://spacepatterns.com/ontologies/space_model_002/common/enclosure_element_classes.owl   |
| Circulation elements | http://spacepatterns.com/ontologies/space_model_002/common/circulation_element_classes.owl |
| Furnishing elements  | http://spacepatterns.com/ontologies/space_model_002/common/furnishing_element_classes.owl  |
| Equipment elements   | http://spacepatterns.com/ontologies/space_model_002/common/equipment_element_classes.owl   |
| Architectural        | http://spacepatterns.com/ontologies/space_model_002/view/architectural.owl                 |
| People circulation   | http://spacepatterns.com/ontologies/space_model_002/view/people_circulation.owl            |
| Functional unit      | http://spacepatterns.com/ontologies/space_model_002/view/functional_unit.owl               |
| Lighting             | http://spacepatterns.com/ontologies/space_model_002/view/lighting.owl                      |
| Air circulation      | http://spacepatterns.com/ontologies/space_model_002/view/air_circulation.owl               |

#### Default space ontologies classes http://spacepatterns.com/ontologies/space\_model\_002/\_space\_ontologies\_classes.txt

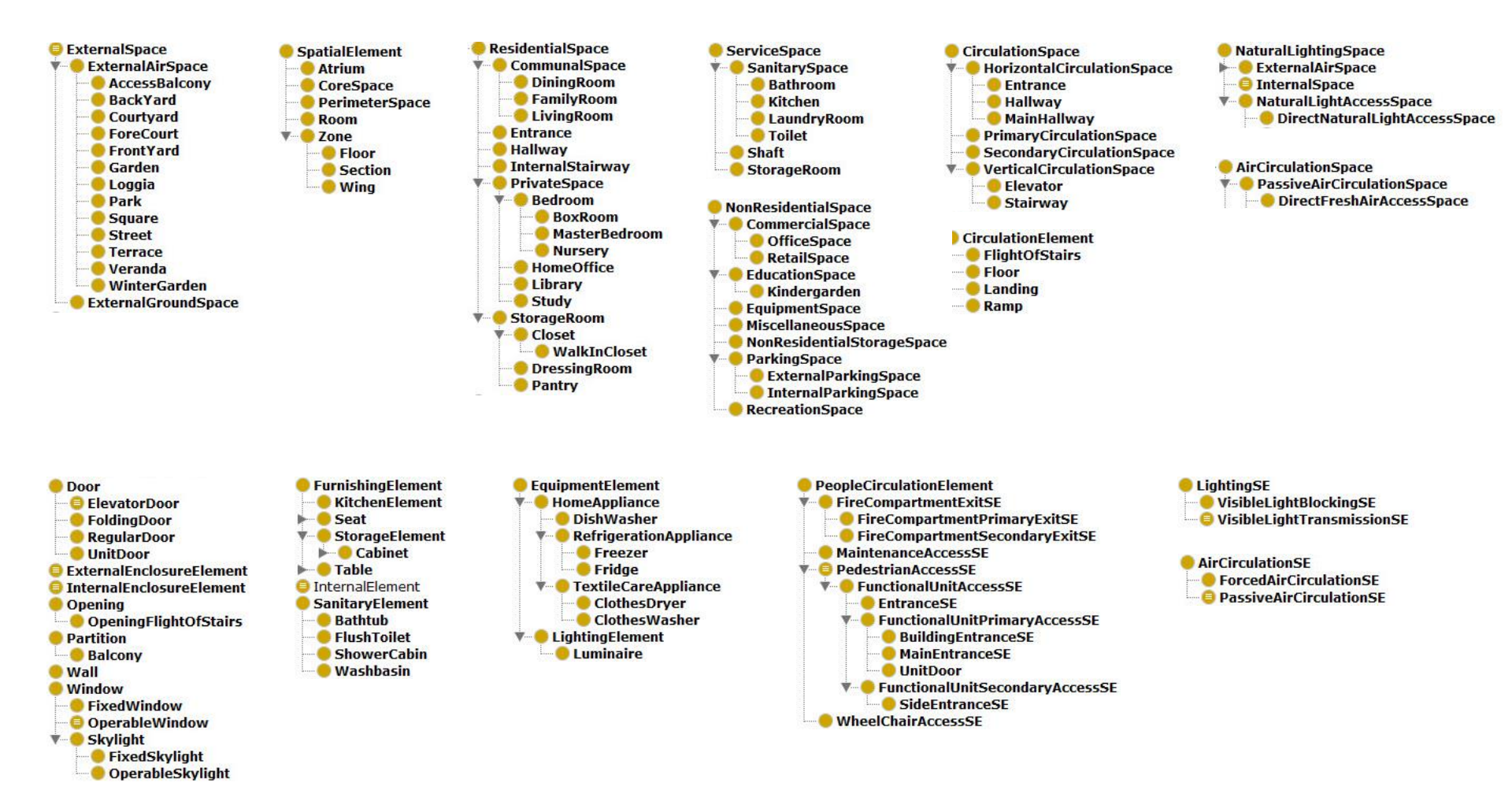

Specific classes are relevant for labeling:

- 'LivingRoom' is a specific class
- 'CommunalSpace' is a generic class

#### Overview

#### Label hierarchies

- Space ontologies
- 'Space layout' class hierarchy
- Default ontologies
- Browse class hierarchies (optional)

Labeling functions

Labeling guidelines

Summary

![](_page_11_Picture_1.jpeg)

| 🔏 untitled-ontology-223 (http://www | .semanticweb.or | rg/georg/ontologies/2021/3/untitled-ontology-223) : [http://www.semanticweb.org/georg/ontologies/2021/3/untitled-ontology-223] |          |
|-------------------------------------|-----------------|----------------------------------------------------------------------------------------------------|----------|
| File Edit View Reasoner Tools       | Refactor W      | Vindow Help                                                                                                    |          |
| New                                 | Ctrl-N          | cweb.org/georg/ontologies/2021/3/untitled-ontology-223)                                                                        | ▼ Search |
|                                     |                 | Tividual Hierarchy Tab × DL Query ×                                                                                            |          |
| Open from URL                       | Ctrl+Shift-O    |                                                                                                    |          |
|                                     | 21              | rg/ontologies/2021/3/untitled-ontology-223                                                                                     |          |
| Save                                | Ctrl-S          | georg/ontologies/2021/3/untitled-ontology-223/1.0.0                                                                            |          |
| Save as<br>Gather ontologies        | Ctrl+Shift-S    |                                                                                                    |          |
| Export inferred axioms as ontology. |                 |                                                                                                    |          |
| Reload                              | Ctrl+Shift-R    |                                                                                                    |          |
| Edit active ontology catalog        | Ctrl-L          |                                                                                                    |          |
| Edit ontology catalog file          |                 |                                                                                                    |          |
| Loaded ontology sources             |                 |                                                                                                    |          |
| Check for plugins                   |                 |                                                                                                    |          |
| Close window                        | Ctrl-W          |                                                                                                    |          |
| Preferences                         |                 |                                                                                                    |          |
| Exit                                |                 |                                                                                                    |          |
|                                     |                 |                                                                                                    |          |
|                                     |                 |                                                                                                    |          |

| Ontology imports | Ontology Prefixes | General class axioms |
|------------------|-------------------|----------------------|

Imported ontologies:

Direct Imports 🕒

Indirect Imports

To use the reasoner click Reasoner > Start reasoner V Show Inferences

| ontitled-ontology-223 (http://www.semanticweb.org/georg/ontologies/2021/3/untitled-ontolog    | gy-223) : [http://www.semanticweb.org/georg/ontologies/2021/3/untitled-ontology-223]                                                                                                    | – 🗆 X            |
|-----------------------------------------------------------------------------------------------|----------------------------------------------------------------------------------------------------|------------------|
| File Edit View Reasoner Tools Refactor Window Help                                            |                                                                                                    |                  |
| untitled-ontology-223 (http://www.semanticweb.org/georg/ontologies/2021/3/untitle             | id-ontology-223)                                                                                                    | ▼ Search         |
| Active Ontology × Entities × Individuals by class × Individual Hierarchy Tab × DL Query ×     |                                                                                                    |                  |
| Ontology header:                                                                              |                                                                                                    |                  |
| Ontology IRI http://www.semanticweb.org/georg/ontologies/2021/3/untitled-ontology-22          | 23                                                                                                    |                  |
| Ontology Version IRI e.g. http://www.semanticweb.org/georg/ontologies/2021/3/untitled-ontolog | Enter link to ontology:                                                                                                    |                  |
| Annotations 🕒                                                                                 | http://spacepatterns.com/ontologies/space_model_002/common/space                                                                                                    | <u>ayout.owl</u> |
|                                                                                               | Enter or select a URI X<br>http://spacepatterns.com/ontologies/space_model/common/space_layout.owl                                                                                                    |                  |
|                                                                                               | Bookmaked URIs       Image: Comparison of the comparison of the comparison of th |                  |
|                                                                                               |                                                                                                    |                  |
| Ontology imports Ontology Prefives General class aviants                                      | OK Cancel                                                                                                    |                  |
| Imported ontologies                                                                           |                                                                                                    |                  |
|                                                                                               |                                                                                                    |                  |
| Direct imports                                                                                |                                                                                                    |                  |
| Indirect Imports                                                                              |                                                                                                    |                  |
|                                                                                               |                                                                                                    |                  |
|                                                                                               |                                                                                                    |                  |
|                                                                                               |                                                                                                    |                  |
|                                                                                               |                                                                                                    |                  |
|                                                                                               |                                                                                                    |                  |
|                                                                                               |                                                                                                    |                  |
|                                                                                               |                                                                                                    |                  |
|                                                                                               |                                                                                                    |                  |

| 🝕 space_layout (http://spacepatterns.com/ontologies/space_model/common/space_layout.owl) : [http://spacepatterns.com/ontologies/space_model/common/space_layout.owl] | - 🗆 X    |
|----------------------------------------------------------------------------------------------------|----------|
| File Edit View Reasoner Tools Refactor Window Help                                                                                                    |          |
| space launch (http://spacepatterns.com/ontologies/space_model/common/space_layout.owl)                                                                               | ▼ Search |
| Active Ontology × Entities × It lividuals by class × DL Query × Individual Hierarchy Tab ×                                                                           |          |
| Ontology header                                                                                                    | 2188     |
| Ontology IRI http://spacepatterns.com/ontologies/space_model/common/space_layout.owl                                                                                 |          |
| Ontology Version IRI e.g. http://spacepatterns.com/ontologies/space_model/common/space_layout.owl/1.0.0                                                              |          |
|                                                                                                    |          |
| Annotations 🕀                                                                                                    |          |

| Ontology imports Ontology Prefixes General class axioms                                                                                                    |   |
|----------------------------------------------------------------------------------------------------|---|
| Imported ontologies:                                                                                                    |   |
| Direct Imports ()<br><http: common="" id_label.owl="" ontologies="" space_model="" spacepatterns.com=""><br/>id_label</http:>                                                               | 8 |
| Ontology IRI: <http: common="" id_label.owl="" ontologies="" space_model="" spacepatterns.com=""><br/>Location: http://spacepatterns.com/ontologies/space_model/common/id_label.owl</http:> |   |

Indirect Imports

To use the reasoner click Reasoner > Start reasoner V Show Inferences

| The List for Large Table Alarbe Window Height                                                                                                    | space_layout (http://spacep                                                                                                    | atterns.com/ontologies/space_model/common/space_l                                                                                                    | ayout.owl) : [http://spacepatte | erns.com/ontologies/space_model/common/space_layout.owl]                                                                                                    | – 🗆 X    |
|----------------------------------------------------------------------------------------------------|----------------------------------------------------------------------------------------------------|----------------------------------------------------------------------------------------------------|---------------------------------|----------------------------------------------------------------------------------------------------|----------|
| Note: The second decide second decide sec | File Edit View Reasoner                                                                                                    | Tools Refactor Window Help                                                                                                    |                                 |                                                                                                    |          |
| Returner   Returner   Returner   Returner   Returner   Returner   Returner   Returner   Returner   Returner   Returner   Returner   Returner   Returner   Returner   Returner   Returner   Returner   Returner   Returner Returner <th>S space lawout (but</th> <th>pacepatterns.com/ontologies/space_model/commo</th> <th>n/space_layout.owl)</th> <th></th> <th>▼ Search</th>                                                                                                    | S space lawout (but                                                                                                    | pacepatterns.com/ontologies/space_model/commo                                                                                                    | n/space_layout.owl)             |                                                                                                    | ▼ Search |
| Cardward Part Part Part Part Part Part Part Part                                                                                                    | Active Ontology × Entities ×                                                                                                    | Ir lividuals by class × DL Query × Individual Hierar                                                                                                    | rchy Tab ×                      |                                                                                                    |          |
| Call Barry       Call Barry    Class hierarchy shows generalization relationships between classes, for example: So are siderarline and shows So are siderarline and shows So are siderarli                                                                                                    | Class hierarchy                                                                                                    | .ierred)                                                                                                    |                                 |                                                                                                    |          |
| And the state of the state of the state o | Class hierarchy:                                                                                                    |                                                                                                    | 21888                           |                                                                                                    |          |
| <ul> <li>Class hierarchy shows generalization relationships between classes, for example:</li> <li>Space' is a super-class (or parent class) of 'ExternalSpace'</li> <li>'ExternalSpace' is a sub-class (or child class) of 'Space' is a sub-class (or child class) of 'Space'</li> </ul>                                                                                                    |                                                                                                    |                                                                                                    | Asserted 🔻                      |                                                                                                    |          |
| Individuals by type Annotation property hierarchy Datatypes                                                                                                    | www.smcm.edi/HasKey     sm-cm-sl:Layout     sm-cm-sl:Layout     sm-cm-sl:Space     sm-cm-sl:Maxee     sm-cm-sl:Maxee     s | Element<br>se<br>xternalSpace<br>nuknownSpace<br>vholeSpace<br>one<br>czElement<br>xternalElement<br>nternalElement<br>paceContainedElement<br>paceInclosingElement<br>inknownElement |                                 | Class hierarchy shows generalization relationships<br>between classes, for example:<br>• 'Space' is a super-class (or parent class) of<br>'ExternalSpace'<br>• 'ExternalSpace' is a sub-class (or child class) of<br>'Space' |          |
| Obi-t-mark binnets                                                                                                    | Individuals by type                                                                                                    | Annotation property hierarchy                                                                                                    | Datatypes                       |                                                                                                    |          |
| User property merarchy Data property merarchy                                                                                                    | Object property hierarchy                                                                                                    | Data property hierarchy                                                                                                    |                                 |                                                                                                    |          |

#### Overview

Label hierarchies

### Labeling functions

- Show
- Format
- Find
- Replace

Labeling guidelines

Summary

### Show labels > Spaces

![](_page_17_Figure_1.jpeg)

#### Spaces

- Subspaces
- Space elements

### Show labels > Spaces

![](_page_18_Figure_1.jpeg)

#### Show objects

- Spaces
- Subspaces
- Space elements

![](_page_18_Picture_6.jpeg)

#### Show labels > Subspaces

![](_page_19_Figure_1.jpeg)

#### Show labels > Subspaces

![](_page_20_Figure_1.jpeg)

#### Show labels > Space elements

![](_page_21_Figure_1.jpeg)

![](_page_21_Figure_2.jpeg)

- Subspaces
- Space elements

#### Show labels > Space elements

![](_page_22_Figure_1.jpeg)

# Show objects Spaces

- Subspaces
- Space elements

![](_page_22_Picture_5.jpeg)

#### Show labels > Selected object only

![](_page_23_Figure_1.jpeg)

O All labels

Acronyms

O Full label names

#### Show objects

Spaces

Subspaces

Space elements

#### Show labels > All object occurrences

![](_page_24_Figure_1.jpeg)

- O Matching labels O All labels
- Acronyms
- O Full label names

#### Show objects

- Spaces
- Subspaces
- Space elements

#### Overview

Label hierarchies

#### Labeling functions

- Show
- Format
- Find
- Replace

Labeling guidelines

Summary

#### Format > Primary class labels

| Find                         |             | «   |
|------------------------------|-------------|-----|
| Type class                   |             |     |
| Replace                      |             |     |
| Type class                   |             |     |
|                              |             |     |
| < Find >                     | Replace     |     |
| Find All                     | Replace All |     |
| Reset                        |             |     |
| ⊬ -× + +                     | A A - +     |     |
| View                         | More        |     |
| Show labels                  |             |     |
| □ Spaces                     |             |     |
| Subspaces                    |             |     |
| Space elements               |             |     |
| O Selected object only       |             |     |
| All object occurrences       | 50          |     |
| Format labels                |             |     |
| Primary class labels         |             |     |
| O T TITTICI Y 01000, Tag 100 |             |     |
| O Matching labels            |             |     |
| O All labels                 |             |     |
| Acronyms                     |             | 0 1 |
| O Full label names           |             | -   |
| Show objects                 |             |     |
|                              |             |     |

- Spaces
- Subspaces
- Space elements

Primary class label:

Bedroom

#### All labels:

InternalSpace, WholeSpace,
 Bedroom, PrivateSpace,
 ResidentialUnitSpace-Res,
 FunctionalUnitSpace

Architectural, Space function

## Format > Matching labels

| Find                   |             |   |   |       |    |
|------------------------|-------------|---|---|-------|----|
| PrivateSpace (Priv) ×  |             |   |   |       |    |
|                        |             |   |   |       |    |
| Replace                |             |   |   |       |    |
| Type class             |             |   |   |       |    |
|                        |             |   |   |       |    |
| to teach to            | Destau      |   |   |       |    |
| < Piliti >             | Replace     |   |   |       |    |
| Find All               | Replace All |   |   |       |    |
| Dosot                  |             |   |   |       |    |
| Neder                  |             |   |   |       |    |
| ⊬ → ↔ →                | A A - +     |   |   |       |    |
|                        |             |   |   |       |    |
| View                   | More        |   |   |       |    |
| Show labels            |             |   |   |       |    |
| □ Spaces               |             |   |   |       |    |
| Subspaces              |             |   |   |       |    |
| Space elements         |             |   |   |       |    |
|                        |             |   |   |       |    |
| All object occurrence  | 95          |   |   |       |    |
|                        |             |   |   |       |    |
| Format labels          |             |   |   |       |    |
| O Primary class labels |             |   |   |       |    |
| O Primany class Tag Is | hole        |   |   |       |    |
| Matching labels        |             |   |   |       |    |
|                        |             |   |   |       |    |
| Acronyms               |             |   |   |       |    |
| O Full label names     |             | 0 | 2 | 5 Arc | ch |
|                        |             |   |   |       |    |
| Show objects           |             |   |   |       |    |

#### Spaces

- Subspaces
- Space elements

![](_page_27_Figure_5.jpeg)

#### Format > All labels

![](_page_28_Figure_1.jpeg)

- Subspaces
- Space elements

 $\mathbf{E}$ 

#### Format > Acronyms

![](_page_29_Figure_1.jpeg)

#### Spaces

- Subspaces
- Space elements

![](_page_29_Picture_5.jpeg)

#### Format > Full label names

![](_page_30_Figure_1.jpeg)

Space elements

E

#### Overview

Label hierarchies

#### Labeling functions

- Show
- Format
- Find
- Replace

Labeling guidelines

Summary

#### Find > 'Bedroom' > Find

![](_page_32_Figure_1.jpeg)

# Next (>)

![](_page_33_Figure_1.jpeg)

# Previous (<)

![](_page_34_Figure_1.jpeg)

### Find All

![](_page_35_Figure_1.jpeg)
### Reset

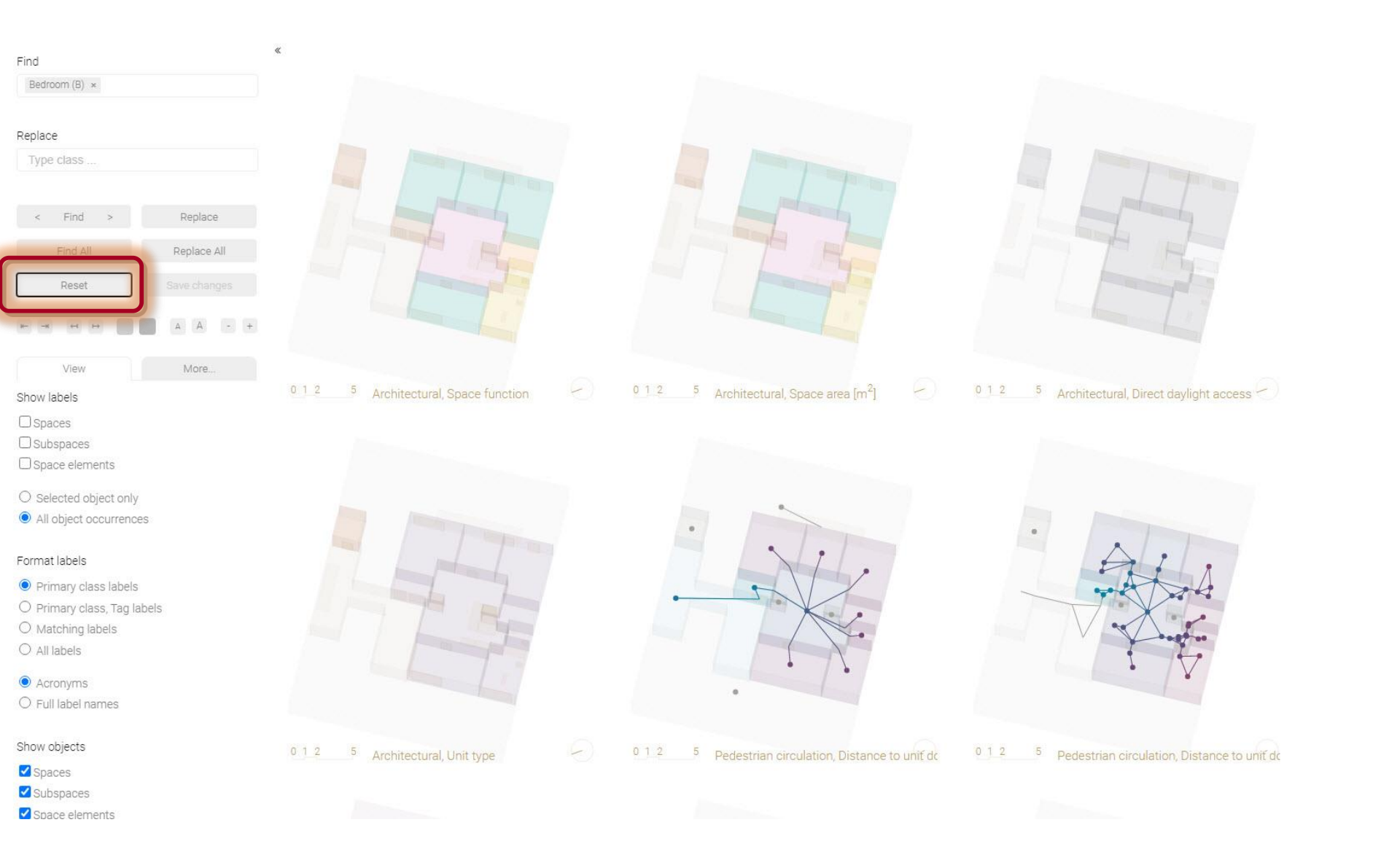

### Find > 'Bathroom' (leaf class label) > Find All

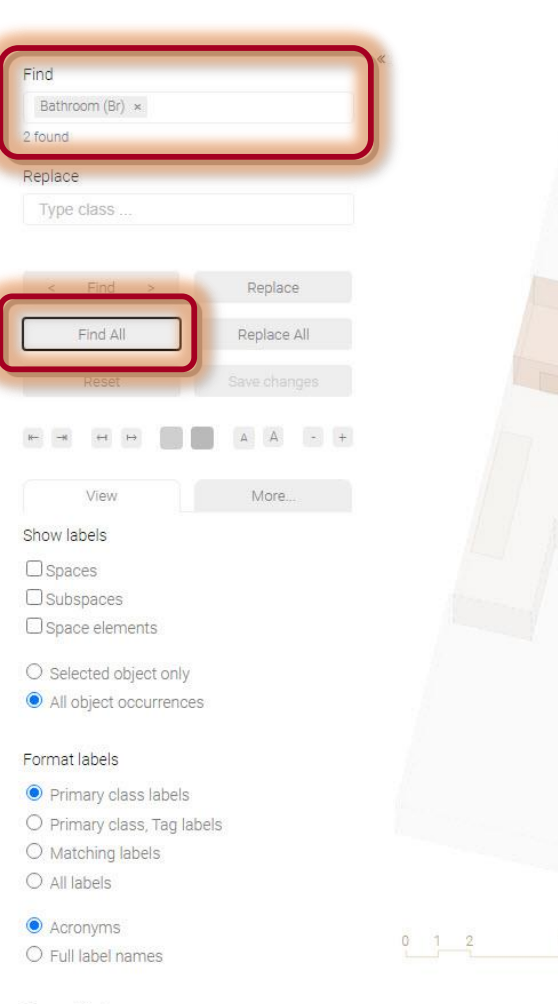

#### Show objects

- Spaces
- Subspaces
- Space elements

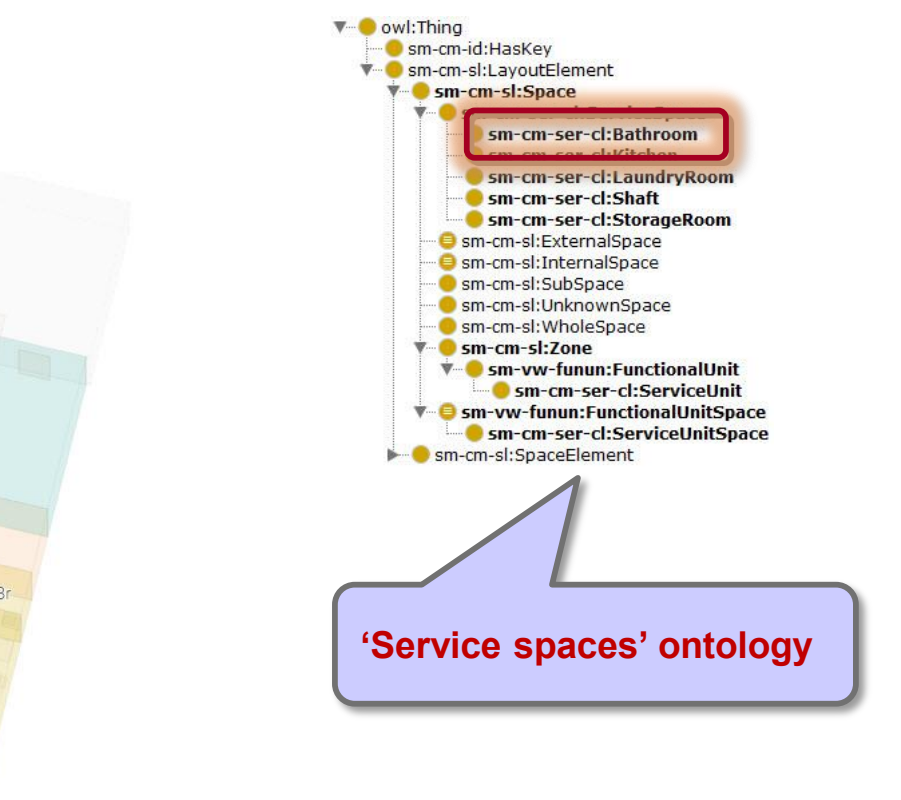

Br

Architectural, Space function

### Find > 'ServiceSpace' (super-class label) > Find All

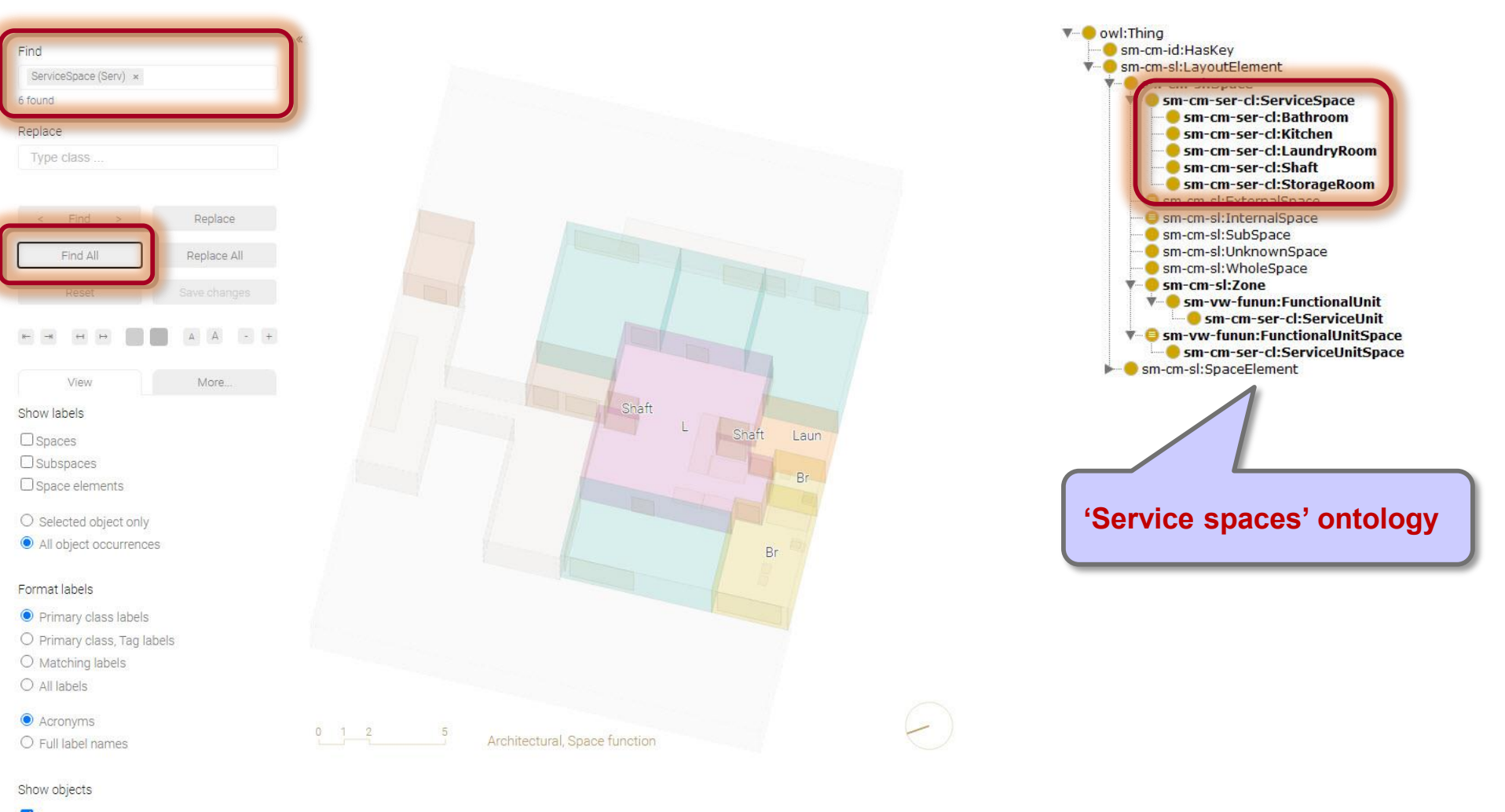

- Spaces
- Subspaces
- Space elements

### Find > 'InternalSpace' (label in another ontology) > Find All

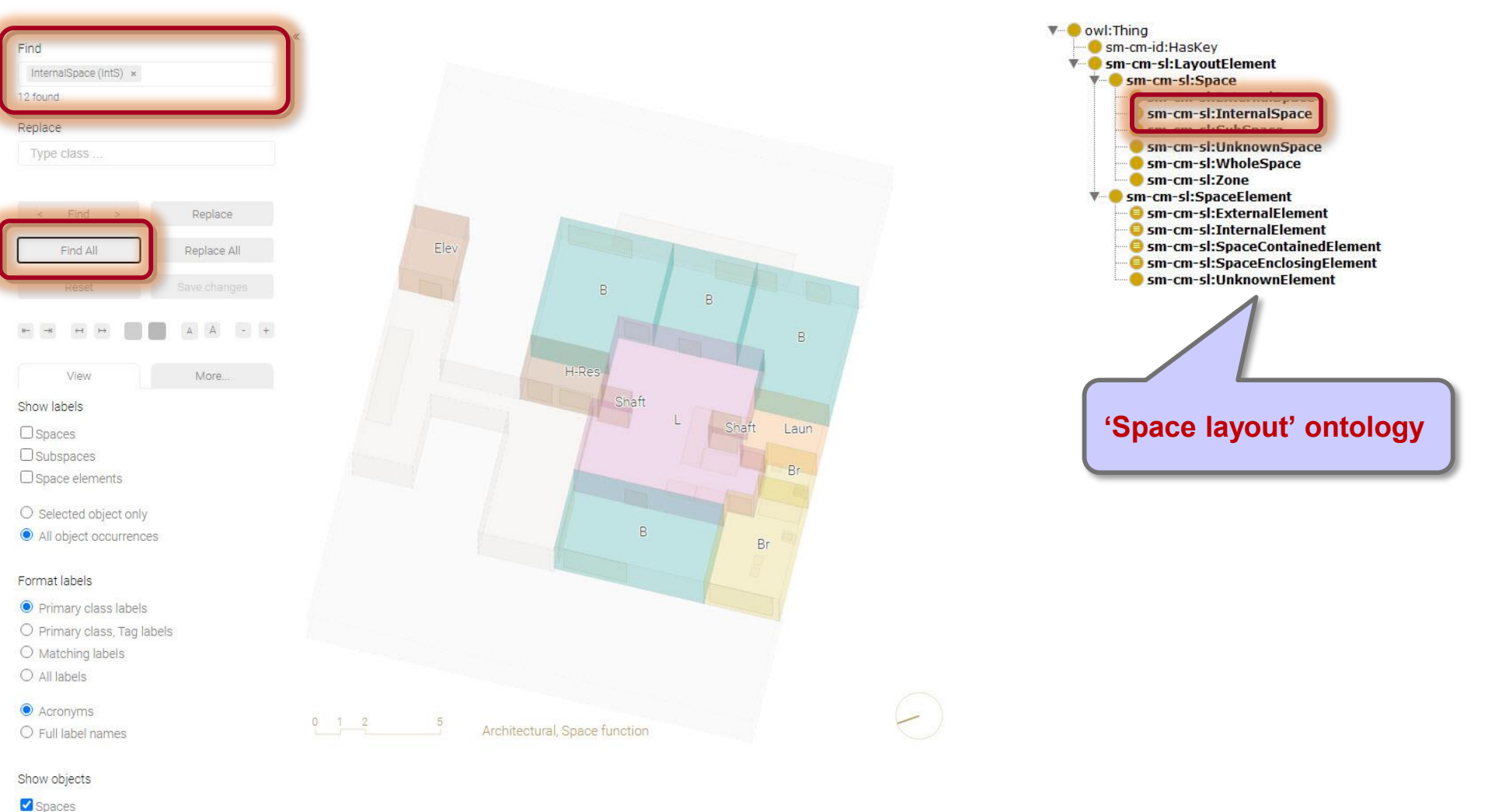

- Subspaces
- Space elements

### Find > 'Door' (single label) > Find All

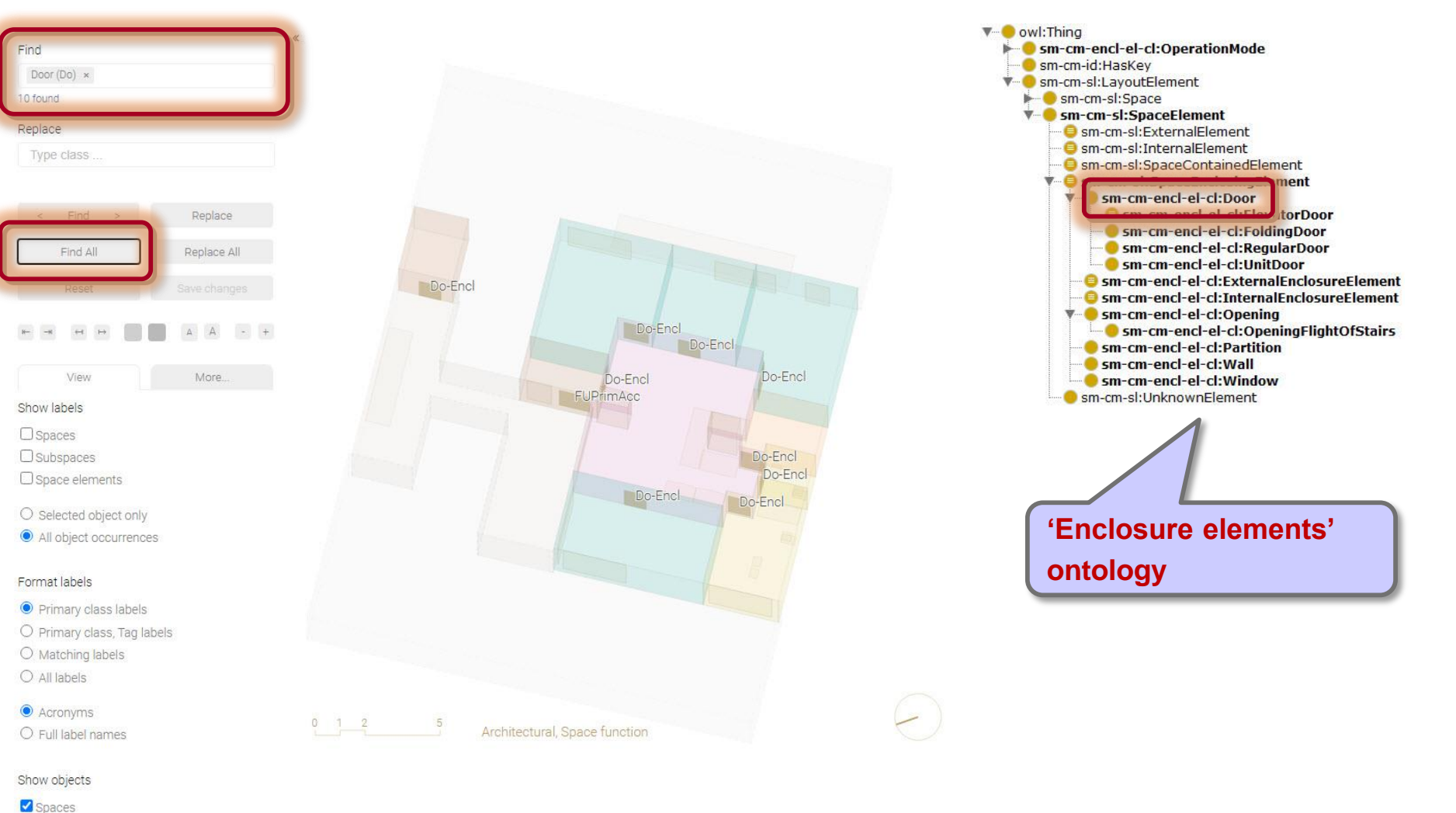

- Subspaces
- Space elements

### Find > 'Door', 'ExternalEnclosureElement' (multiple labels) > Find All

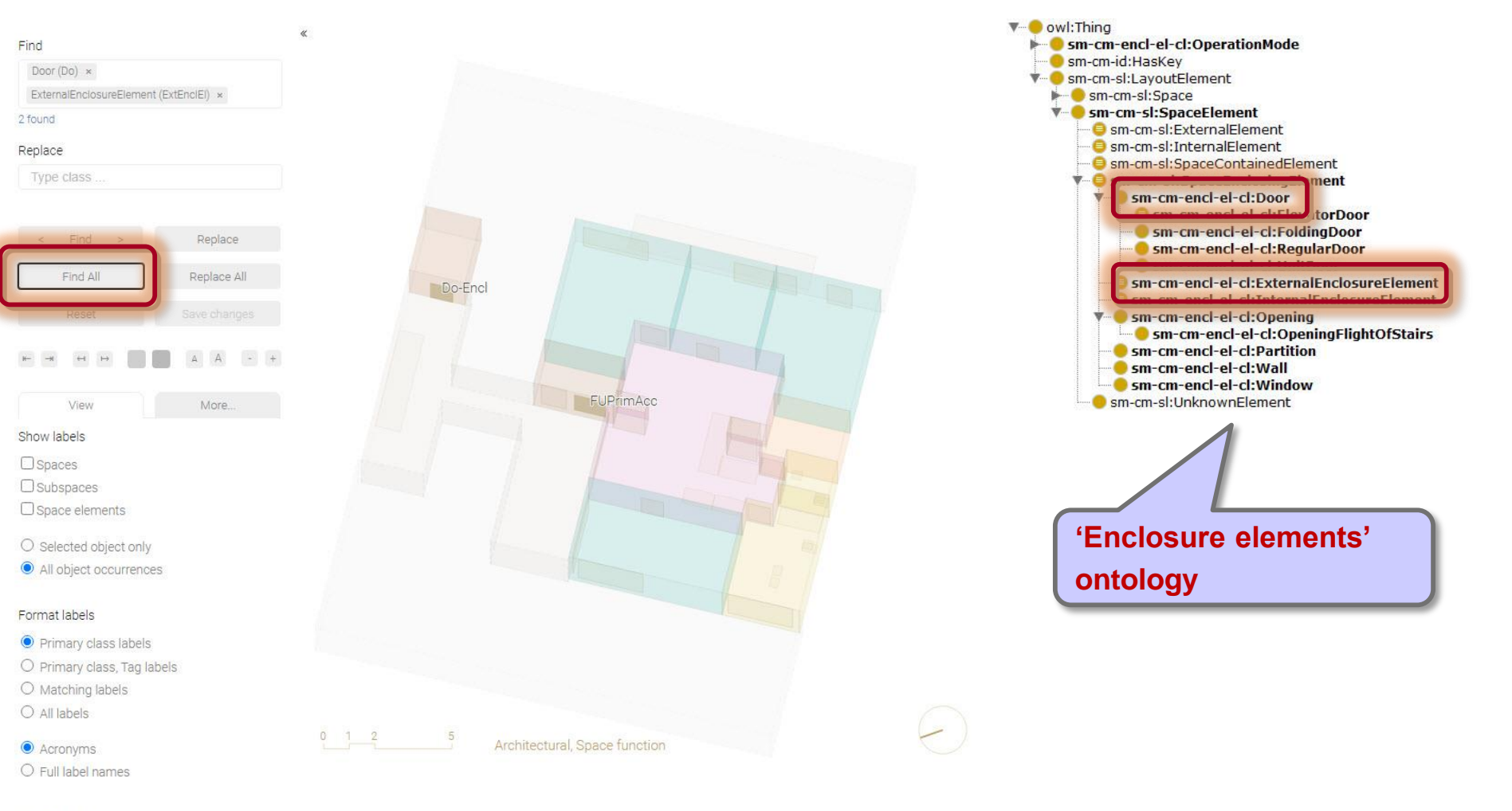

- Show objects
- Spaces
- Subspaces

Label hierarchies

### Labeling functions

- Show
- Format
- Find
- Replace
  - Replace label
  - Add label
  - Remove label

### Labeling guidelines

### Summary

### Find > 'Bedroom' Replace > 'FamilyRoom'

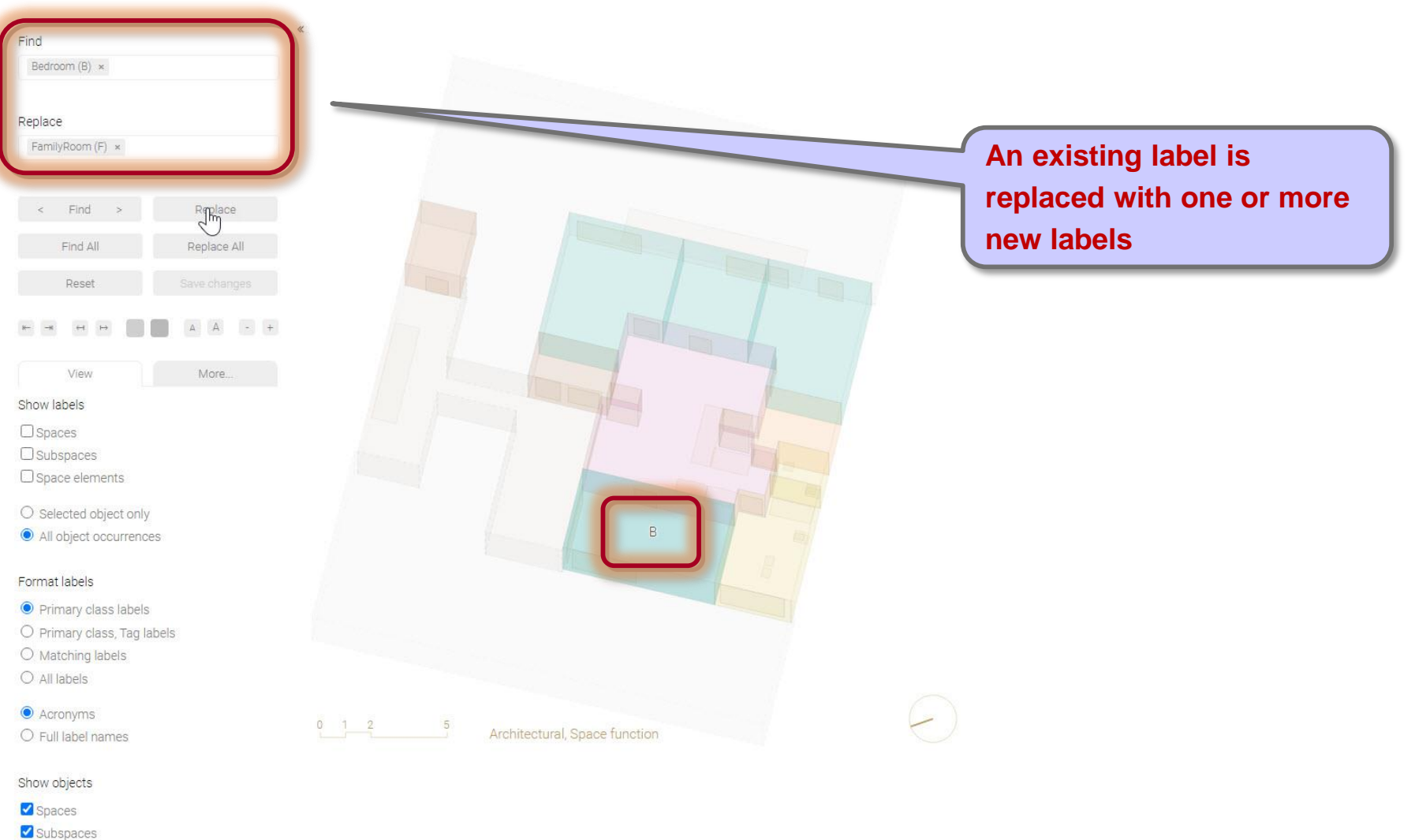

Space elements

# Replace

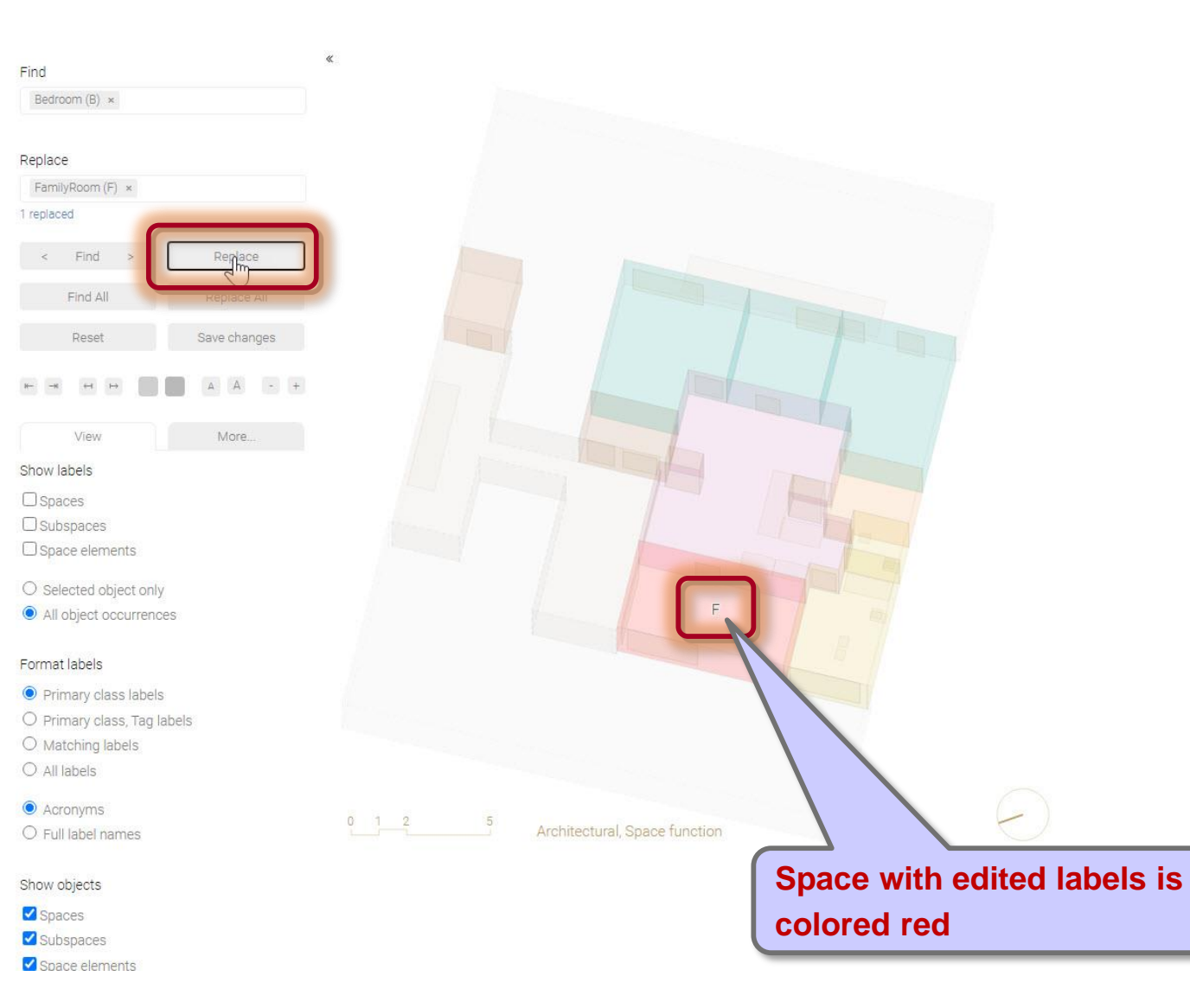

### Save changes

| Replace      |             |
|--------------|-------------|
| Replace All  |             |
| Save changes |             |
| A A - +      |             |
| More         |             |
|              |             |
|              |             |
|              |             |
|              |             |
|              |             |
|              |             |
|              |             |
|              |             |
|              |             |
|              |             |
|              |             |
|              | 0 1 9       |
|              |             |
|              | Replace All |

Show objects

Concert

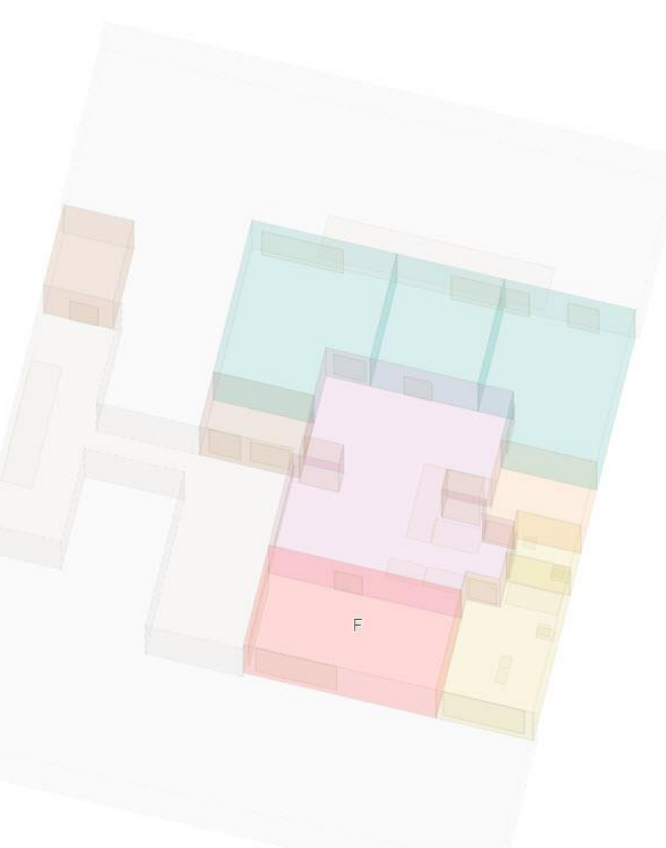

Architectural, Space function

Changes are uploaded to the server (if a session is active) and downloaded as 'layout\_label\_edits.csv' (see User Guide 'Generating a space model')

E

Label hierarchies

### Labeling functions

- Show
- Format
- Find
- Replace
  - Replace label
  - Add label
  - Remove label

### Labeling guidelines

### Summary

# Find > '' Replace > 'Street'

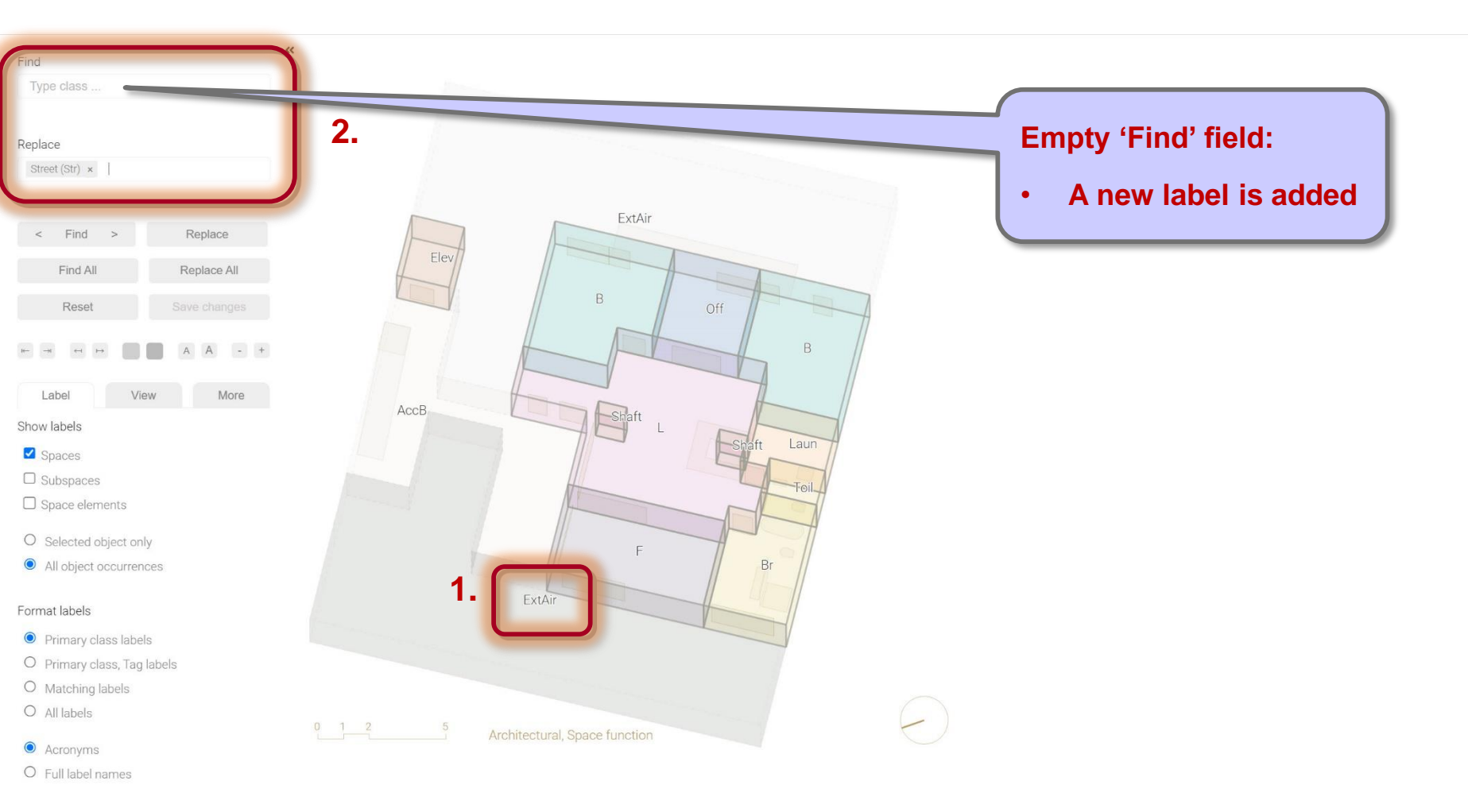

# Find > '' Replace > 'Street'

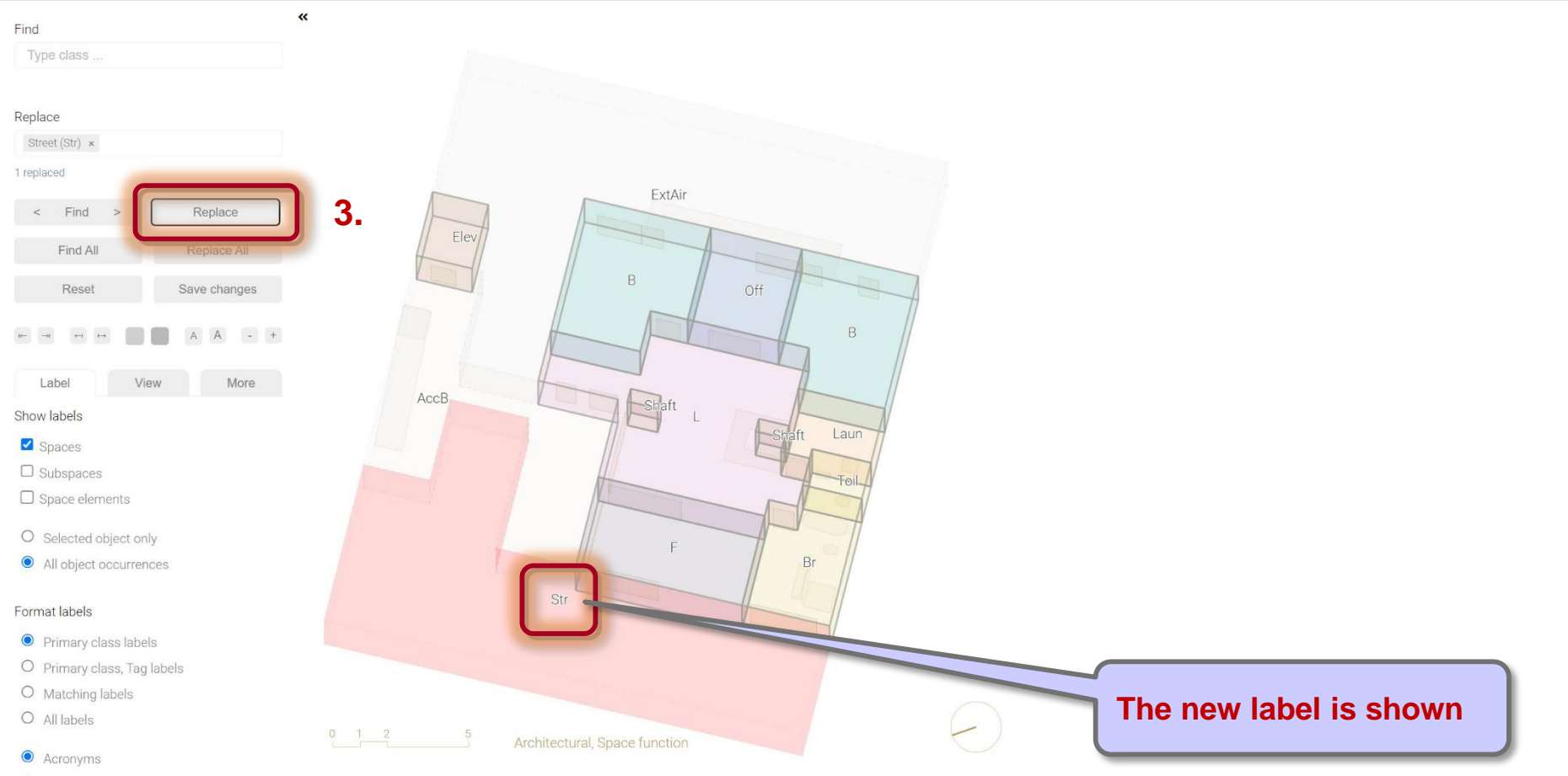

O Full label names

Label hierarchies

### Labeling functions

- Show
- Format
- Find
- Replace
  - Replace label
  - Add label
  - Remove label

Labeling guidelines

Summary

### Remove label

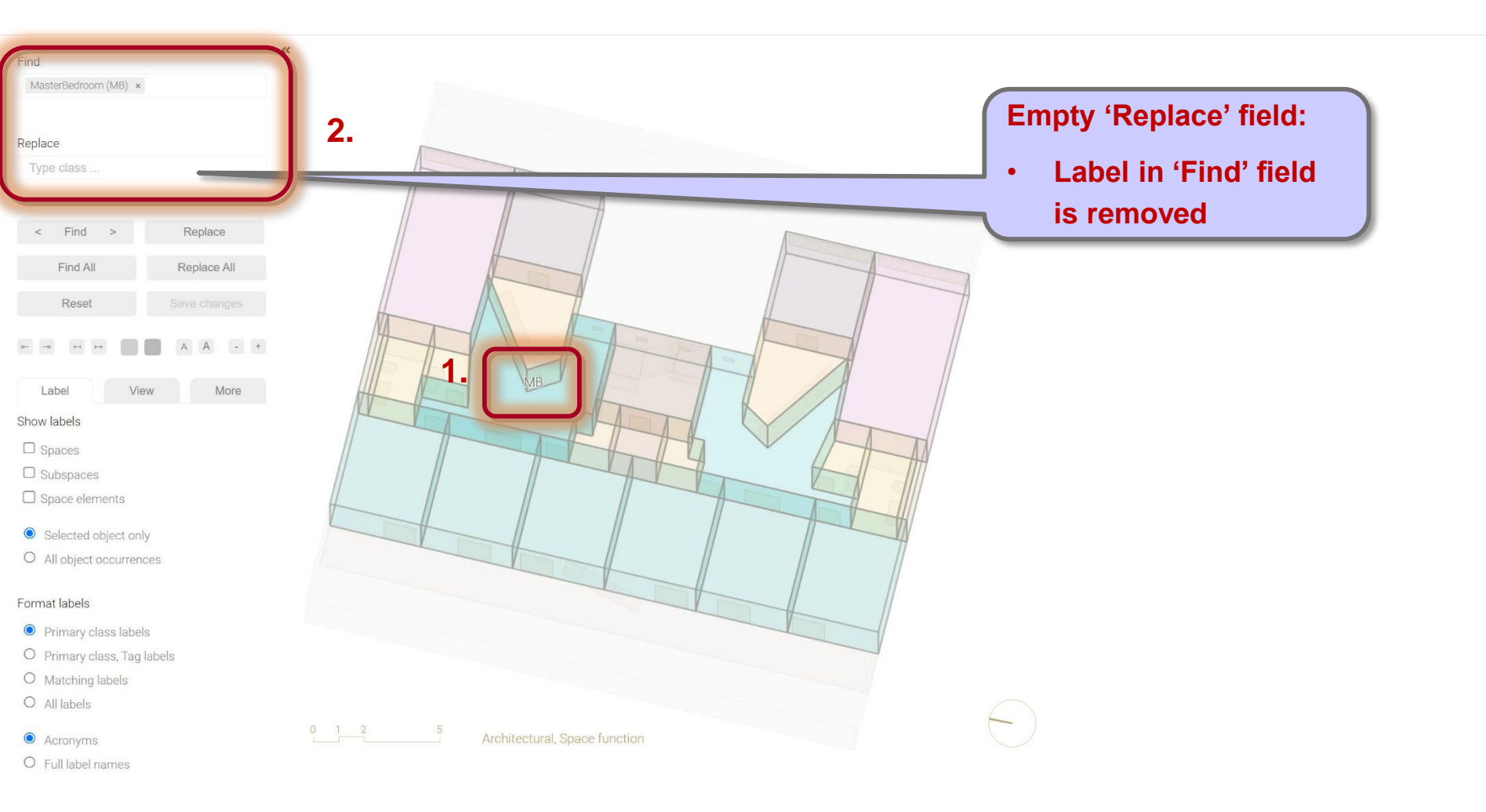

### Remove label

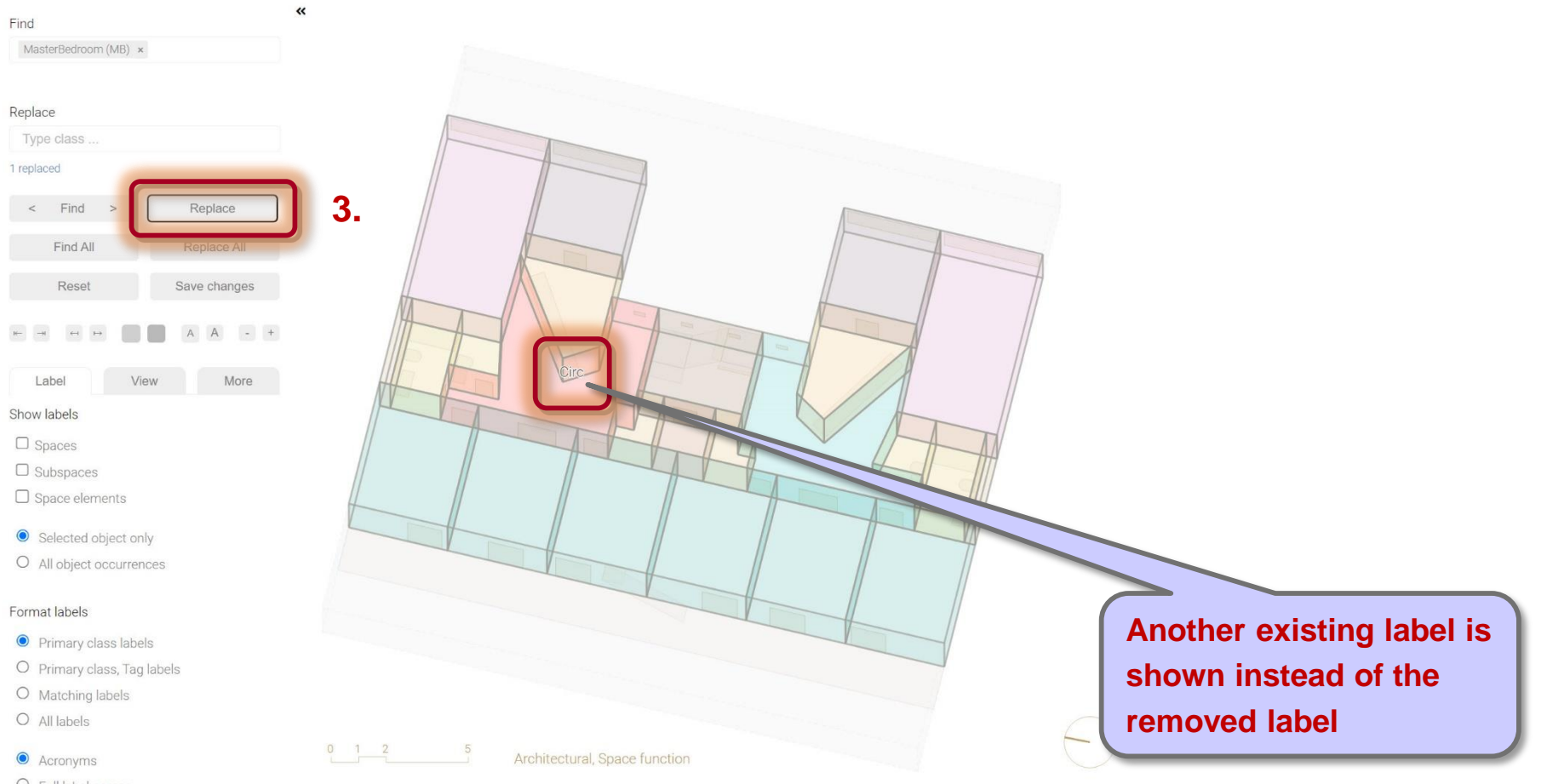

### Remove label

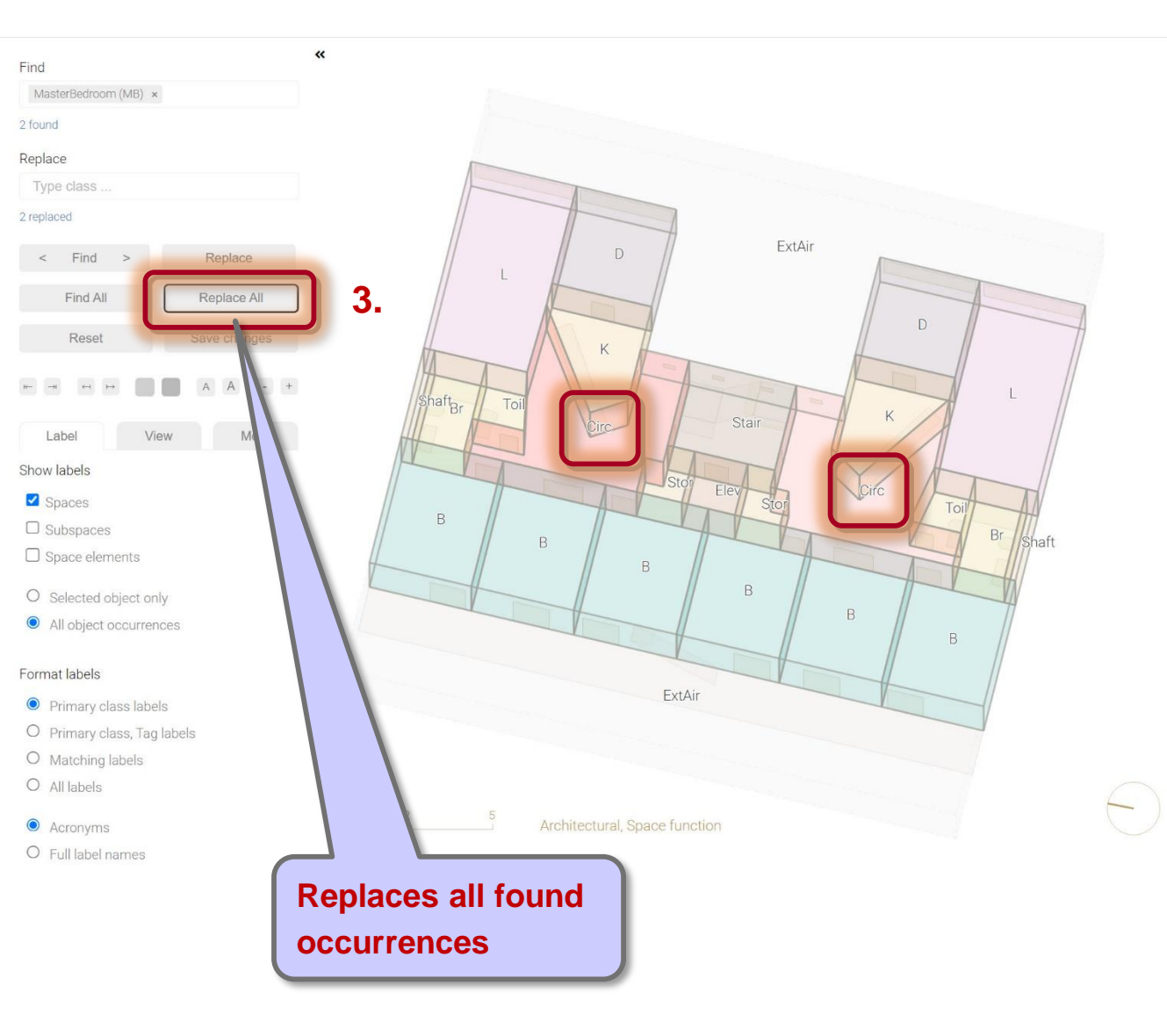

Label hierarchies

Labeling functions

### Labeling guidelines

- Incorrect or missing labels
- Required labels
- Labeling issues

### Summary

### Incorrect or missing labels

# Correct and complete labels are required for accurate space model generation and analysis

'Architectural' layouts generated from input layouts may be incomplete due to **incorrect** or **missing labels**:

- Spaces may be labeled incorrectly (e.g. 'LivingRoom' instead of 'Stairway')
- Labels of space elements may be too generic (e.g. 'Door', 'Window'), that is, more specific labels may be missing (e.g. 'UnitDoor')

### Solution:

- 1. Remove or insert labels of spaces and space elements in the 'Architectural' layout
- 2. Regenerate space model

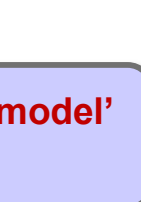

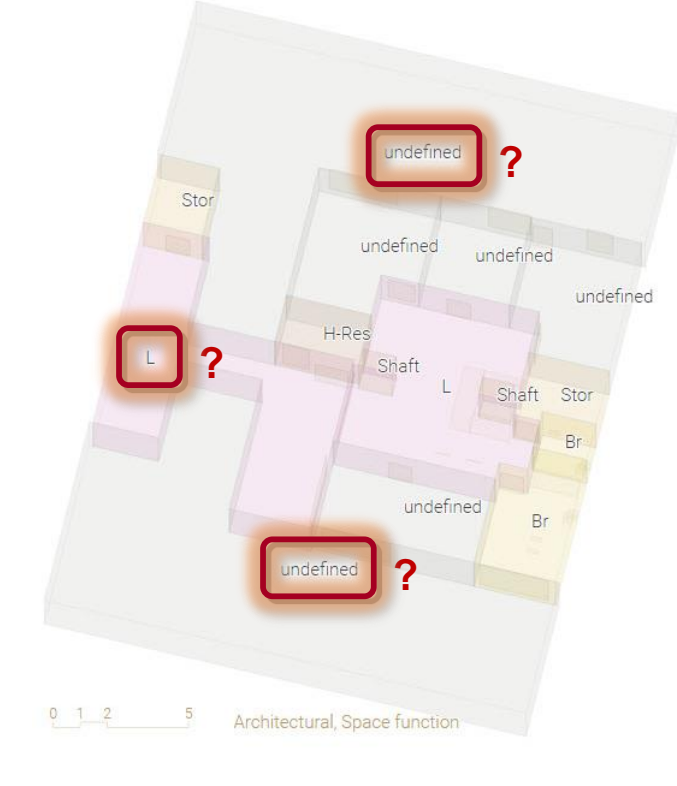

Label hierarchies

Labeling functions

### Labeling guidelines

- Incorrect or missing labels
- Required labels
- Labeling issues

Summary

### **Required labels**

External air space

• Insert 'ExternalAirSpace (ExtAir)' label

Unit door (e.g. for an apartment unit)

- Remove 'RegularDoor-Encl (Do-Encl)' label (default label for doors)
- Insert 'UnitDoor (UDo)' label

Additional labels are inserted automatically by the Space Modeler system to minimize the need for manual label edits

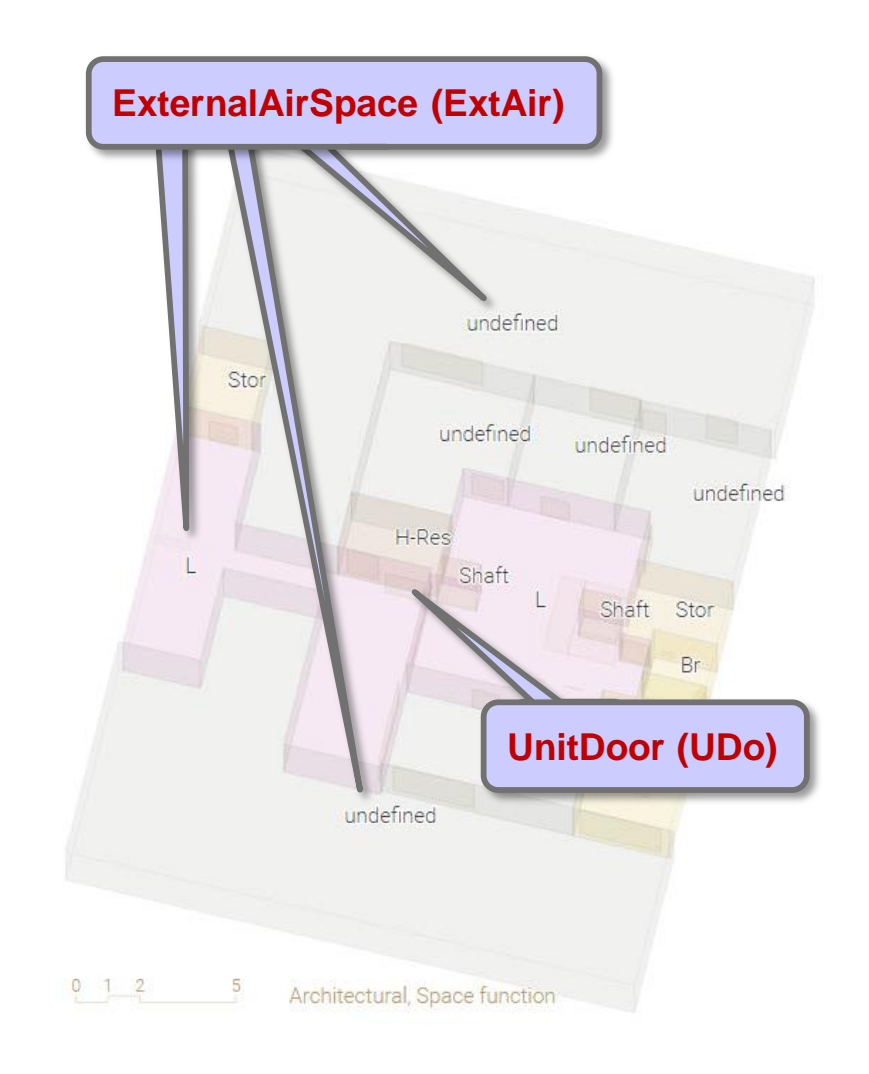

Label hierarchies

Labeling functions

### Labeling guidelines

- Incorrect or missing labels
- Required labels
- Labeling issues
  - Opening
  - Transparent door
  - Side entrance
  - Fixed window
  - Atrium/Space with rooflight
  - Undefined space/space element
  - External space
  - Non-residential space

# Issue: Opening

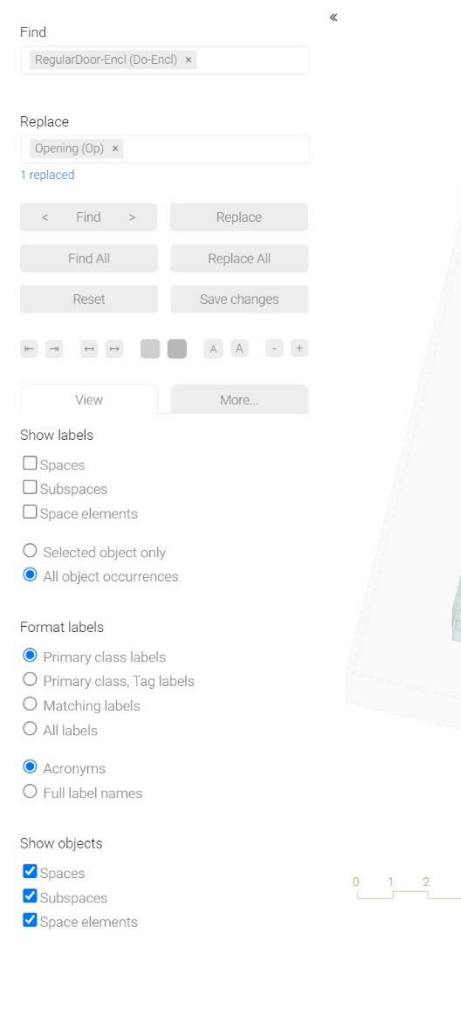

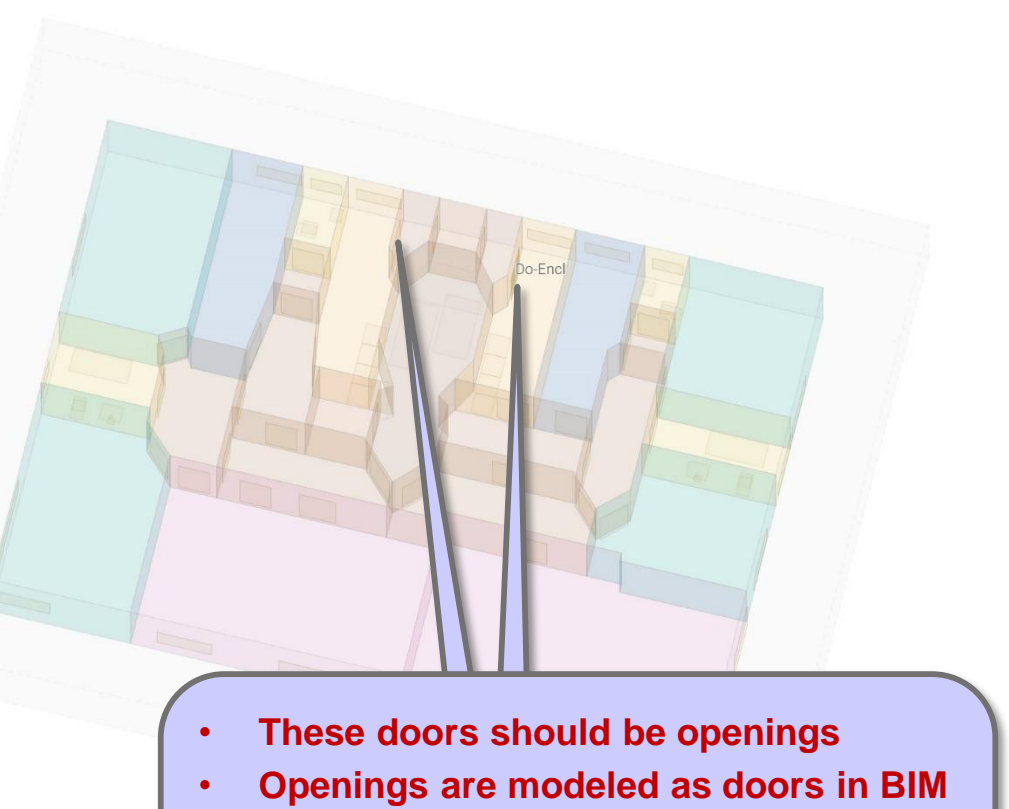

 If openings are modeled in BIM, then space volumes are computed incorrectly: the same space is detected on both sides of an opening

### Solution: Replace 'RegularDoor-Encl' with 'Opening' labels

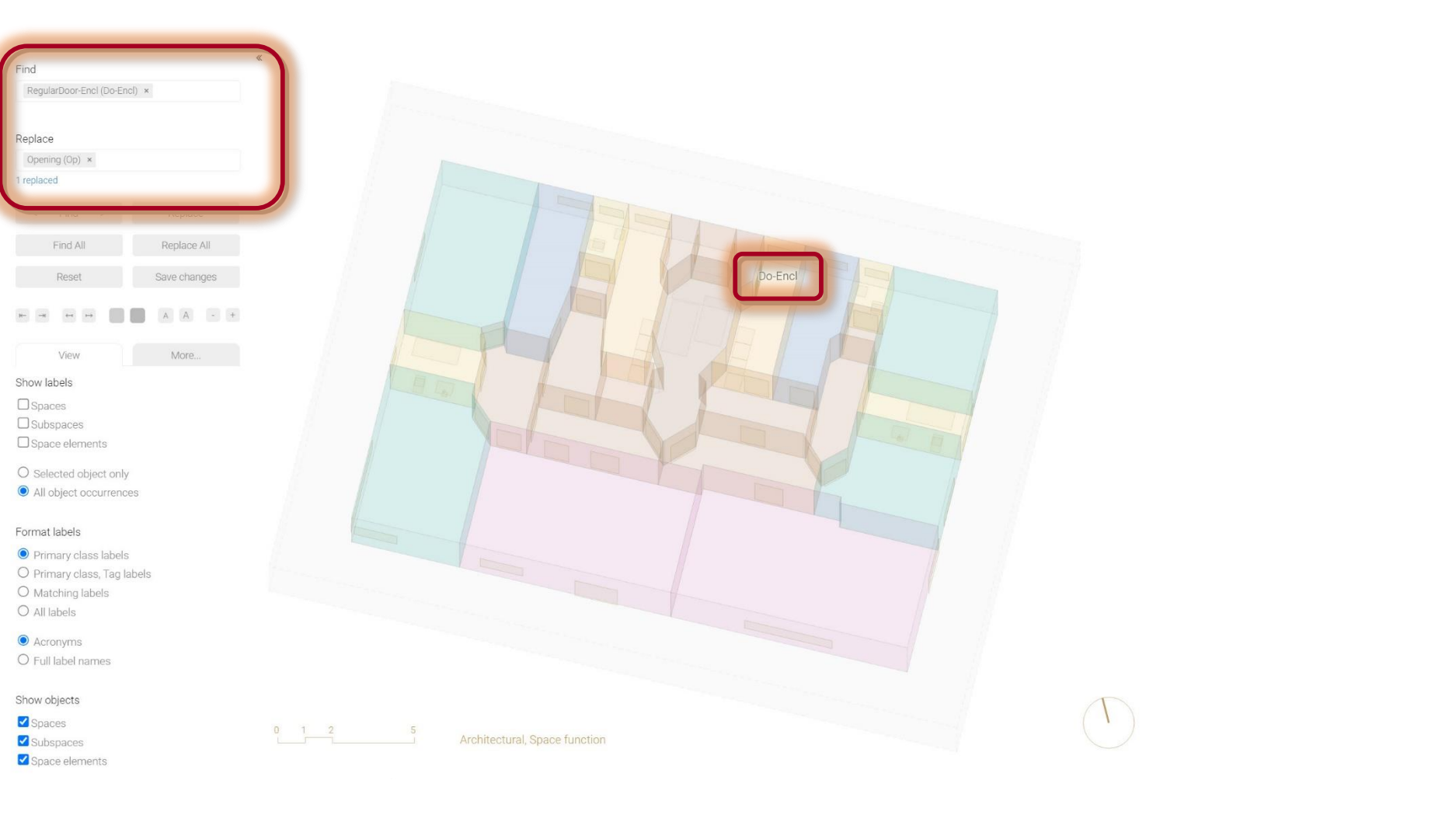

### Solution: Regenerated space model

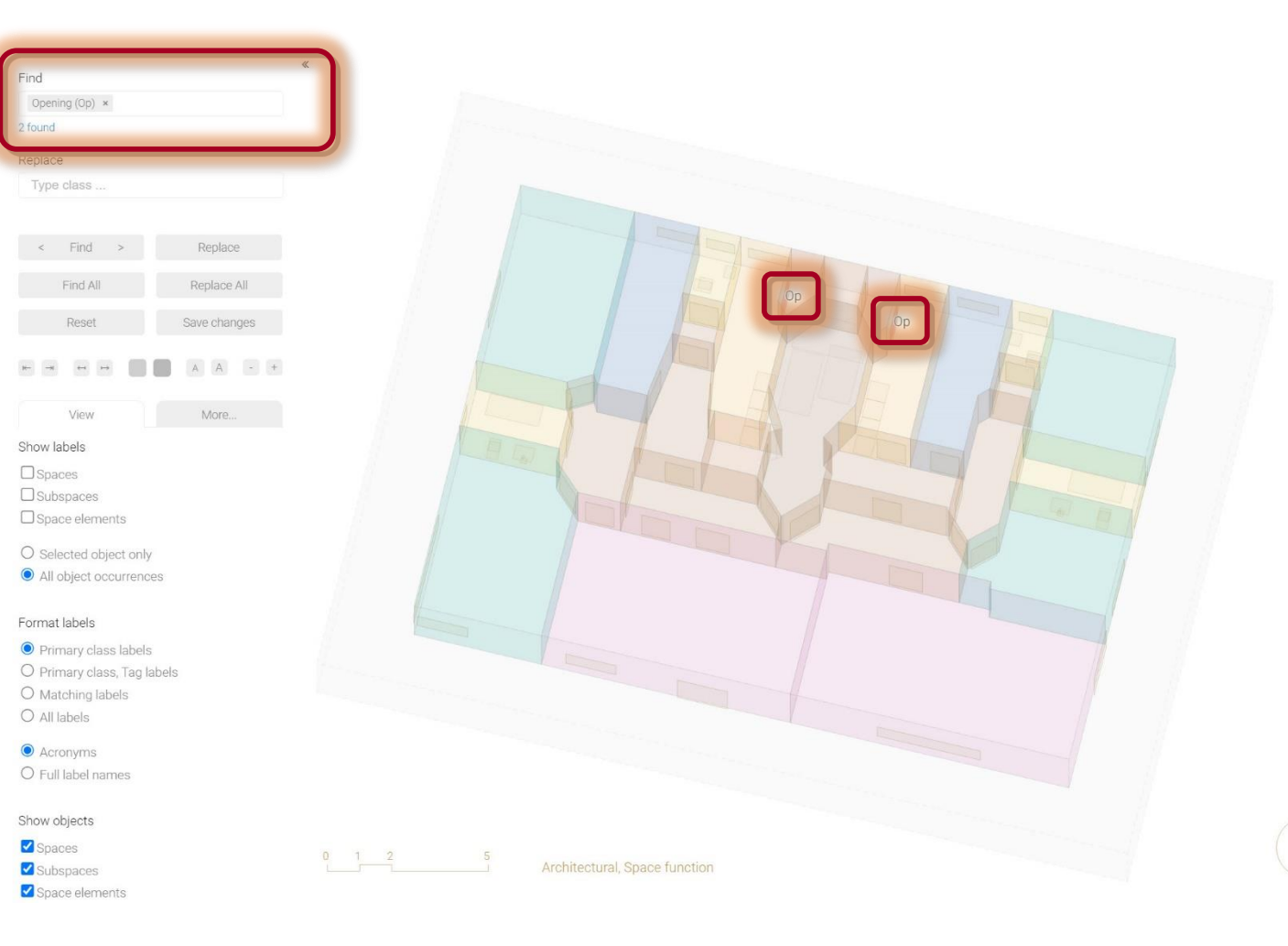

Label hierarchies

Labeling functions

### Labeling guidelines

- Incorrect or missing labels
- Required labels
- Labeling issues
  - Opening
  - Transparent door
  - Side entrance
  - Fixed window
  - Atrium/Space with rooflight
  - Undefined space/space element
  - External space
  - Non-residential space

### Issue: Transparent door

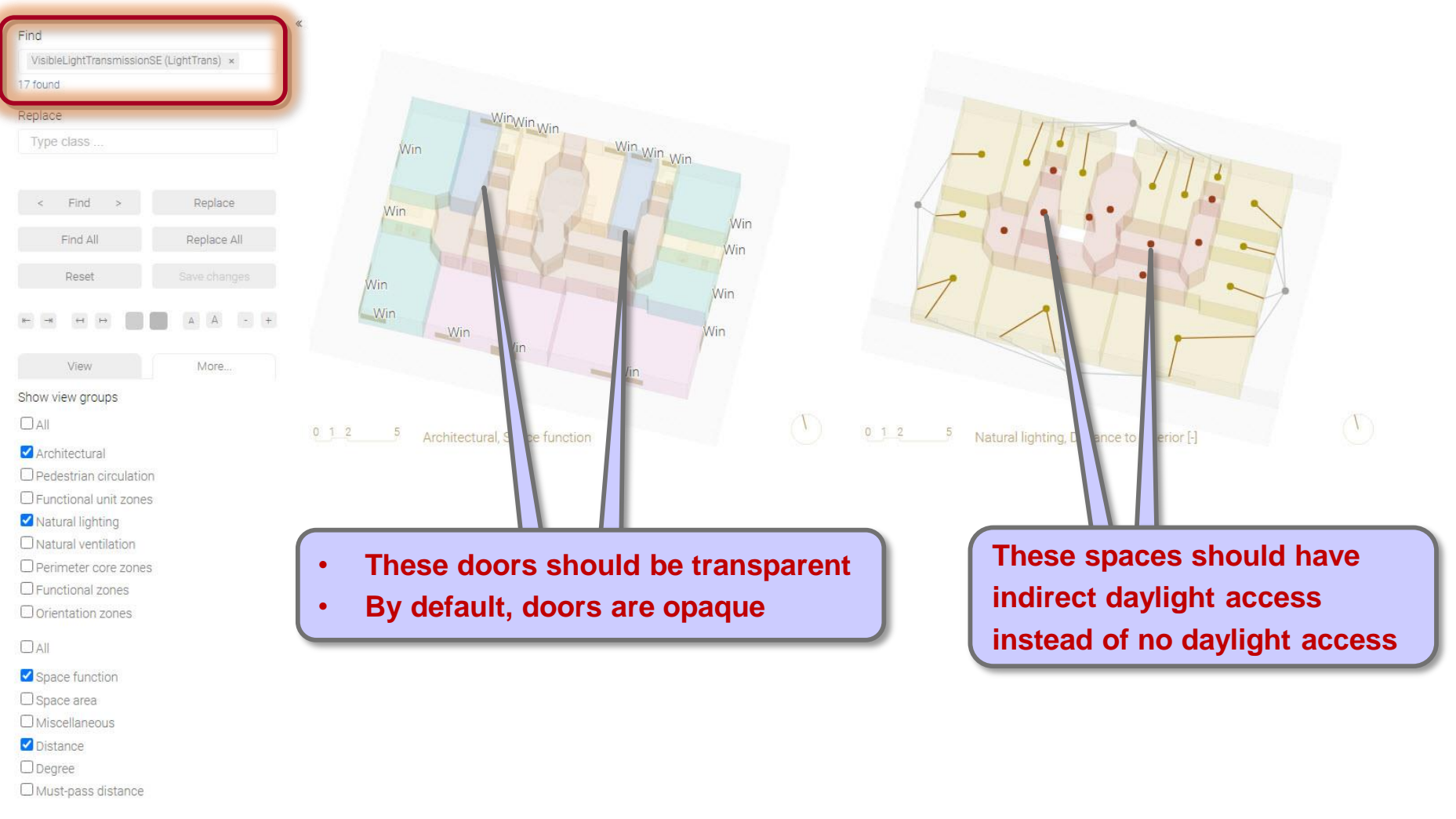

http://spacepatterns.com/sp/map/html/viewer.html?tags=Caccia;view=1\_architectural\_1\_primary\_space\_property;proj=CA61;lod=4

### Solution: Insert 'VisibleLightTransmissionSE' labels

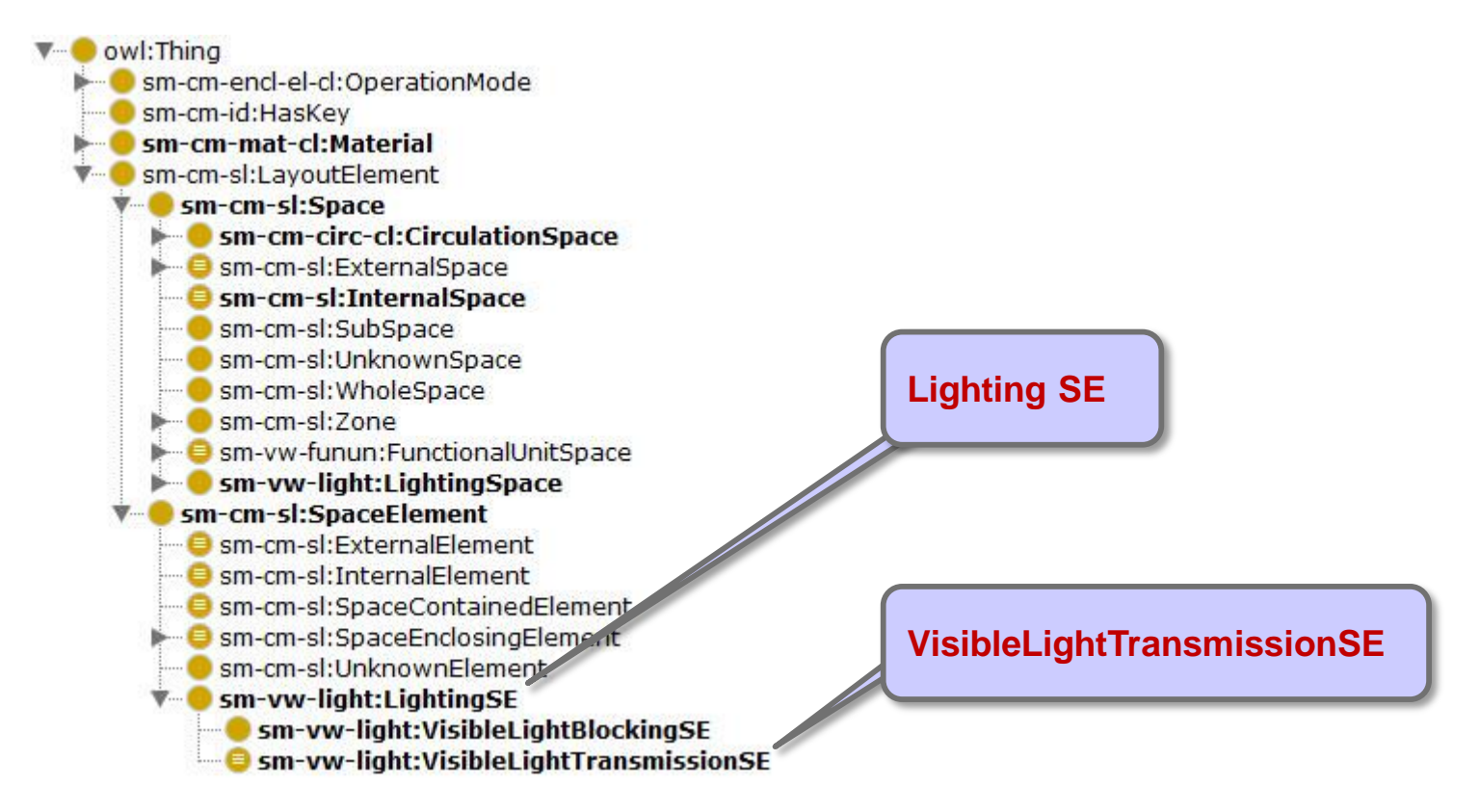

http://spacepatterns.com/ontologies/space\_model\_002/view/lighting.owl

### Solution: Insert 'VisibleLightTransmissionSE' labels

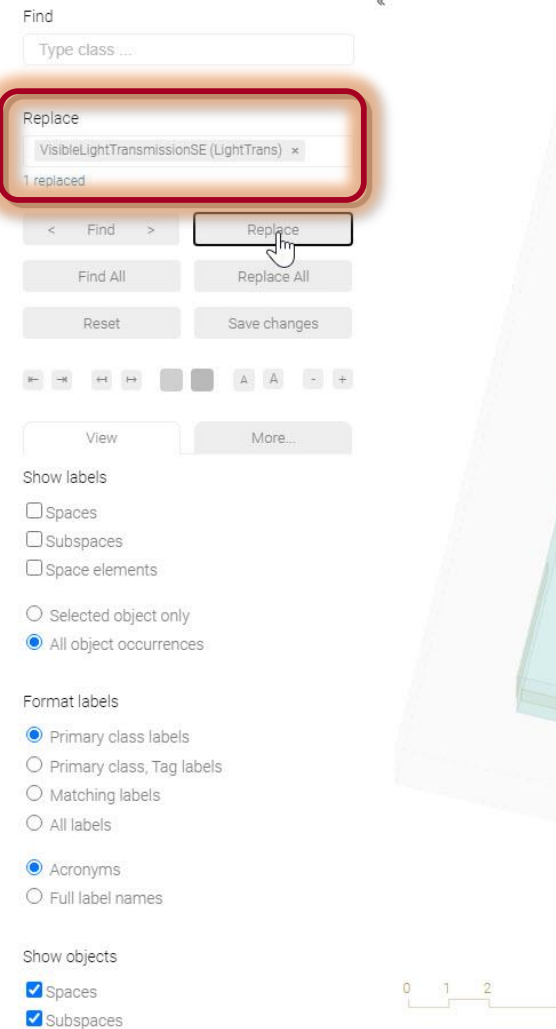

Space elements

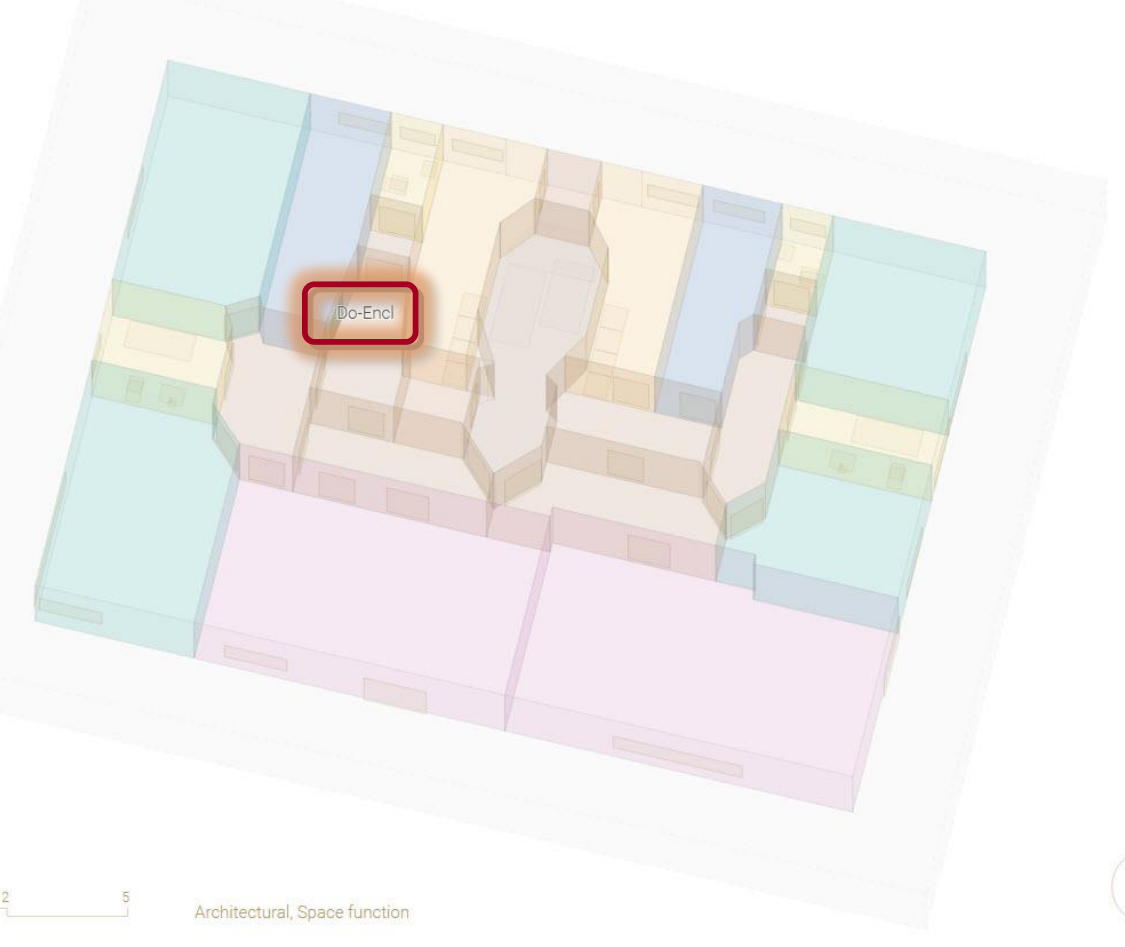

### Solution: Insert 'VisibleLightTransmissionSE' labels

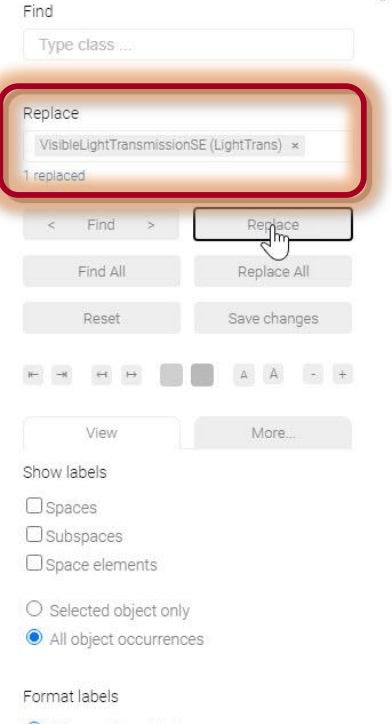

- Primary class labels
- ${\rm O}\,$  Primary class, Tag labels
- $\bigcirc$  Matching labels
- O All labels
- Acronyms
- O Full label names

### Show objects

- Spaces
- Subspaces
- Space elements

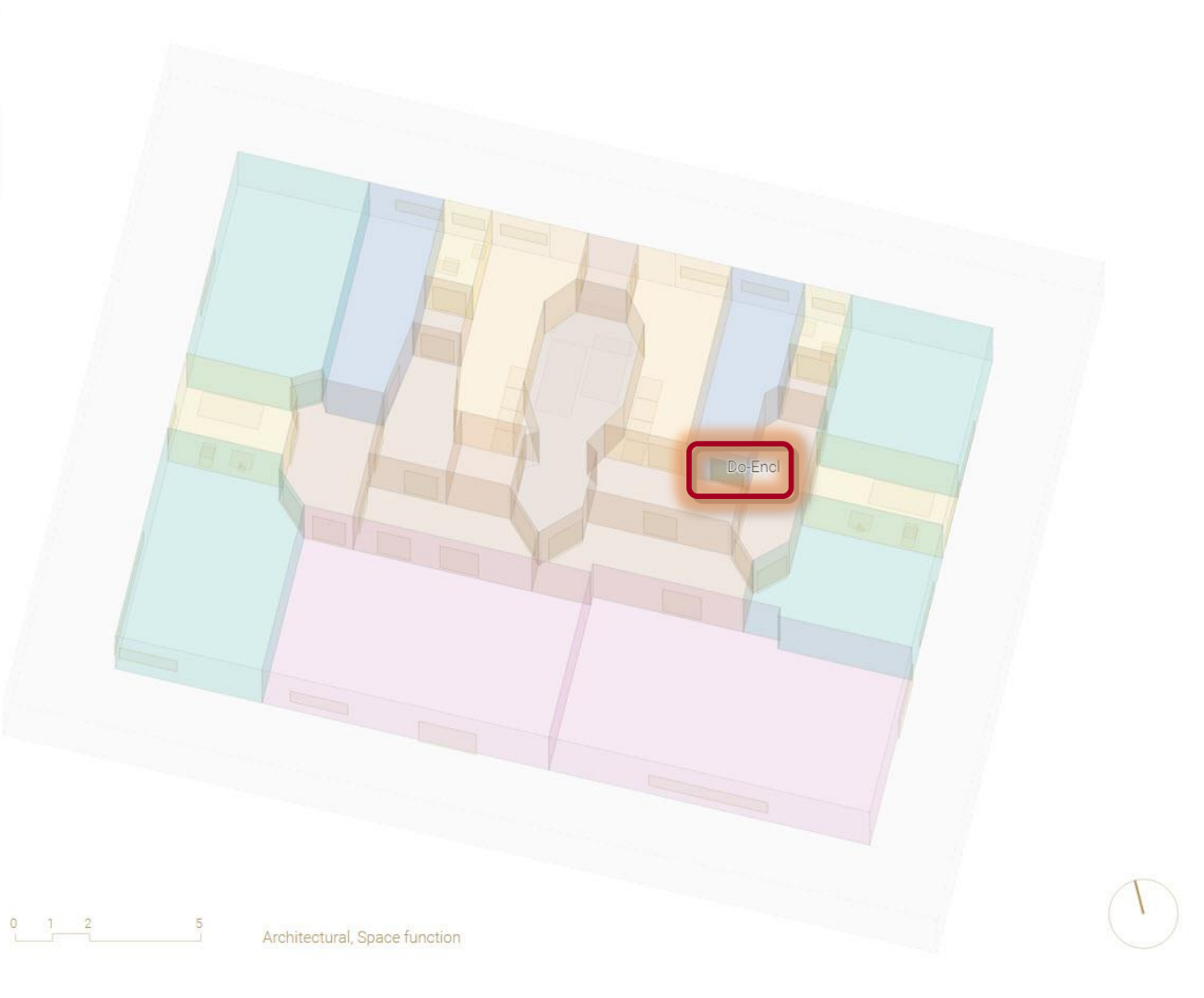

### Solution: Regenerated space model

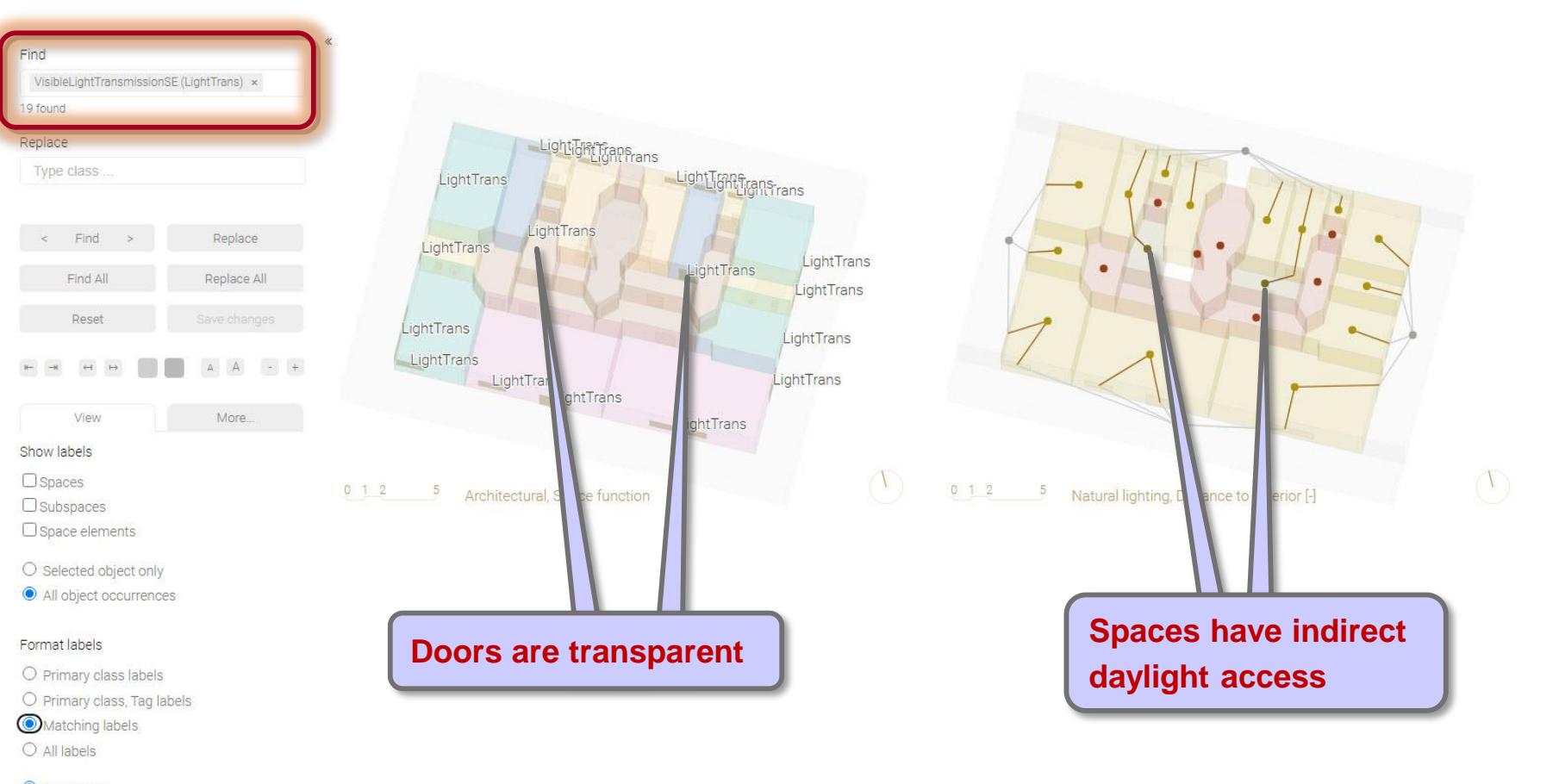

Acronyms
 Full label names

### Show objects

Spaces

Subspaces

Space elements

Label hierarchies

Labeling functions

### Labeling guidelines

- Incorrect or missing labels
- Required labels
- Labeling issues
  - Opening
  - Transparent door
  - Side entrance
  - Fixed window
  - Atrium/Space with rooflight
  - Undefined space/space element
  - External space
  - Non-residential space

### Issue: Side entrance

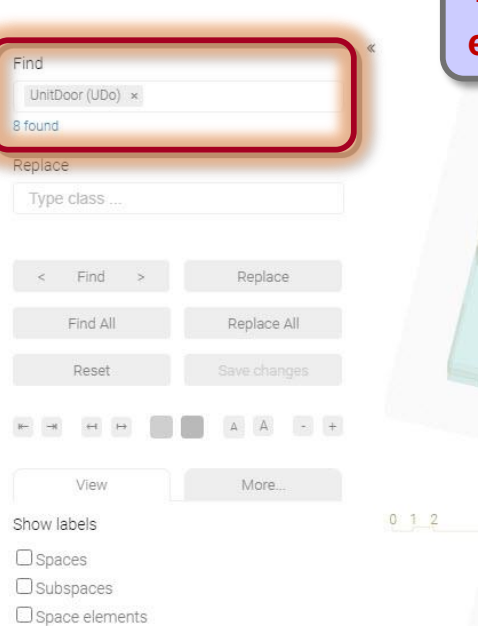

- O Selected object only
- All object occurrences

### Format labels

- O Primary class labels
- O Primary class, Tag labels
- Matching labels
- All labels
- Acronyms
  Full label names
- Show objects
- Spaces
- Subspaces
- Space elements

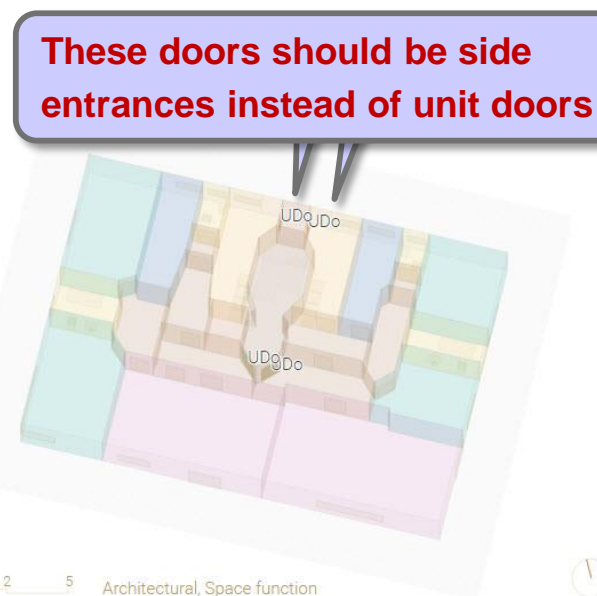

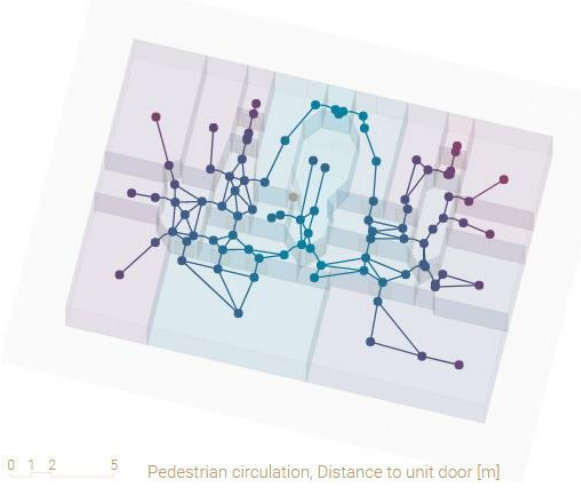

Distances should be computed relative to (main) unit door only, not the (side) unit door

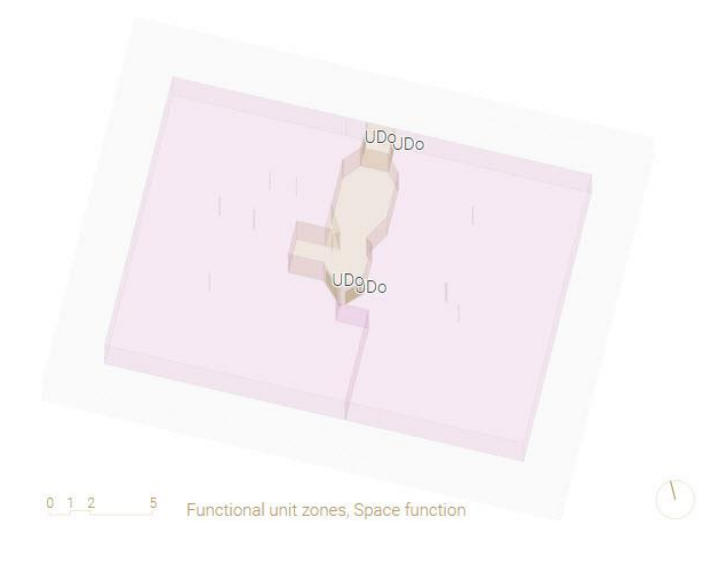

Pedestrian circulation, Distance to unit door [-]

0 1 2

### Solution: Replace 'UnitDoor' with 'SideEntranceSE' labels

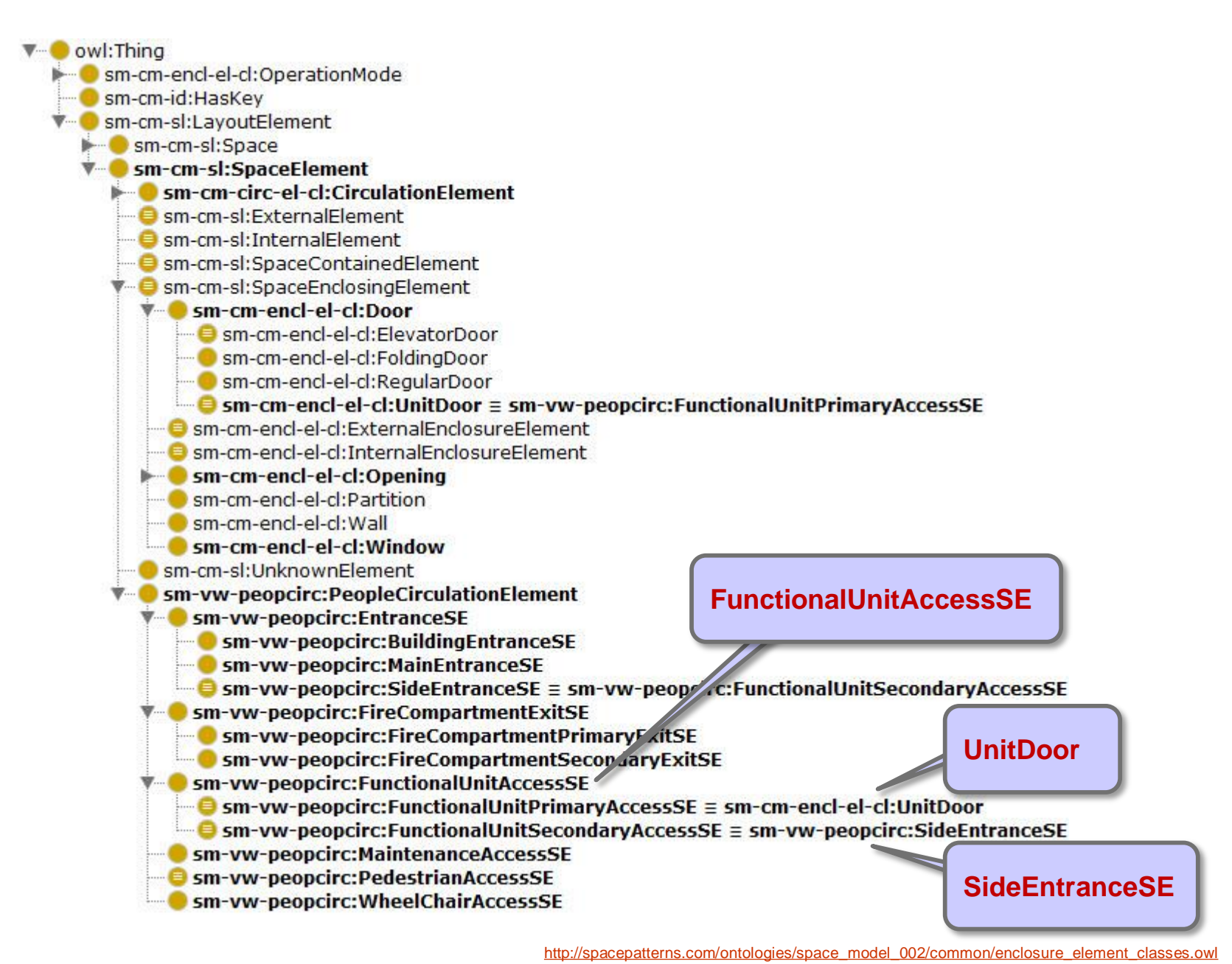

### Solution: Replace 'UnitDoor' with 'SideEntranceSE' and 'Door' labels

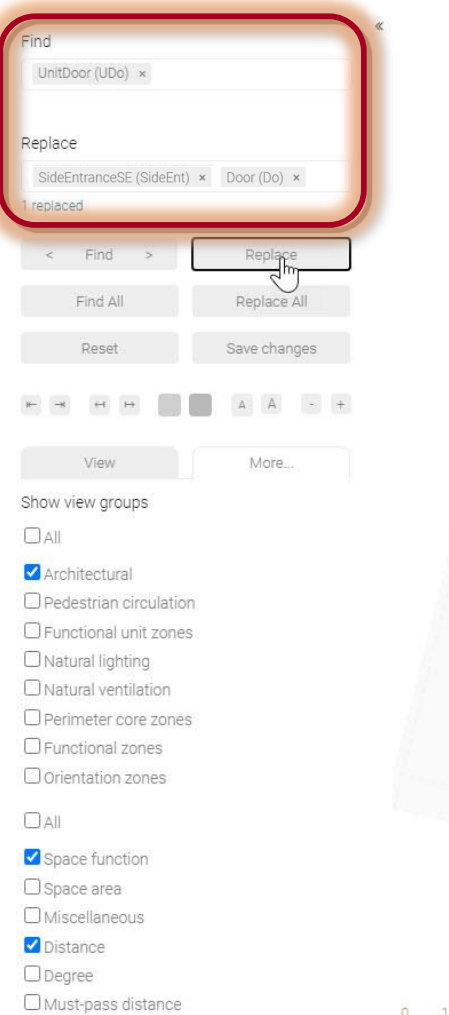

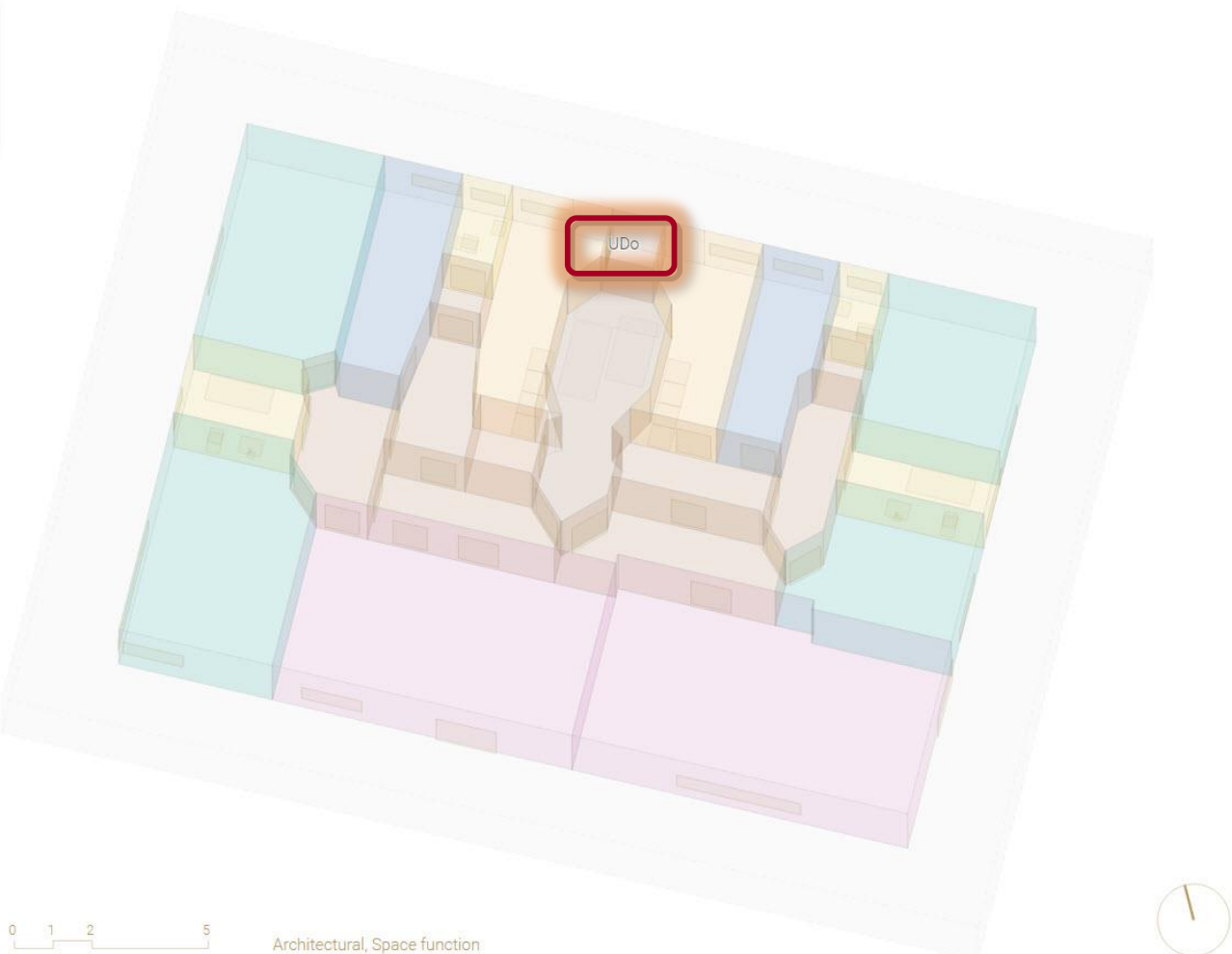

# Solution: Regenerated space model

| Replace    Type class    < Find > Replace                                                                                                    |
|----------------------------------------------------------------------------------------------------|
| < Find > Replace                                                                                                    |
| < Find > Replace                                                                                                    |
|                                                                                                    |
| Find All Replace All Control Provide All Replace All Replace All R |
| Reset Save changes                                                                                                    |
|                                                                                                    |
| View More                                                                                                    |
| Show labels                                                                                                    |
| Spaces                                                                                                    |
| Do, IntEncle UDo, Encle FUAcc, FUPrimAcc, PedAccess                                                                                                    |
| D Space elements                                                                                                    |
| O Selected object only                                                                                                    |
| All object occurrences                                                                                                    |
| Format labels                                                                                                    |
| O Primary class labels                                                                                                    |
| O Primary class, Tag labels                                                                                                    |
| O Matching labels                                                                                                    |
| All labels  UnitDoor                                                                                                    |
| Acronyms                                                                                                    |
| O Full label names                                                                                                    |
| Show objects                                                                                                    |
| Spaces 0 1 2 5 Architectural, Space function                                                                                                    |
| ✓ Subspaces                                                                                                    |
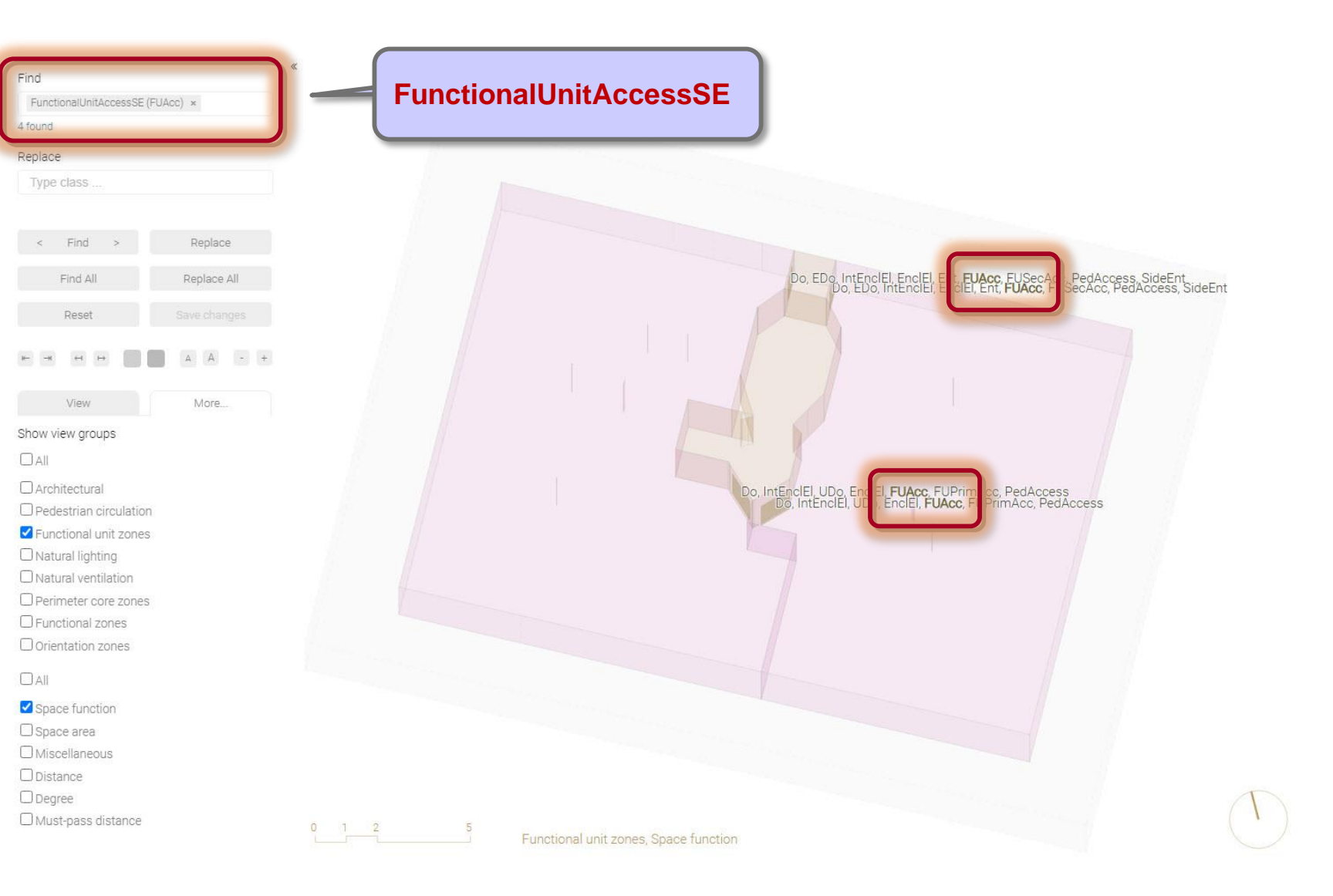

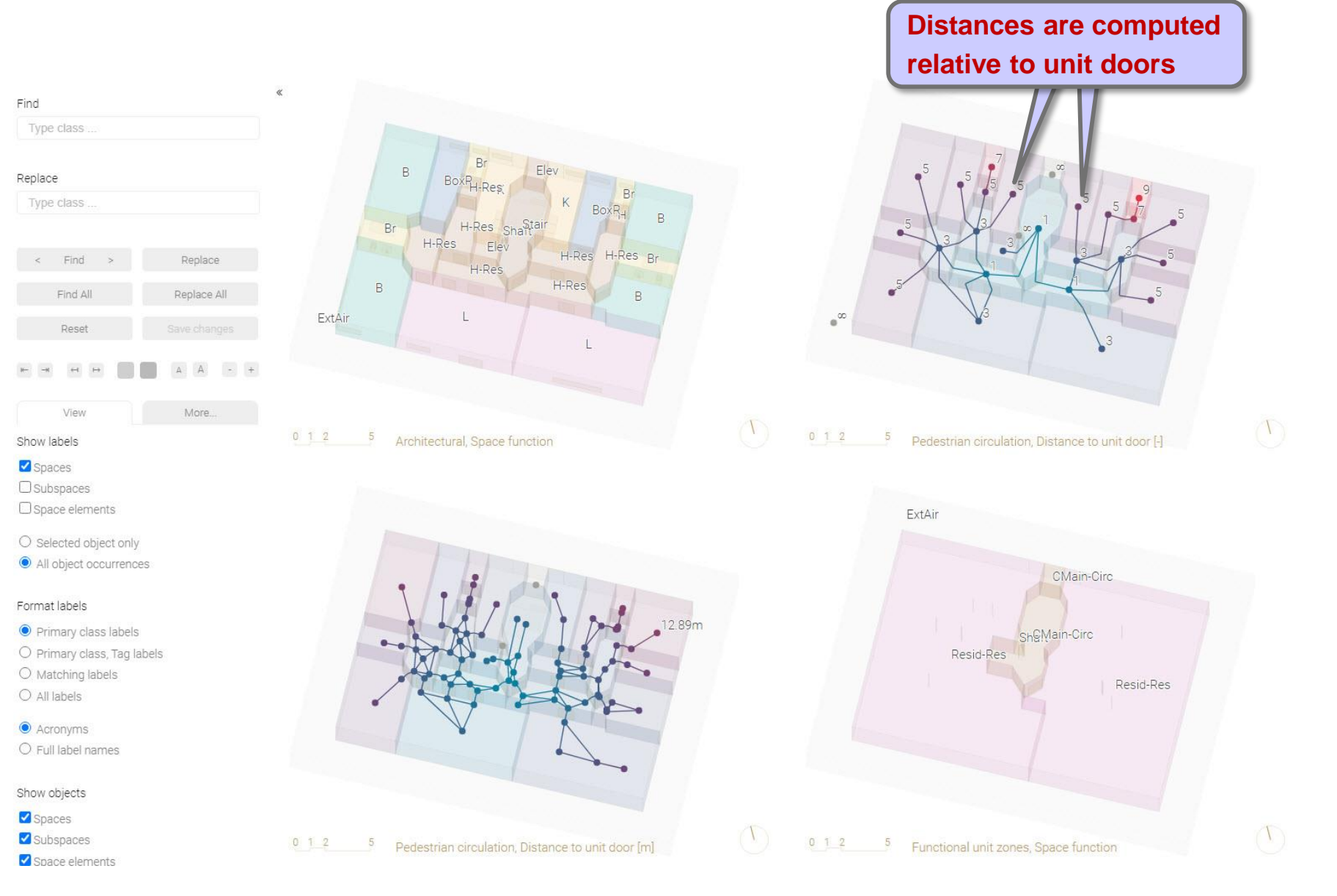

Label hierarchies

Labeling functions

## Labeling guidelines

- Incorrect or missing labels
- Required labels
- Labeling issues
  - Opening
  - Transparent door
  - Side entrance
  - Fixed window
  - Atrium/Space with rooflight
  - Undefined space/space element
  - External space
  - Non-residential space

## Issue: Fixed window

- All windows should be fixed (high-rise residential tower)
- By default, windows are operable

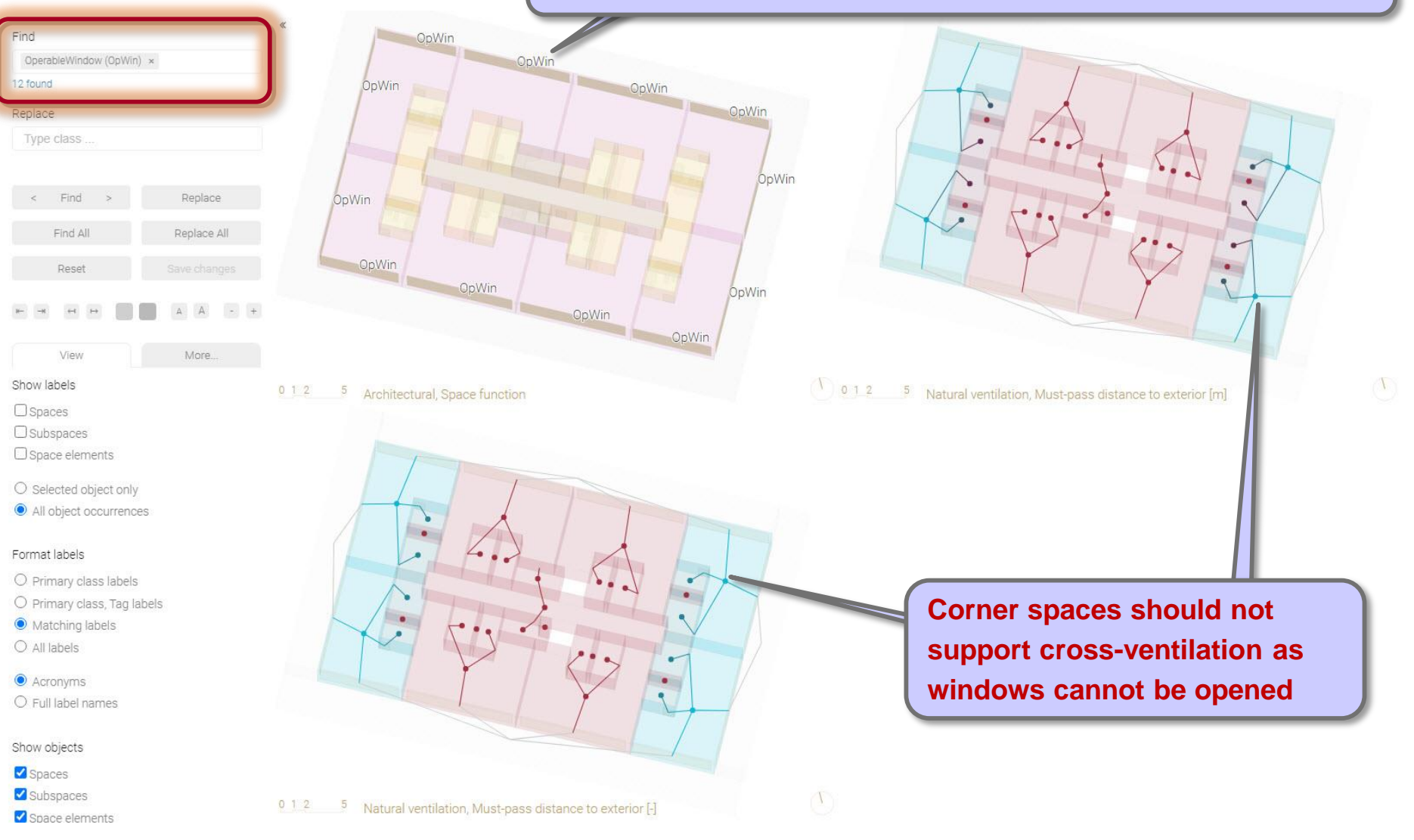

## Solution: Replace 'OperableWindow' with 'FixedWindow' labels

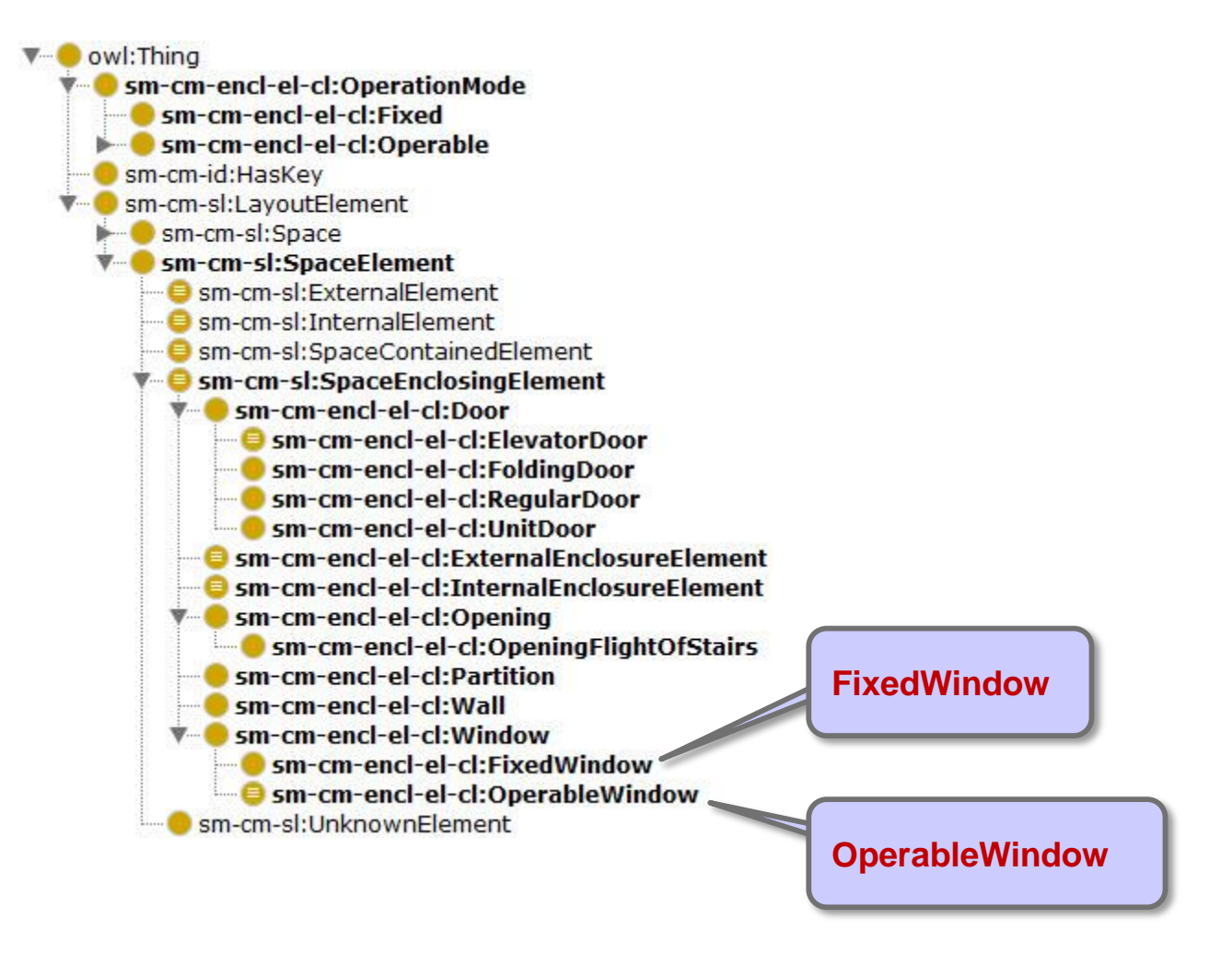

http://spacepatterns.com/ontologies/space\_model\_002/common/enclosure\_element\_classes.owl

## Solution: Replace 'OperableWindow' with 'FixedWindow' labels

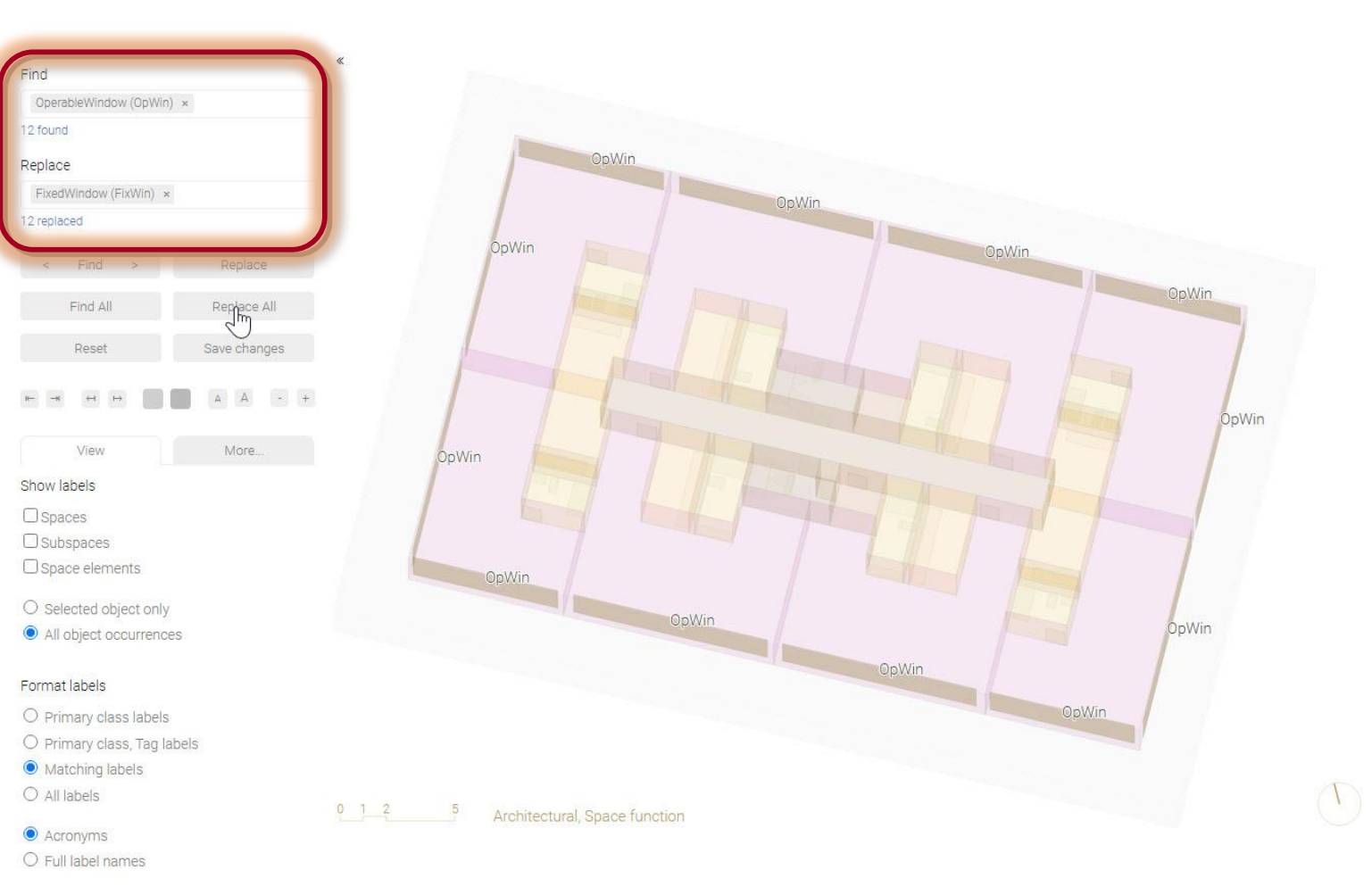

#### Show objects

- Spaces
- Subspaces
- Space elements

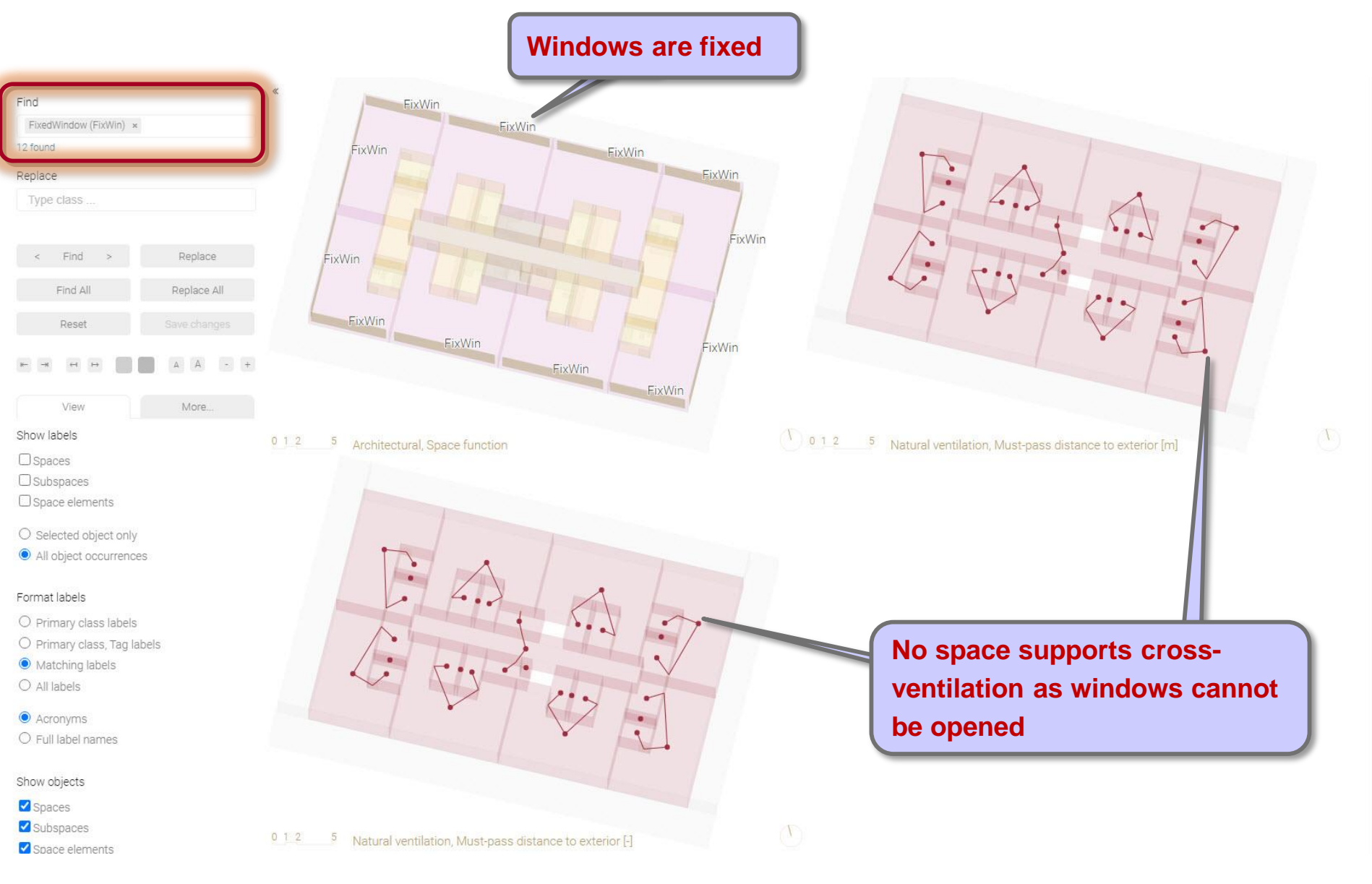

Label hierarchies

Labeling functions

## Labeling guidelines

- Incorrect or missing labels
- Required labels
- Labeling issues
  - Opening
  - Transparent door
  - Side entrance
  - Fixed window
  - Atrium/Space with rooflight
    - Atrium
    - Space with rooflight
  - Undefined space/space element

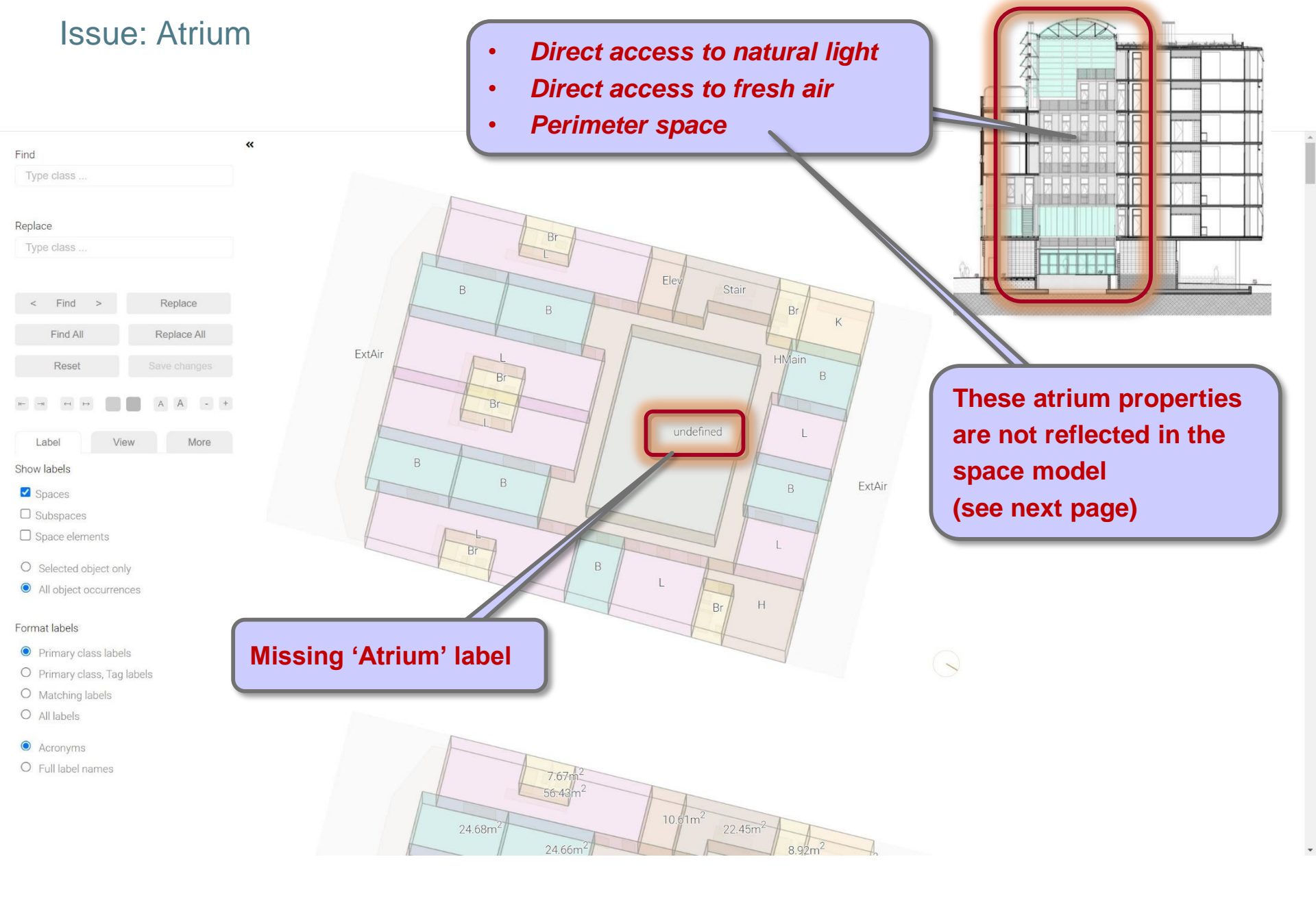

### Issue: Atrium

≡

- Atrium has indirect natural light access
  - It should have direct access

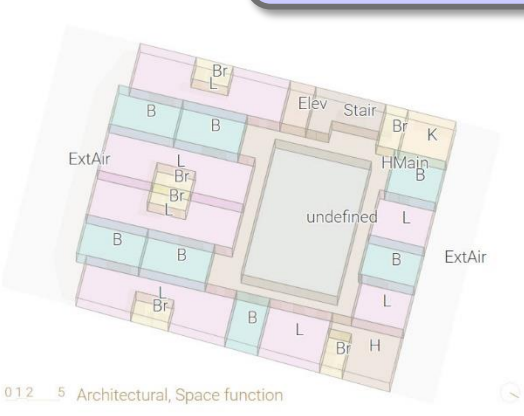

41.82m

012 5 Natural ventilation, Must-pass distance to exterior [m]

٠

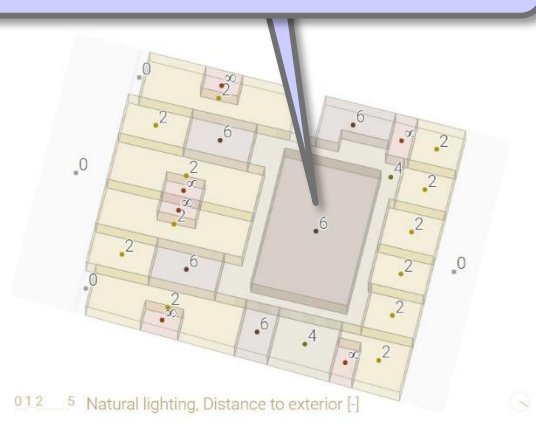

4

Natural ventilation, Must-pass

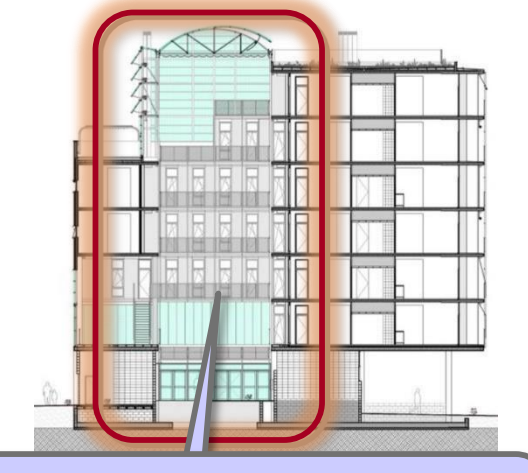

- Direct access to natural light
- Direct access to fresh air
- Perimeter space

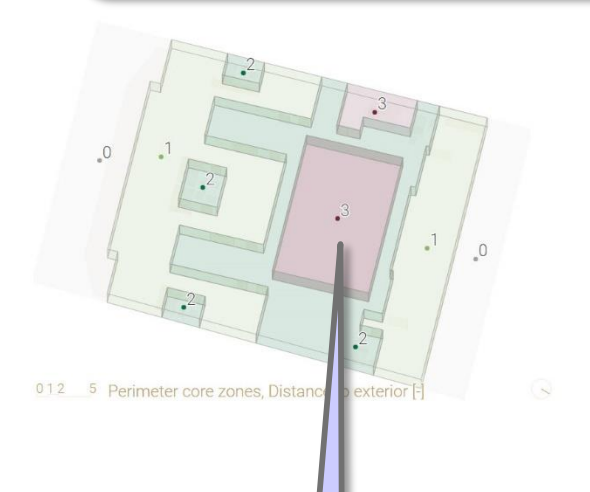

- Atrium is a core space
- It should be a perimeter space

36.86m 54.68m 59.22命06m

- Atrium is on long natural ventilation paths
- It should be on short paths

44.19m

35.31m

40.49m

## Solution: Add 'Atrium' label Add 'DirectFreshAirAccessSpace' label (if applicable)

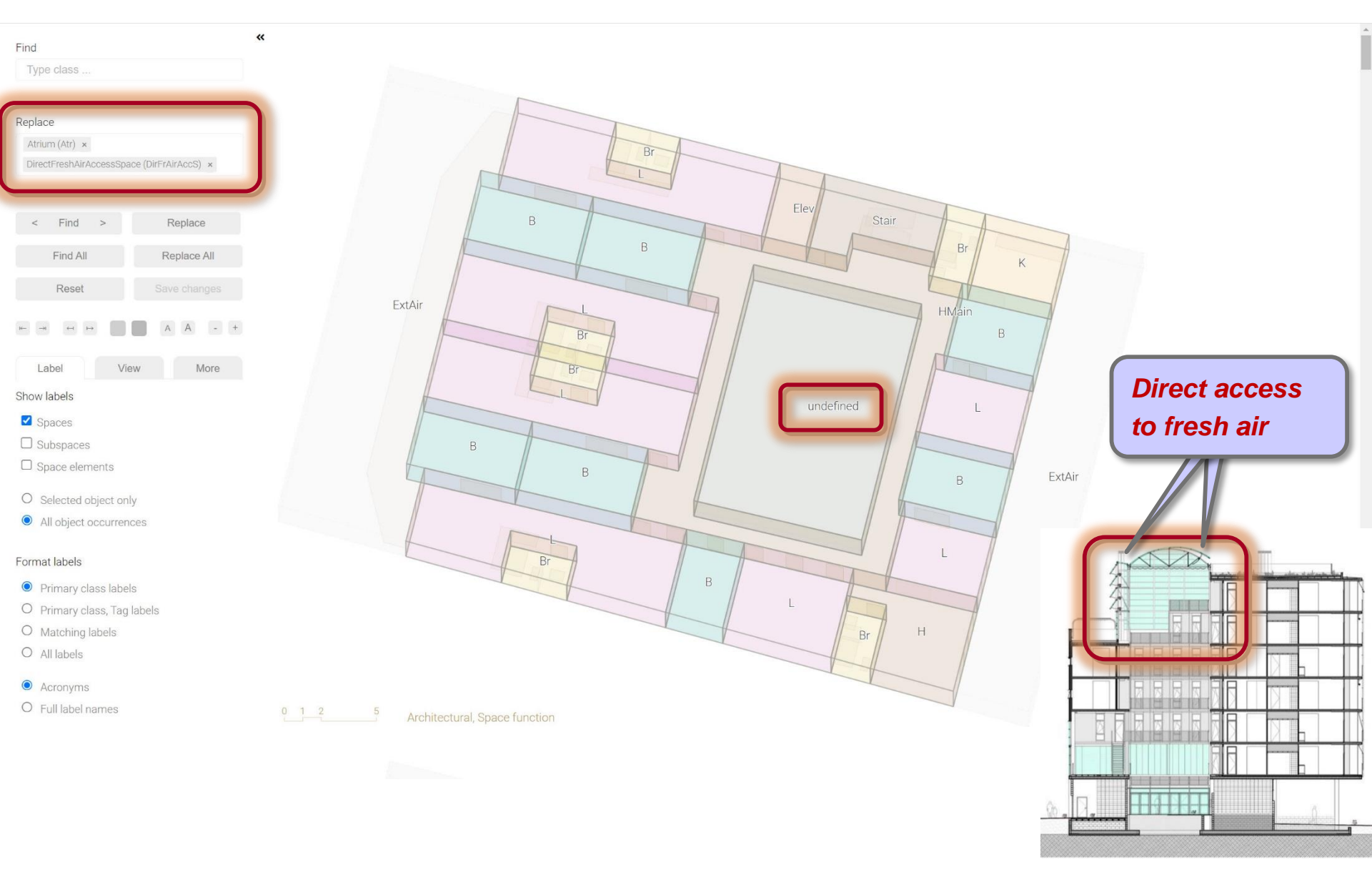

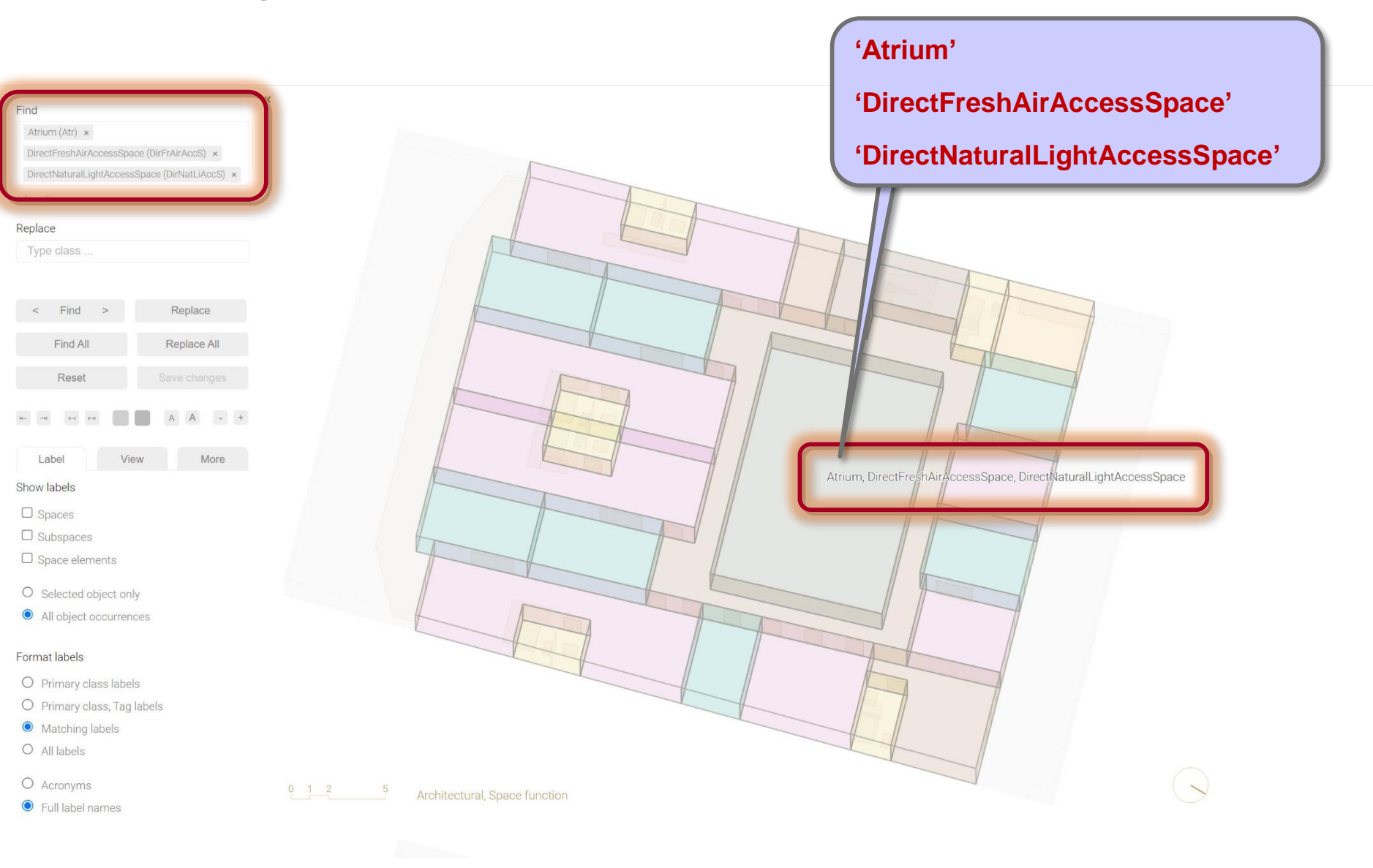

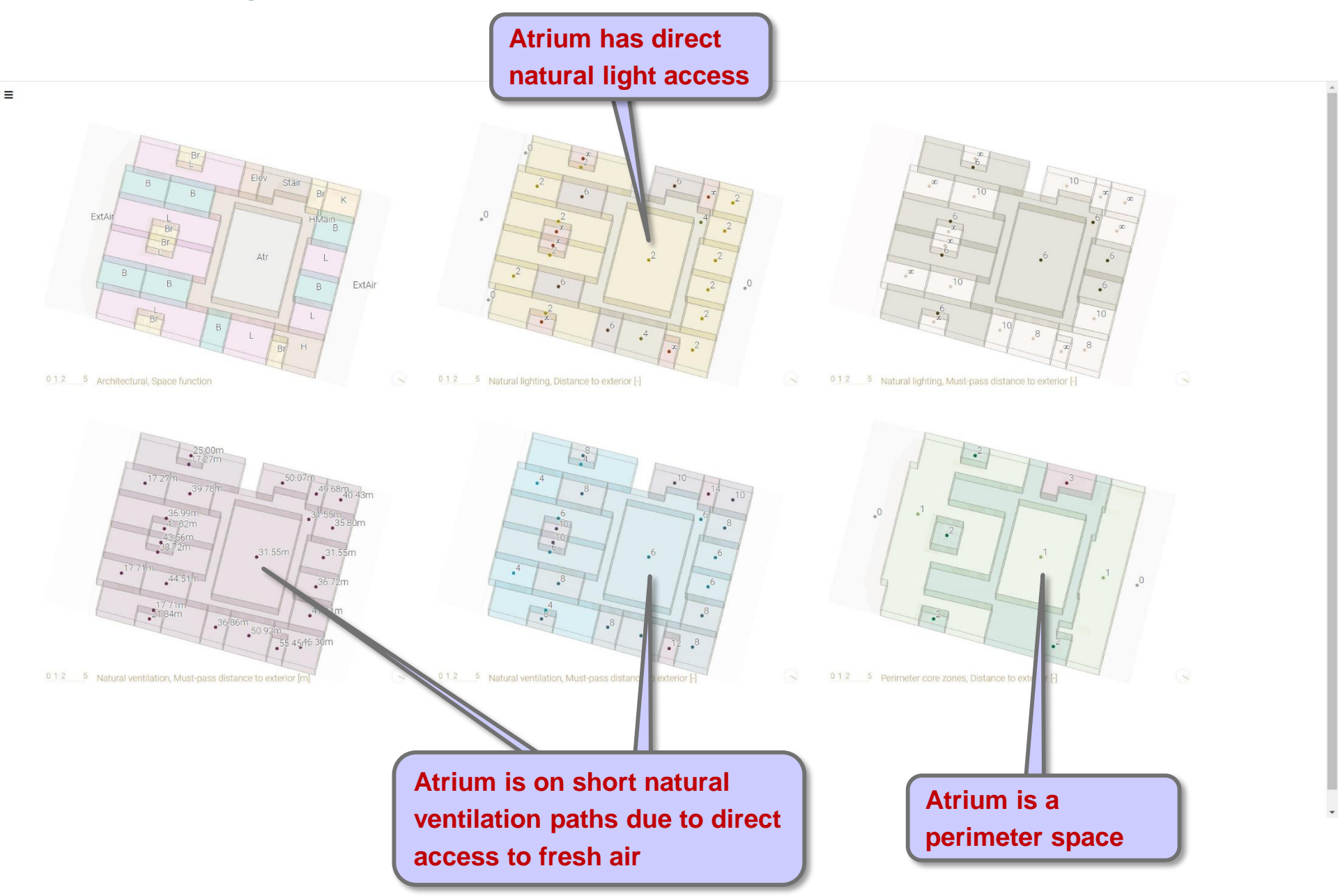

Label hierarchies

Labeling functions

## Labeling guidelines

- Incorrect or missing labels
- Required labels
- Labeling issues
  - Opening
  - Transparent door
  - Side entrance
  - Fixed window
  - Atrium/Space with rooflight
    - Atrium
    - Space with rooflight
  - Undefined space/space element

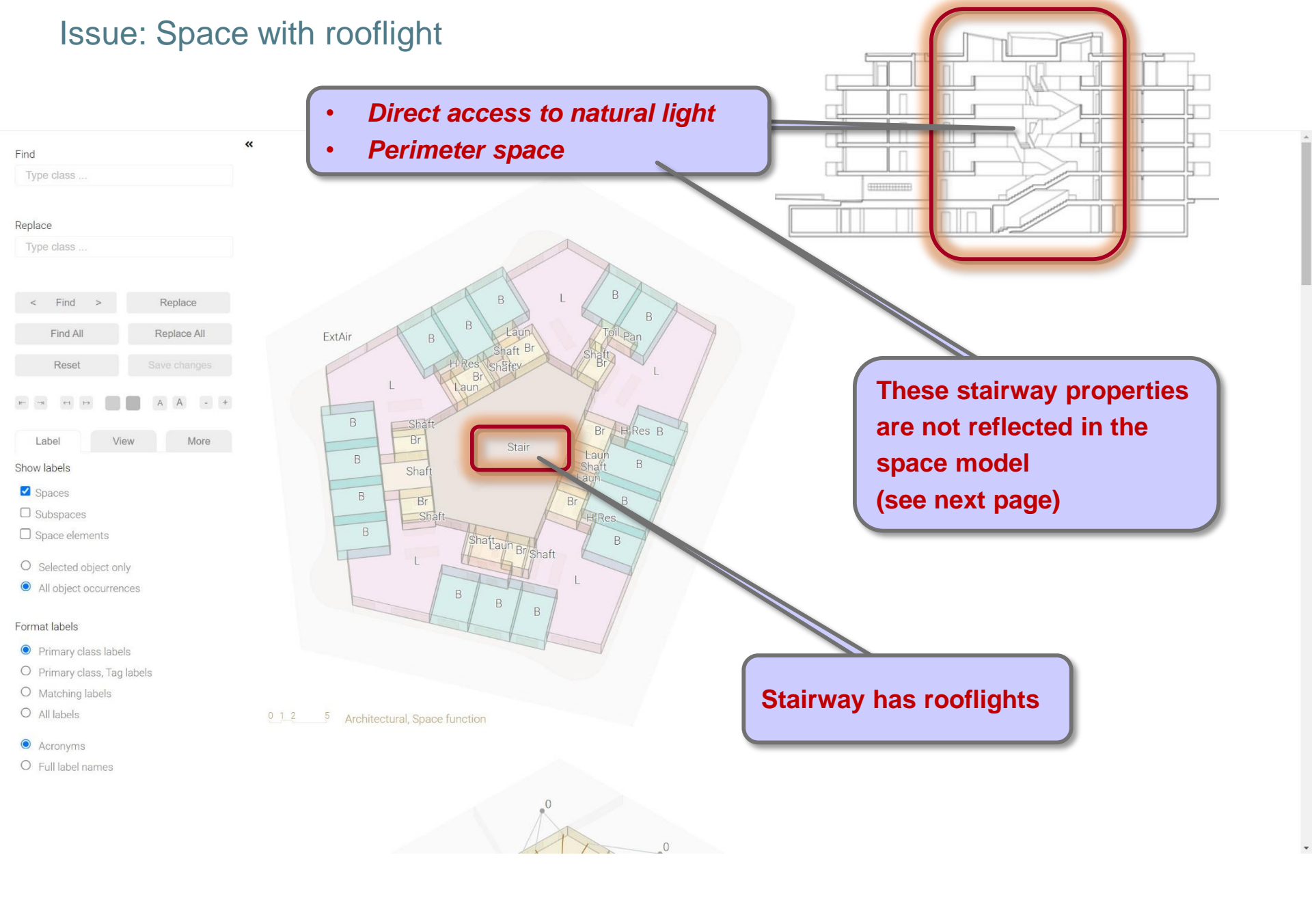

#### Issue: Space with rooflight

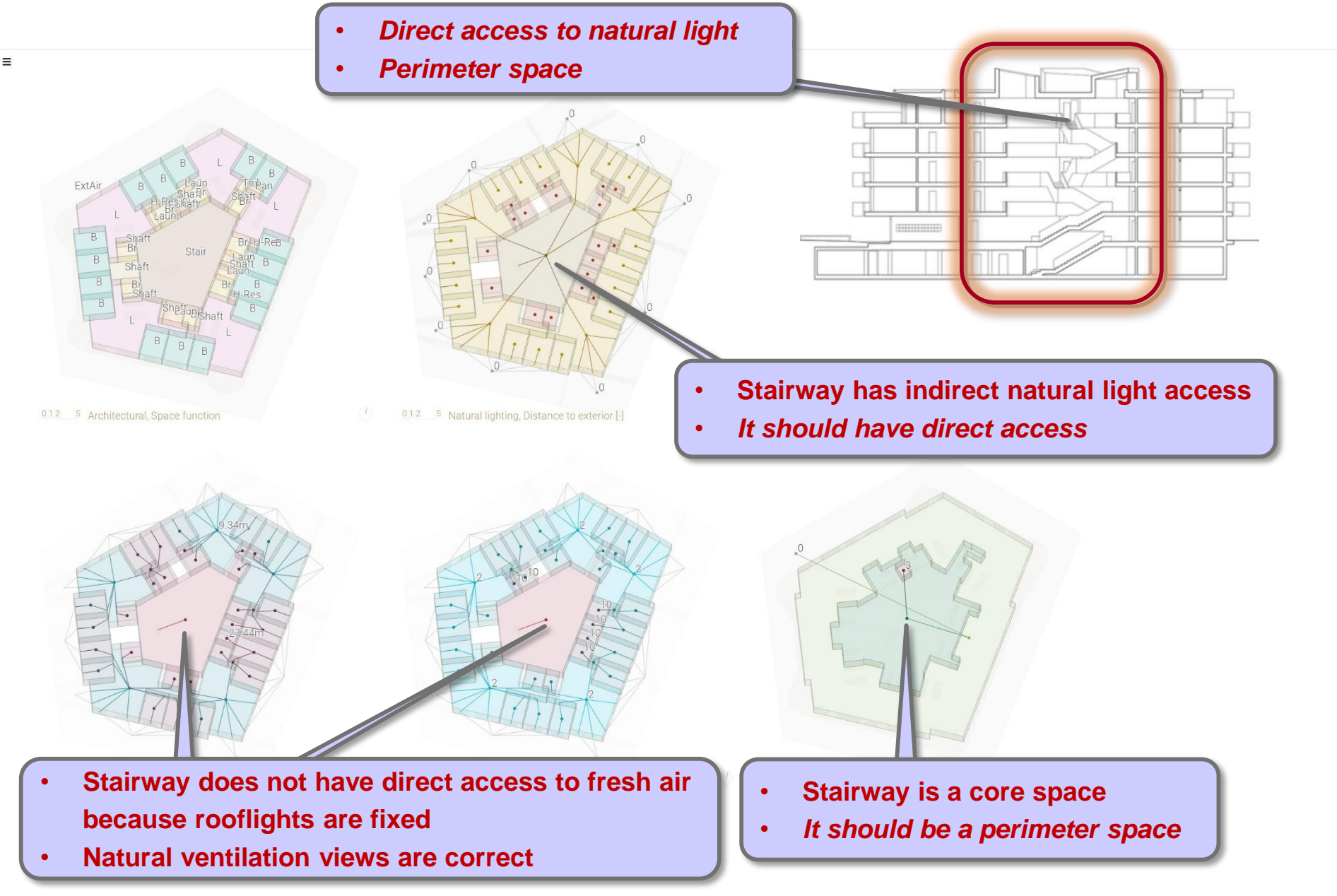

# Solution: Add 'DirectNaturalLightAccessSpace' Add 'DirectFreshAirAccessSpace' labels (if applicable)

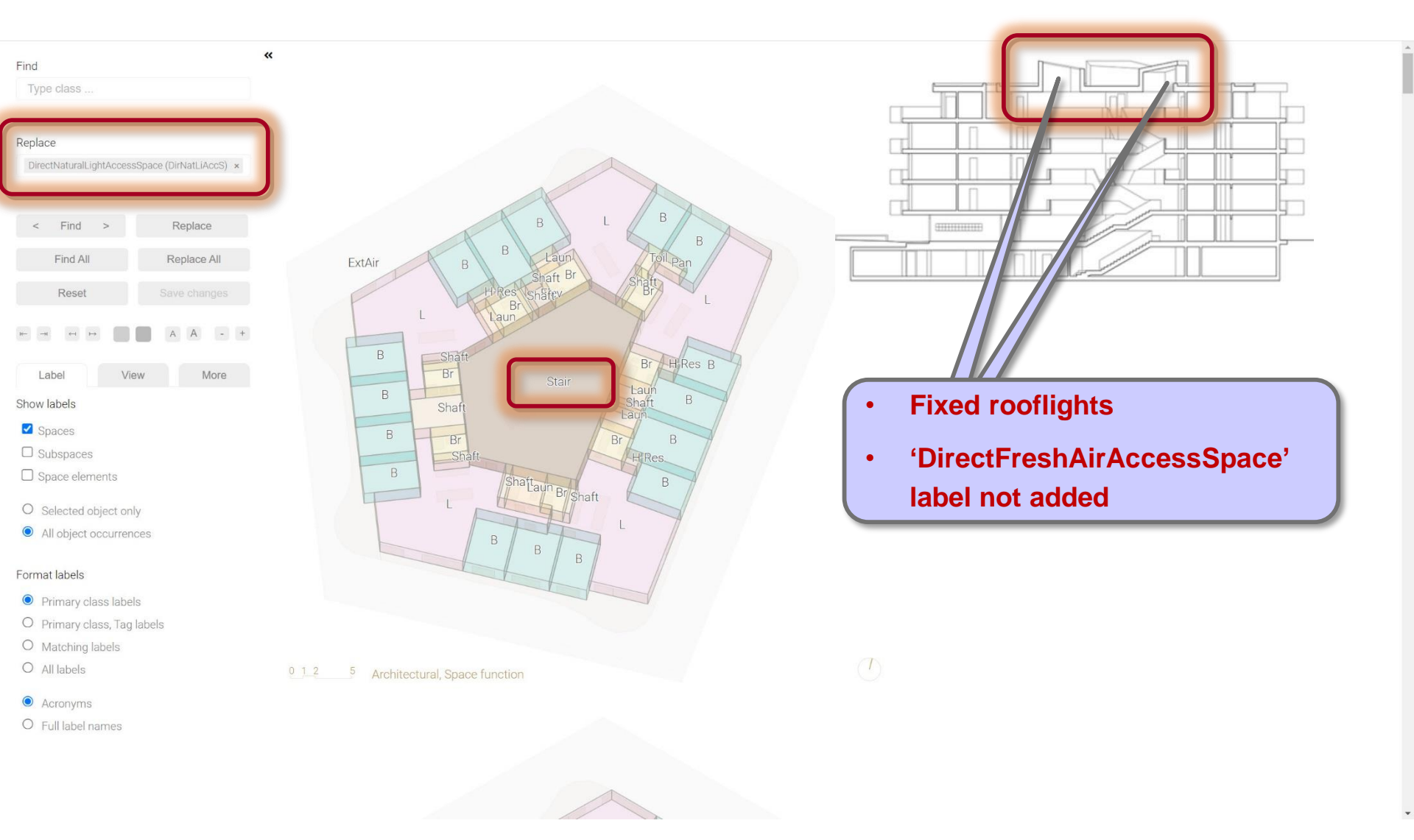

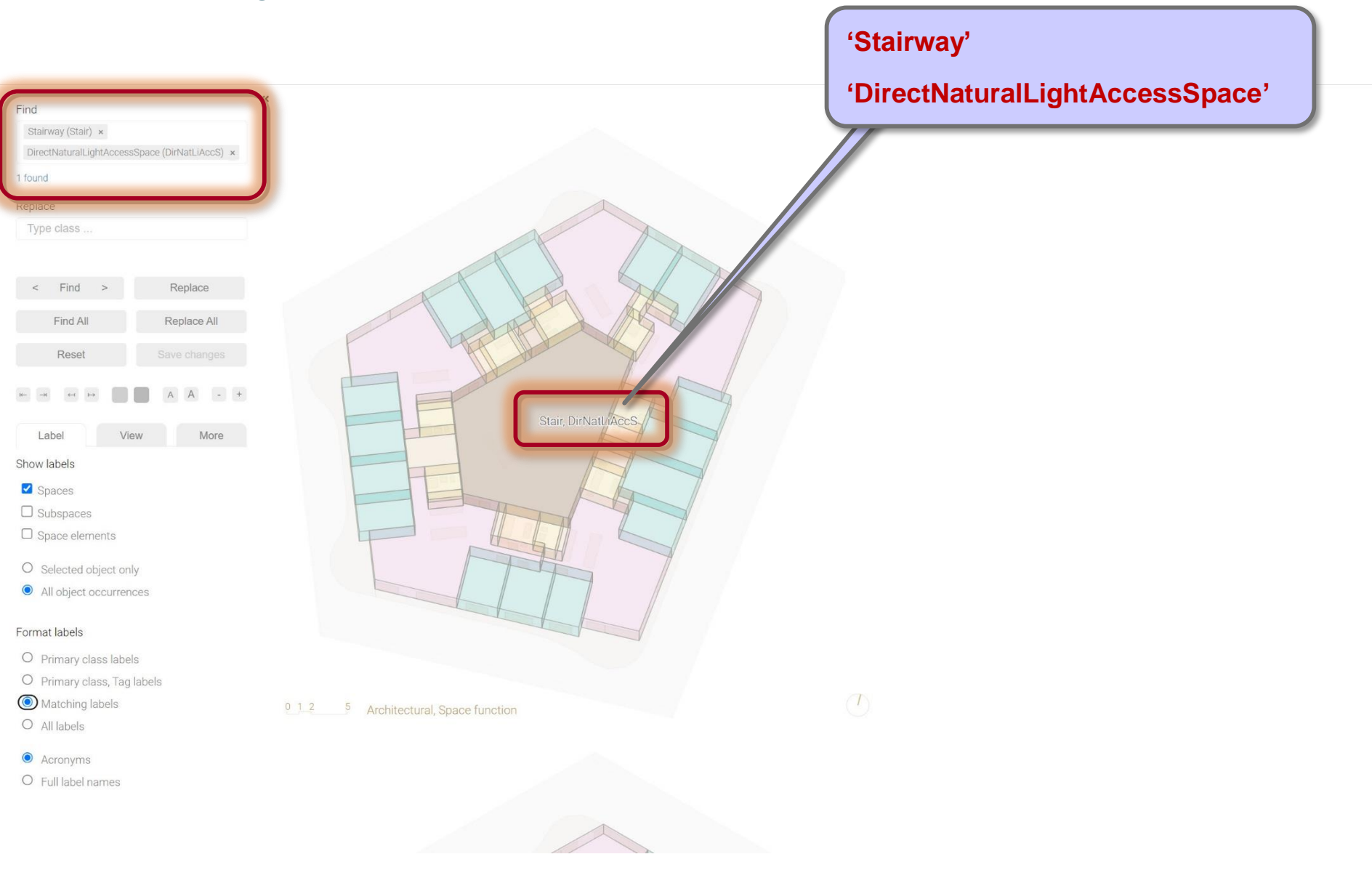

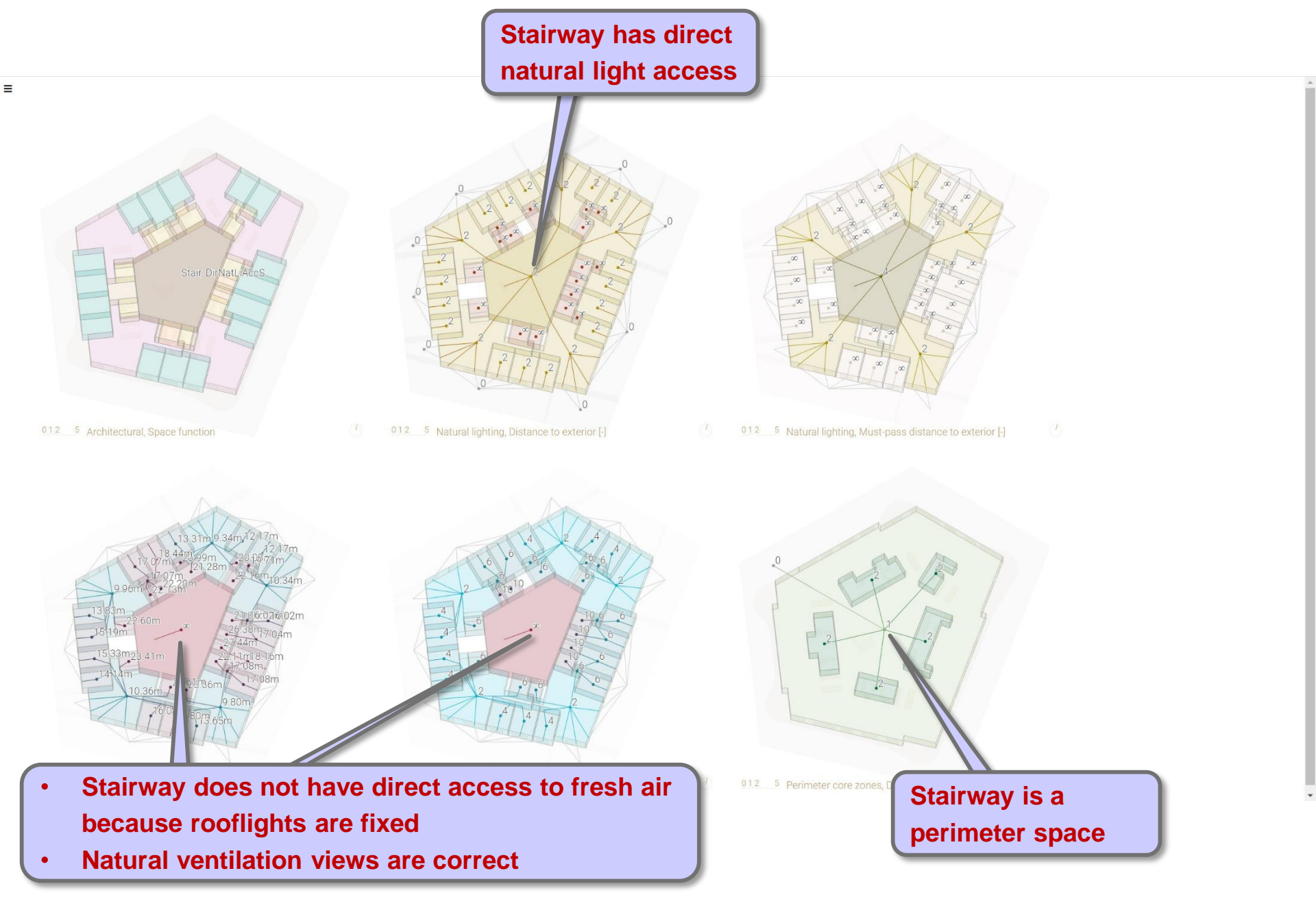

Label hierarchies

Labeling functions

## Labeling guidelines

- Incorrect or missing labels
- Required labels
- Labeling issues
  - Opening
  - Transparent door
  - Side entrance
  - Fixed window
  - Atrium/Space with rooflight
  - Undefined space/space element
  - External space
  - Non-residential space

# Issue: 'Undefined' space (or space element)

| Find                                                          | **    |                                 |             |
|---------------------------------------------------------------|-------|---------------------------------|-------------|
| Type class                                                    |       |                                 |             |
|                                                               |       |                                 |             |
| Replace                                                       |       |                                 | 'Undefined' |
| Type class                                                    |       |                                 | snace label |
|                                                               |       |                                 | Space label |
| < Find > Repla                                                | ace   |                                 |             |
|                                                               |       |                                 |             |
| Find All Replace                                              | e All |                                 |             |
| Reset Save ch                                                 |       |                                 |             |
|                                                               |       |                                 |             |
|                                                               |       |                                 |             |
| Label View                                                    | More  | undefined                       |             |
| Show labels                                                   |       |                                 |             |
| □ Spaces                                                      |       |                                 |             |
| □ Subspaces                                                   |       |                                 |             |
| Space elements                                                |       |                                 |             |
| O Selected object only                                        |       | + //                            |             |
| <ul> <li>All object occurrences</li> </ul>                    |       |                                 |             |
|                                                               |       |                                 |             |
| Format labels                                                 |       |                                 |             |
| <ul> <li>Primary class labels</li> <li>Description</li> </ul> |       |                                 |             |
| Primary class, Tag labels     Matching labels                 |       |                                 |             |
| O All labels                                                  | 0 1 2 | 5 Architectural, Space function |             |
|                                                               |       |                                 |             |
| Acronyms     Eull label names                                 |       |                                 |             |
|                                                               |       |                                 |             |
|                                                               |       |                                 |             |
|                                                               |       |                                 |             |
|                                                               |       |                                 |             |
|                                                               |       |                                 |             |

## Issue: 'Undefined' space (or space element)

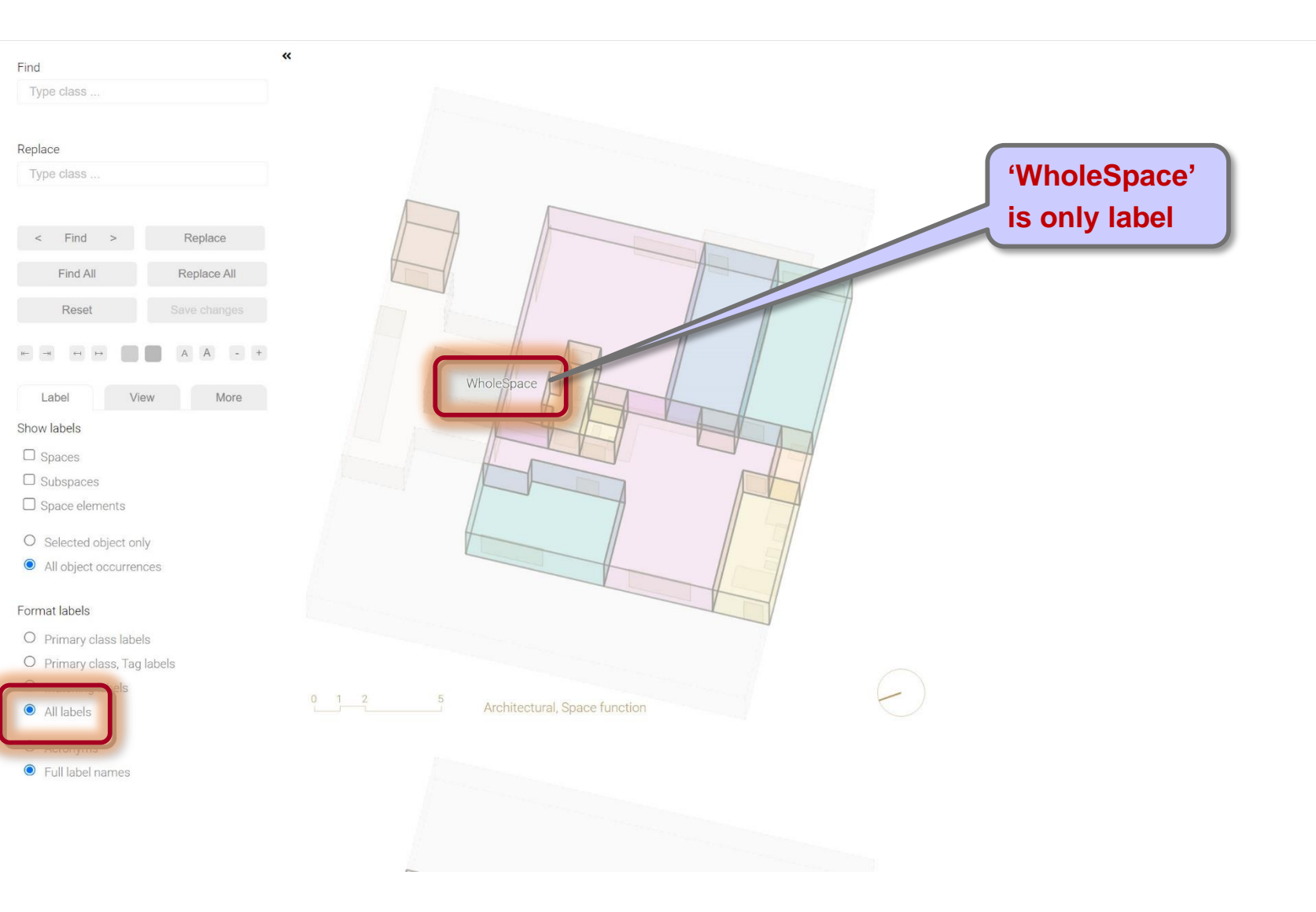

## Cause: 'Undefined' space (or space element)

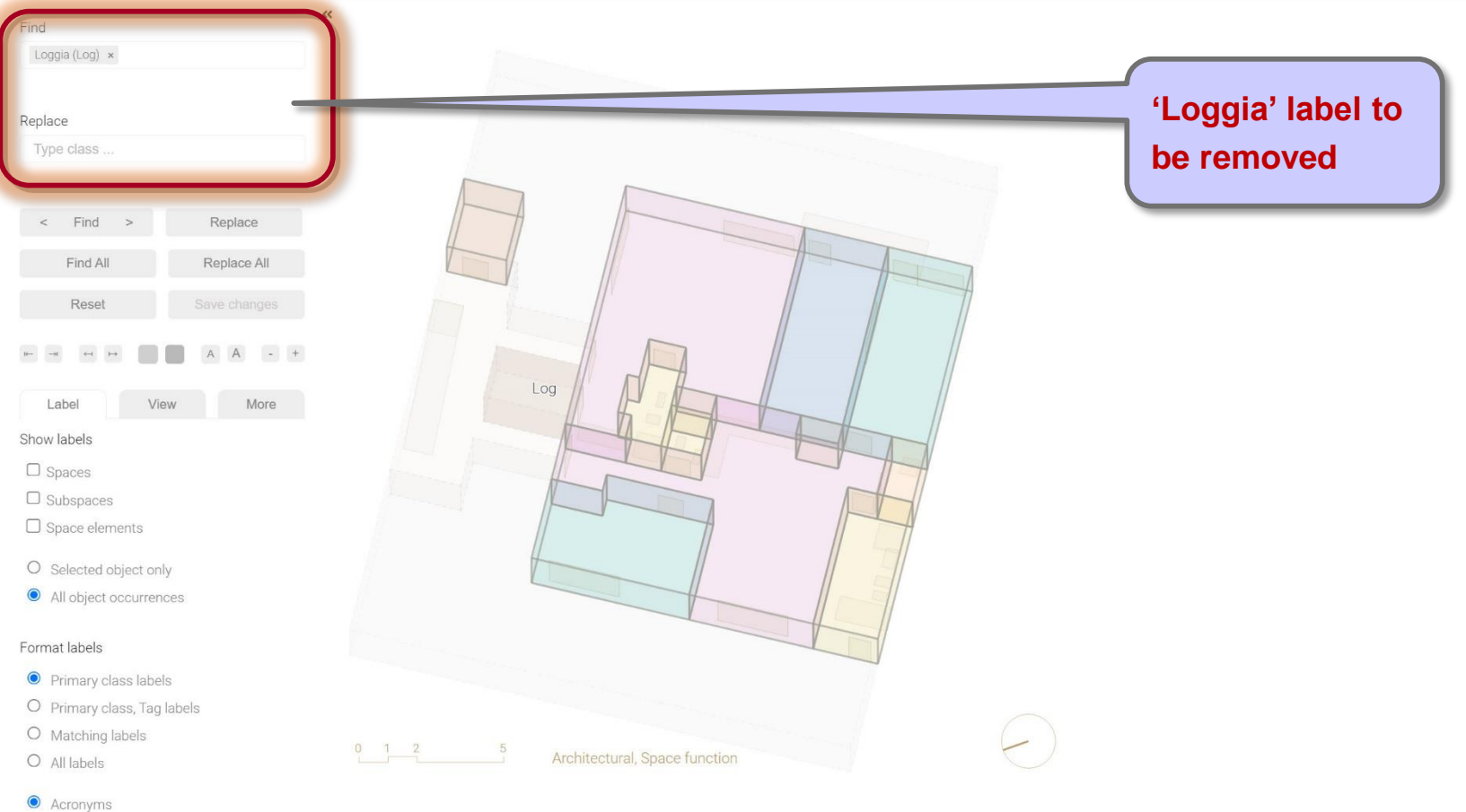

- Acronyms
- O Full label names

## Cause: 'Undefined' space (or space element)

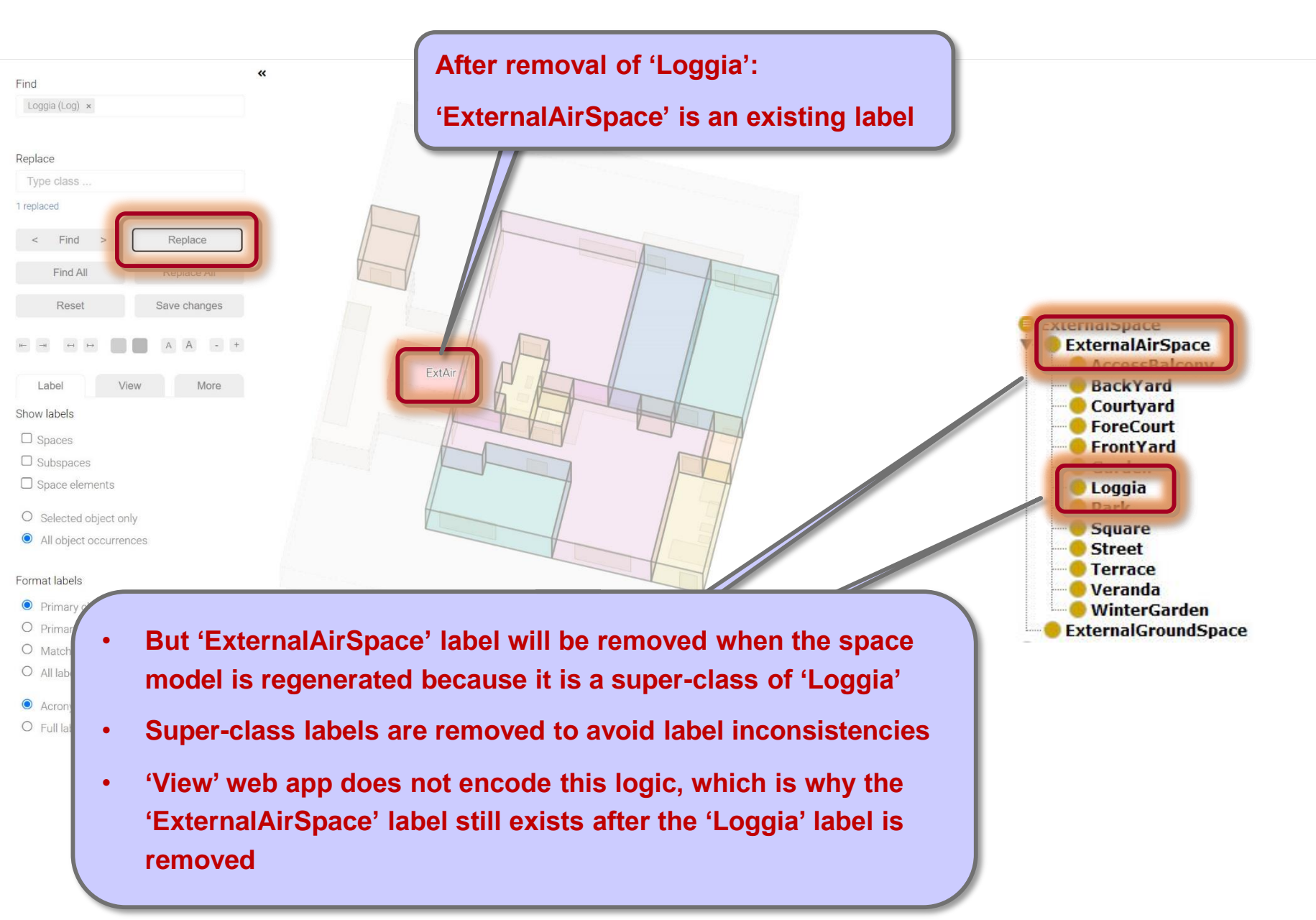

# Cause: 'Undefined' space (or space element)

| Find Type class                            | «                                    | Regenerated space model: |
|--------------------------------------------|--------------------------------------|--------------------------|
| Replace                                    |                                      | 'Undefined' space label  |
| Type class                                 |                                      |                          |
|                                            |                                      |                          |
| < Find > Replace                           |                                      |                          |
| Find All Replace All                       |                                      |                          |
| Reset Save changes                         |                                      |                          |
| ₩ -                                        |                                      |                          |
| Label View More                            | underined                            |                          |
| Show labels                                |                                      |                          |
| □ Spaces                                   |                                      |                          |
| □ Subspaces                                |                                      |                          |
| Space elements                             |                                      |                          |
| O Selected object only                     |                                      |                          |
| <ul> <li>All object occurrences</li> </ul> |                                      |                          |
|                                            |                                      |                          |
| Format labels                              |                                      |                          |
| Primary class labels                       |                                      |                          |
| Primary class, Tag labels                  |                                      |                          |
| Matching labels                            | 0 1 2 5 Architectural Space function |                          |
| All labels                                 |                                      |                          |
| <ul> <li>Acronyms</li> </ul>               |                                      |                          |
| O Full label names                         |                                      |                          |
|                                            |                                      |                          |
|                                            |                                      |                          |
|                                            |                                      |                          |
|                                            |                                      |                          |

#### Solution: Replace specific class label with generic class label

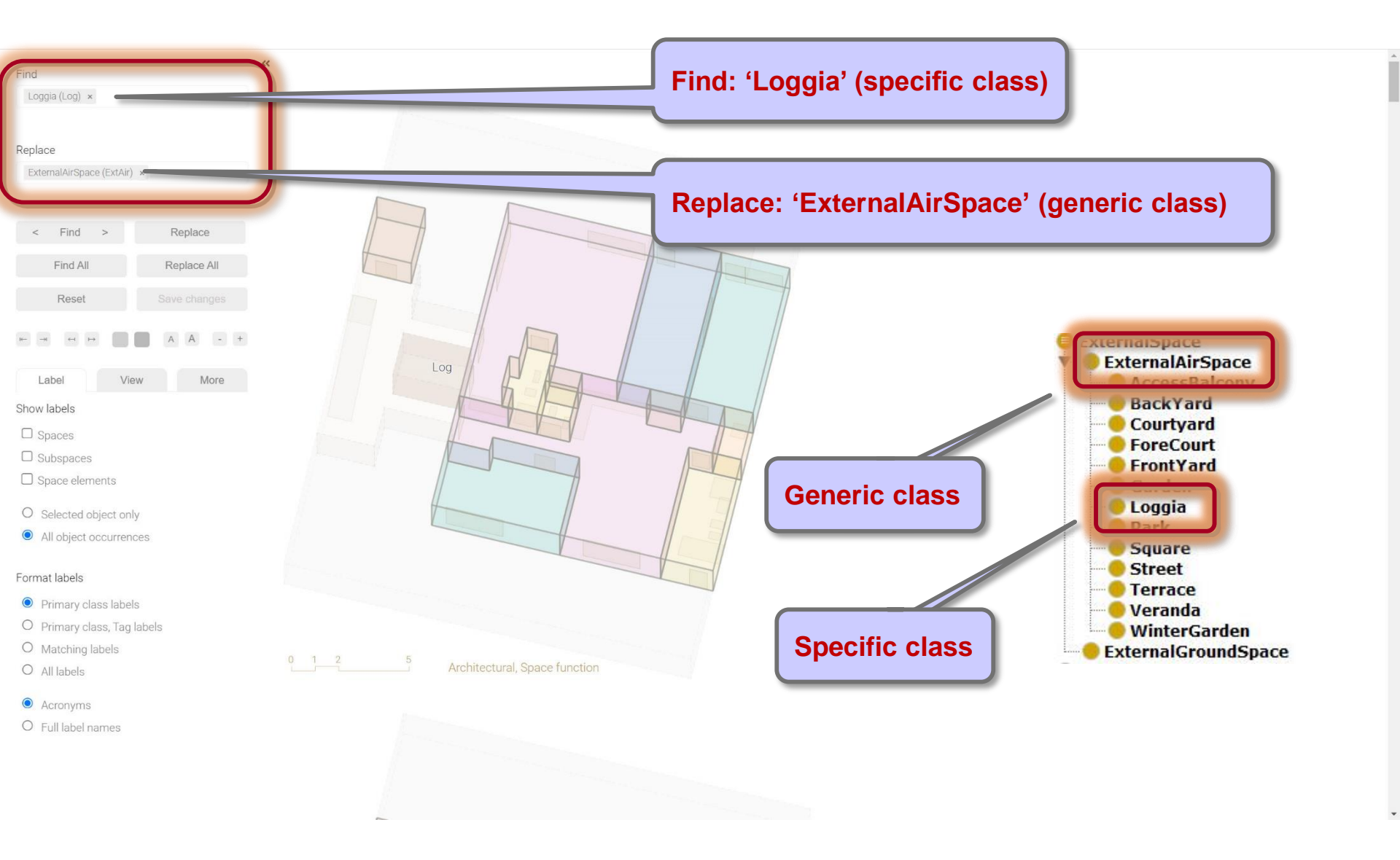

## Solution: Replace specific class label with generic class label

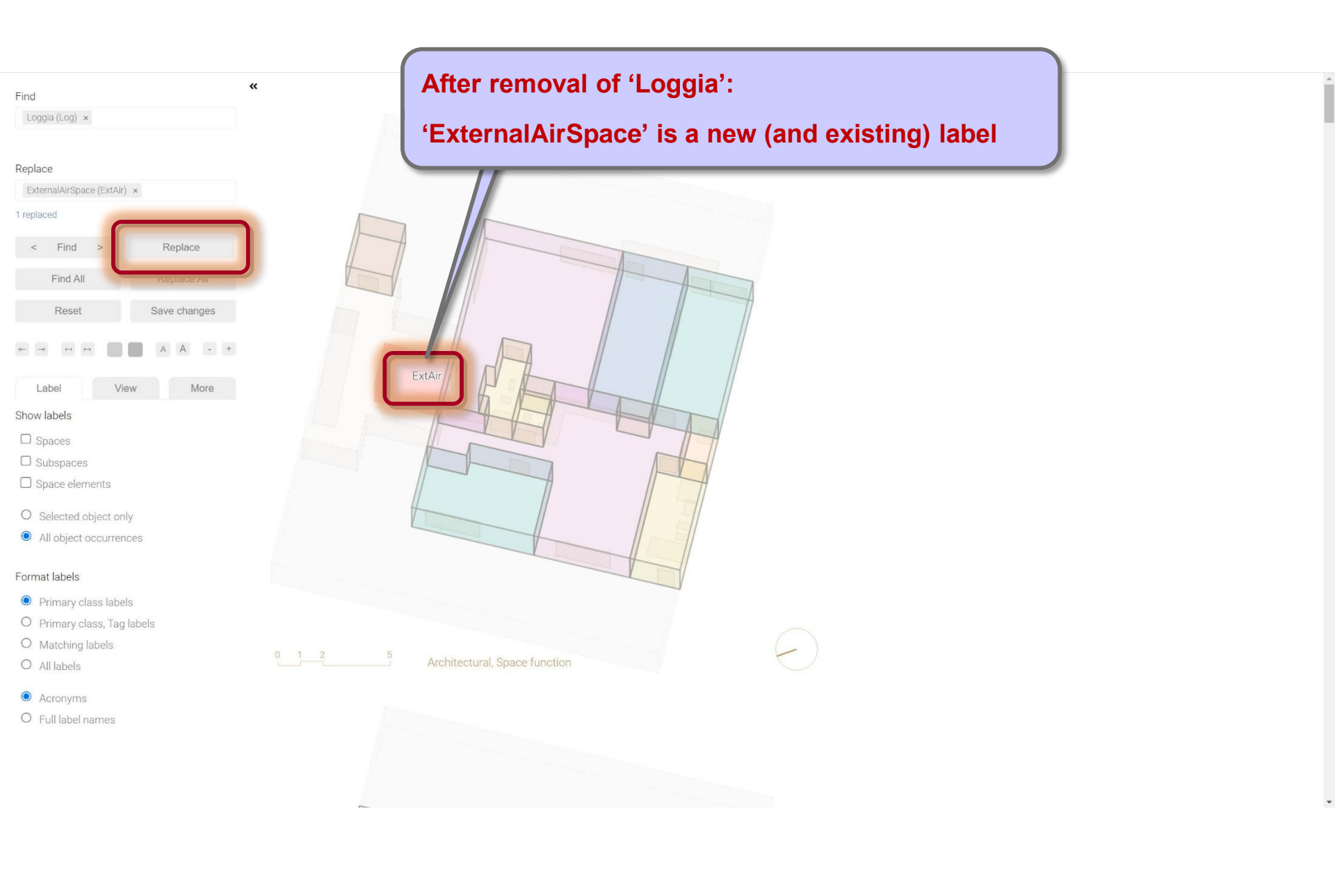

|                             | (Loggio) has been replaced with      |
|-----------------------------|--------------------------------------|
| Find                        | « Loggia has been replaced with      |
| Type class                  | 'ExternalAirSpace' label             |
| Replace                     |                                      |
| Type class                  |                                      |
|                             | BkY                                  |
| < Find > Replace            | Elev                                 |
| Find All Replace All        |                                      |
| Reset Save changes          |                                      |
| нн н н <b>Га</b> АА - +     | Off B                                |
| Label View More             | ExtAir Br Shaft                      |
| Show labels                 | Toil                                 |
| Spaces                      | Laun                                 |
| Subspaces                   |                                      |
| Space elements              | в                                    |
| O Selected object only      | Br                                   |
| All object occurrences      | Str                                  |
| Format labels               |                                      |
| Primary class labels        |                                      |
| O Primary class, Tag labels |                                      |
| O Matching labels           | 0 1 2 5 Architectural Space function |
|                             |                                      |
| Acronyms                    |                                      |
| O Full label names          |                                      |
|                             |                                      |
|                             |                                      |
|                             |                                      |

Label hierarchies

Labeling functions

## Labeling guidelines

- Incorrect or missing labels
- Required labels
- Labeling issues
  - Opening
  - Transparent door
  - Side entrance
  - Fixed window
  - Atrium/Space with rooflight
  - Undefined space/space element
  - External space
  - Non-residential space

Space Modeler User Guide – Labeling a space model

#### Issue: External space

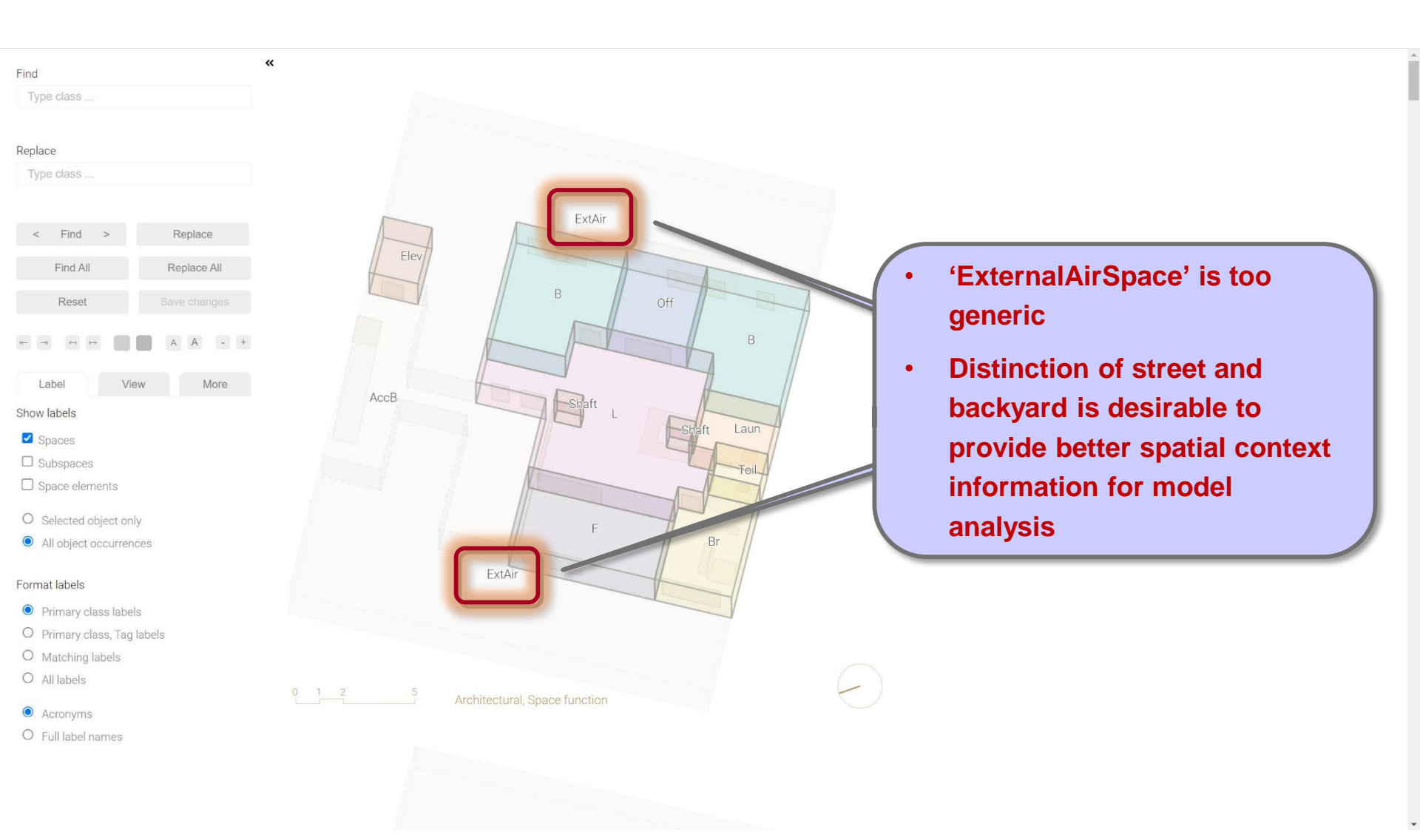

### Solution: Add specific external space labels

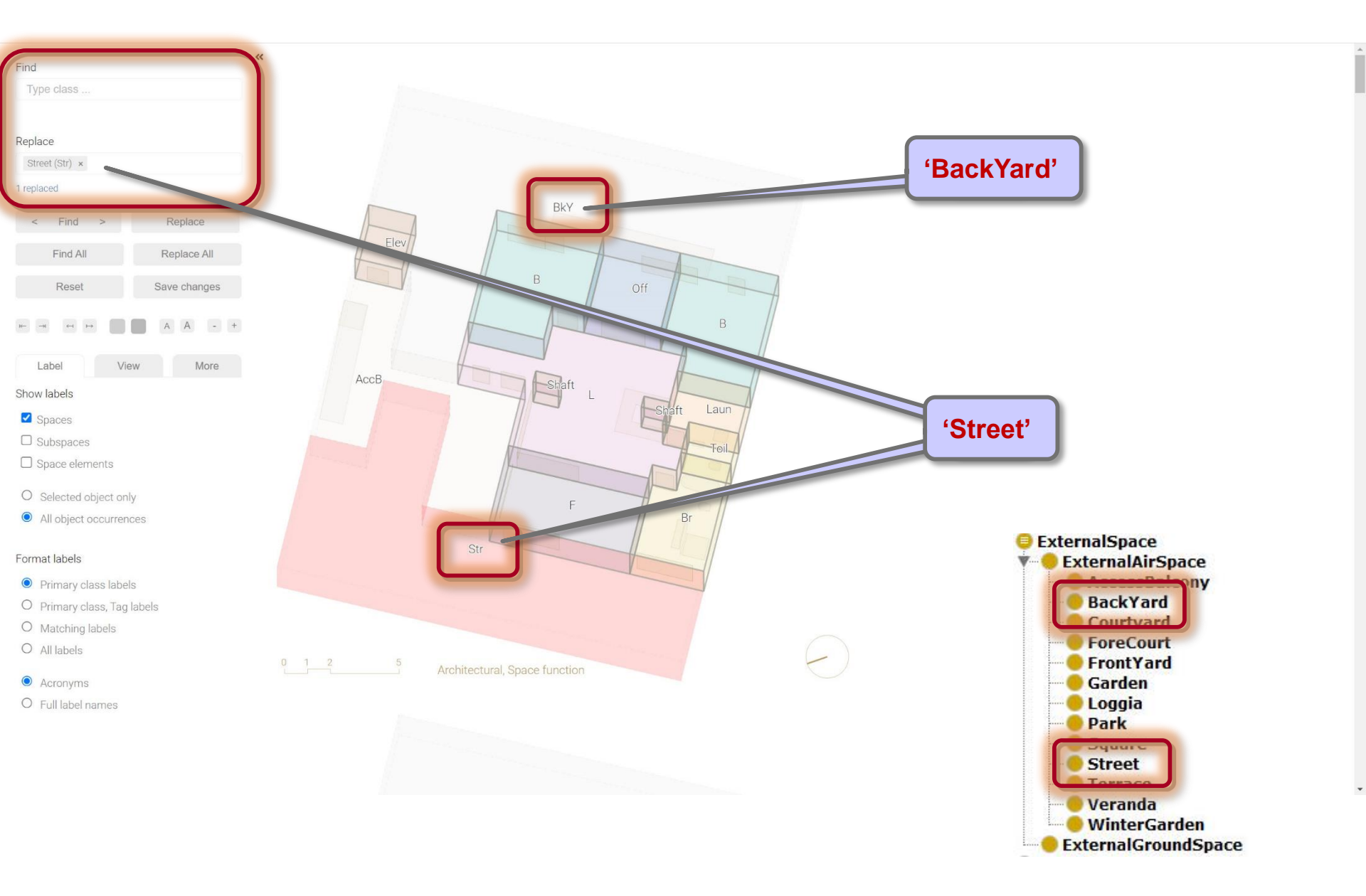

Label hierarchies

Labeling functions

## Labeling guidelines

- Incorrect or missing labels
- Required labels
- Labeling issues
  - Opening
  - Transparent door
  - Side entrance
  - Fixed window
  - Atrium/Space with rooflight
  - Undefined space/space element
  - External space
  - Non-residential space

Space Modeler User Guide – Labeling a space model

#### Issue: Non-residential space

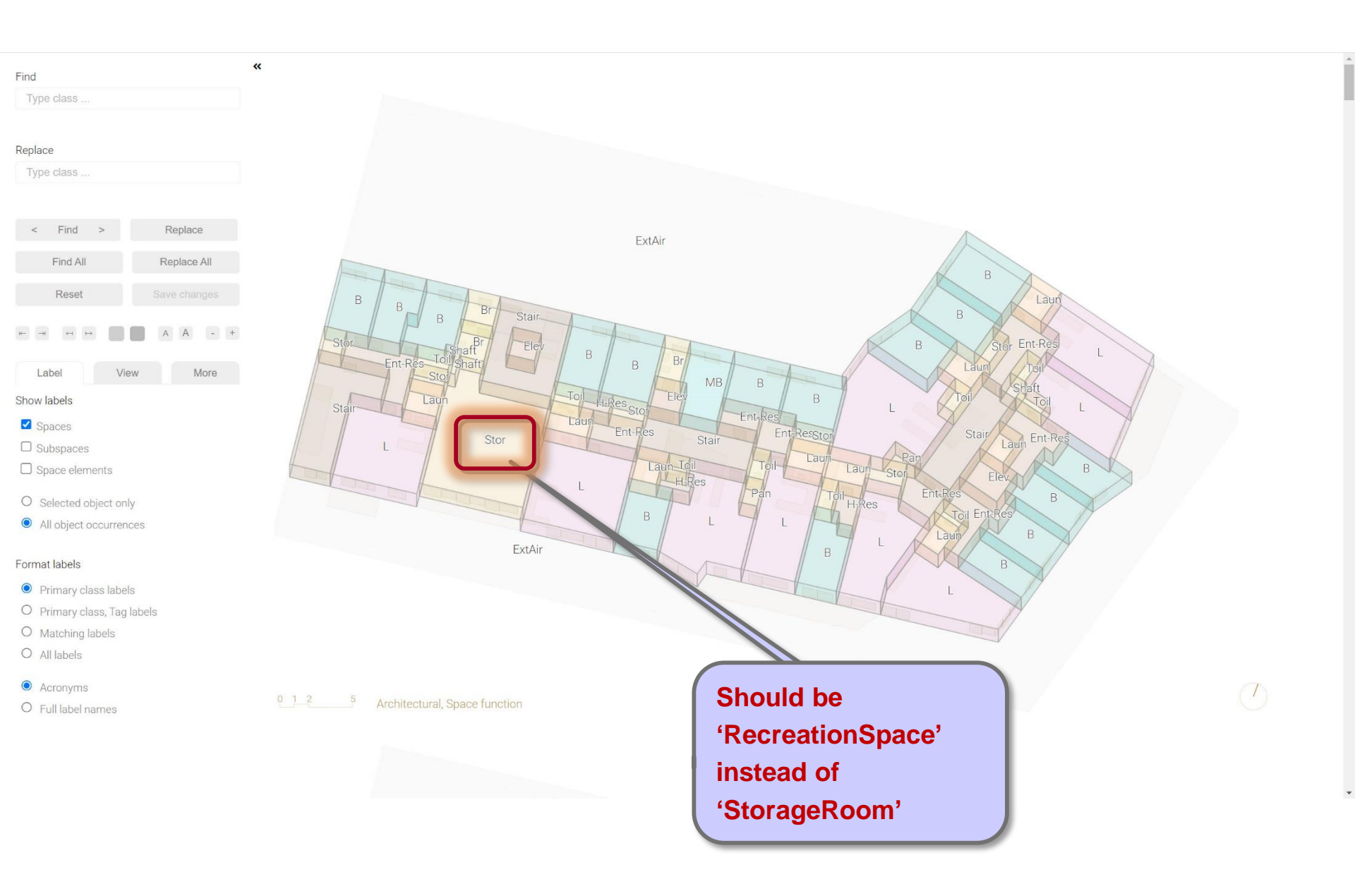

#### Solution: Replace existing labels with non-residential space labels

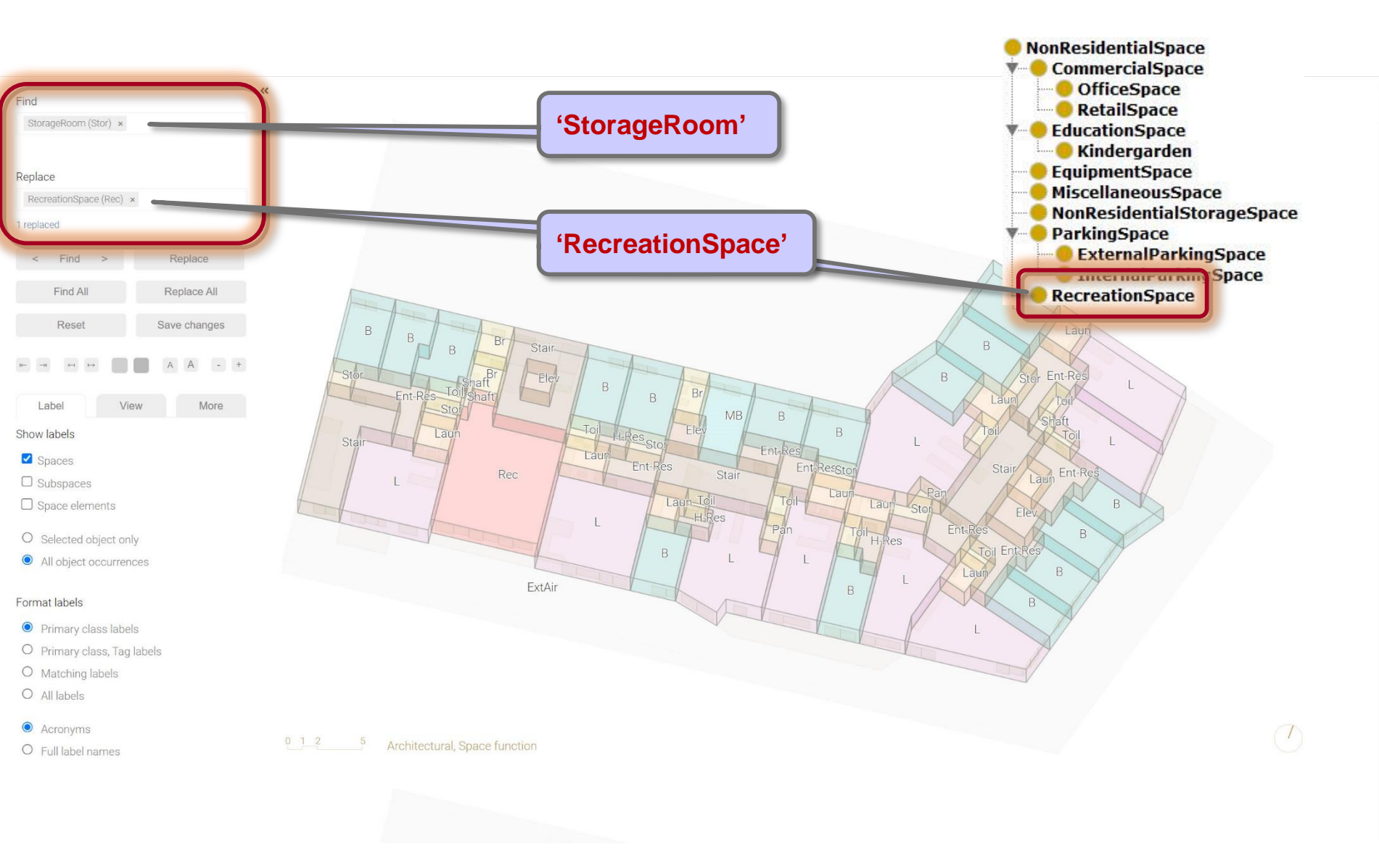

Label hierarchies

Labeling functions

Labeling guidelines

### Summary

Space Modeler User Guide – Labeling a space model

## Summary

#### Labeling is semi-automated

- Labels are mostly inserted automatically by the Space Modeler system
- User manually inserts or removes labels, if necessary

#### **Required labels**

- 'ExternalAirSpace'
- 'UnitDoor'

#### Labels that frequently need to be inserted by user

- 'Elevator'
- 'VisibleLightTransmissionSE' (for transparent doors)